## **Oracle® Retail Integration Bus**

Hospital Administration Guide Release 13.2.6 **E47711-01** 

July 2013

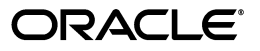

Oracle® Retail Integration Bus Hospital Administration Guide, Release 13.2.6

E47711-01

Copyright © 2013, Oracle and/or its affiliates. All rights reserved.

Primary Author: Anshuman Accanoor

This software and related documentation are provided under a license agreement containing restrictions on use and disclosure and are protected by intellectual property laws. Except as expressly permitted in your license agreement or allowed by law, you may not use, copy, reproduce, translate, broadcast, modify, license, transmit, distribute, exhibit, perform, publish, or display any part, in any form, or by any means. Reverse engineering, disassembly, or decompilation of this software, unless required by law for interoperability, is prohibited.

The information contained herein is subject to change without notice and is not warranted to be error-free. If you find any errors, please report them to us in writing.

If this is software or related documentation that is delivered to the U.S. Government or anyone licensing it on behalf of the U.S. Government, the following notice is applicable:

U.S. GOVERNMENT END USERS: Oracle programs, including any operating system, integrated software, any programs installed on the hardware, and/or documentation, delivered to U.S. Government end users are "commercial computer software" pursuant to the applicable Federal Acquisition Regulation and agency-specific supplemental regulations. As such, use, duplication, disclosure, modification, and adaptation of the programs, including any operating system, integrated software, any programs installed on the hardware, and/or documentation, shall be subject to license terms and license restrictions applicable to the programs. No other rights are granted to the U.S. Government.

This software or hardware is developed for general use in a variety of information management applications. It is not developed or intended for use in any inherently dangerous applications, including applications that may create a risk of personal injury. If you use this software or hardware in dangerous applications, then you shall be responsible to take all appropriate fail-safe, backup, redundancy, and other measures to ensure its safe use. Oracle Corporation and its affiliates disclaim any liability for any damages caused by use of this software or hardware in dangerous applications.

Oracle and Java are registered trademarks of Oracle and/or its affiliates. Other names may be trademarks of their respective owners.

Intel and Intel Xeon are trademarks or registered trademarks of Intel Corporation. All SPARC trademarks are used under license and are trademarks or registered trademarks of SPARC International, Inc. AMD, Opteron, the AMD logo, and the AMD Opteron logo are trademarks or registered trademarks of Advanced Micro Devices. UNIX is a registered trademark of The Open Group.

This software or hardware and documentation may provide access to or information on content, products, and services from third parties. Oracle Corporation and its affiliates are not responsible for and expressly disclaim all warranties of any kind with respect to third-party content, products, and services. Oracle Corporation and its affiliates will not be responsible for any loss, costs, or damages incurred due to your access to or use of third-party content, products, or services.

#### Value-Added Reseller (VAR) Language

#### **Oracle Retail VAR Applications**

The following restrictions and provisions only apply to the programs referred to in this section and licensed to you. You acknowledge that the programs may contain third party software (VAR applications) licensed to Oracle. Depending upon your product and its version number, the VAR applications may include:

(i) the **MicroStrategy** Components developed and licensed by MicroStrategy Services Corporation (MicroStrategy) of McLean, Virginia to Oracle and imbedded in the MicroStrategy for Oracle Retail Data Warehouse and MicroStrategy for Oracle Retail Planning & Optimization applications.

(ii) the **Wavelink** component developed and licensed by Wavelink Corporation (Wavelink) of Kirkland, Washington, to Oracle and imbedded in Oracle Retail Mobile Store Inventory Management.

(iii) the software component known as Access Via<sup>™</sup> licensed by Access Via of Seattle, Washington, and imbedded in Oracle Retail Signs and Oracle Retail Labels and Tags.

(iv) the software component known as Adobe Flex<sup>™</sup> licensed by Adobe Systems Incorporated of San Jose, California, and imbedded in Oracle Retail Promotion Planning & Optimization application.

You acknowledge and confirm that Oracle grants you use of only the object code of the VAR Applications. Oracle will not deliver source code to the VAR Applications to you. Notwithstanding any other term or condition of the agreement and this ordering document, you shall not cause or permit alteration of any VAR Applications. For purposes of this section, "alteration" refers to all alterations, translations, upgrades, enhancements, customizations or modifications of all or any portion of the VAR Applications including all reconfigurations, reassembly or reverse assembly, re-engineering or reverse engineering and recompilations or reverse compilations of the VAR Applications or any derivatives of the VAR Applications. You acknowledge that it shall be a breach of the agreement to utilize the relationship, and/or confidential information of the VAR Applications for purposes of competitive discovery.

The VAR Applications contain trade secrets of Oracle and Oracle's licensors and Customer shall not attempt, cause, or permit the alteration, decompilation, reverse engineering, disassembly or other reduction of the VAR Applications to a human perceivable form. Oracle reserves the right to replace, with functional equivalent software, any of the VAR Applications in future releases of the applicable program.

## Contents

| end Us Your Comments                                         |    |  |
|--------------------------------------------------------------|----|--|
| Preface                                                      | ix |  |
| Audience                                                     | ix |  |
| Documentation Accessibility                                  | ix |  |
| Related Documents                                            | ix |  |
| Customer Support                                             | ix |  |
| Review Patch Documentation                                   | х  |  |
| Oracle Retail Documentation on the Oracle Technology Network | х  |  |
| Conventions                                                  | х  |  |

## 1 Introduction

## 2 Installation and Setup

| Installation and Setup Instructions                        | 2-1  |
|------------------------------------------------------------|------|
| Installation Prerequisite                                  | 2-1  |
| Prepare the WebLogic Server                                | 2-2  |
| Creating a WebLogic Domain with ADF Runtime Libraries      | 2-5  |
| Verify Installation of ADF Runtime Libraries 2             | 2-14 |
| Extending an existing domain to add ADF run-time libraries | 2-15 |
| Deploying the EAR File                                     | 2-21 |
| Create a New Data Source 2                                 | 2-21 |
| Deploy EAR 2                                               | 2-26 |
| Security Setup Guidelines 2                                | 2-32 |
| Add Users to the Server 2                                  | 2-32 |
| Create and Configure Role for the Deployed tool            | 2-34 |
| Create and Configure Policy to the Deployed Tool           | 2-38 |
| Testing the Deployment 2                                   | 2-41 |

## 3 Navigation and Help

| Log in to RIHA               | 3-1 |
|------------------------------|-----|
| Search for a Hospital Record | 3-2 |
| Basic Search                 | 3-2 |
| Advanced Search              | 3-3 |
| Delete a Message             | 3-4 |
| Stop a Message               | 3-4 |
| Retry a Message              | 3-4 |
| View a Message               | 3-4 |
| Partial Tree View            | 3-5 |
| Full Tree View               | 3-5 |
| Flat View                    | 3-5 |
| Search Within a Message      | 3-6 |

| Edit a Message                                       | 3-6  |
|------------------------------------------------------|------|
| Validate a Message                                   | 3-6  |
| Save a Message Locally                               | 3-6  |
| Import a New Hospital Record to Hospital Tables      | 3-7  |
| Update an Existing Hospital Record                   | 3-7  |
| View Hospital Record Details                         | 3-8  |
| View the Error History of a Message                  | 3-9  |
| View the Hospital Reference Information of a Message | 3-9  |
| View the Routing Information of a Message            | 3-10 |

## Glossary

## **Send Us Your Comments**

Oracle® Retail Integration Bus Hospital Administration Guide, Release 13.2.6

Oracle welcomes customers' comments and suggestions on the quality and usefulness of this document.

Your feedback is important, and helps us to best meet your needs as a user of our products. For example:

- Are the implementation steps correct and complete?
- Did you understand the context of the procedures?
- Did you find any errors in the information?
- Does the structure of the information help you with your tasks?
- Do you need different information or graphics? If so, where, and in what format?
- Are the examples correct? Do you need more examples?

If you find any errors or have any other suggestions for improvement, then please tell us your name, the name of the company who has licensed our products, the title and part number of the documentation and the chapter, section, and page number (if available).

**Note:** Before sending us your comments, you might like to check that you have the latest version of the document and if any concerns are already addressed. To do this, access the Online Documentation available on the Oracle Technology Network Web site. It contains the most current Documentation Library plus all documents revised or released recently.

Send your comments to us using the electronic mail address: retail-doc\_us@oracle.com

Please give your name, address, electronic mail address, and telephone number (optional).

If you need assistance with Oracle software, then please contact your support representative or Oracle Support Services.

If you require training or instruction in using Oracle software, then please contact your Oracle local office and inquire about our Oracle University offerings. A list of Oracle offices is available on our Web site at http://www.oracle.com.

## Preface

The Oracle Retail Integration Bus Hospital Administration Guide describes the application user interface and how to navigate through it.

## **Audience**

This document is intended for the users and administrators of Oracle RIB Hospital Administration. This may include merchandisers, buyers, and business analysts.

## **Documentation Accessibility**

For information about Oracle's commitment to accessibility, visit the Oracle Accessibility Program website at http://www.oracle.com/pls/topic/lookup?ctx=acc&id=docacc.

#### Access to Oracle Support

Oracle customers have access to electronic support through My Oracle Support. For information, visit http://www.oracle.com/pls/topic/lookup?ctx=acc&id=info or visit http://www.oracle.com/pls/topic/lookup?ctx=acc&id=trs if you are hearing impaired.

## **Related Documents**

For more information, see the following documents in the Oracle Retail Integration Bus 13.2.6 documentation set:

- Oracle Retail Integration Bus Installation Guide
- Oracle Retail Integration Bus Release Notes
- Oracle Retail Functional Artifacts Generator Guide
- Oracle Retail Service-Oriented Architecture Enabler Tool Guide

## **Customer Support**

To contact Oracle Customer Support, access My Oracle Support at the following URL: https://support.oracle.com

When contacting Customer Support, please provide the following:

- Product version and program/module name
- Functional and technical description of the problem (include business impact)
- Detailed step-by-step instructions to re-create
- Exact error message received
- Screen shots of each step you take

## **Review Patch Documentation**

When you install the application for the first time, you install either a base release (for example, 13.2) or a later patch release (for example, 13.2.3). If you are installing the base release, additional patch, and bundled hot fix releases, read the documentation for all releases that have occurred since the base release before you begin installation. Documentation for patch and bundled hot fix releases can contain critical information related to the base release, as well as information about code changes since the base release.

## Oracle Retail Documentation on the Oracle Technology Network

Documentation is packaged with each Oracle Retail product release. Oracle Retail product documentation is also available on the following Web site:

http://www.oracle.com/technology/documentation/oracle\_retail.html

(Data Model documents are not available through Oracle Technology Network. These documents are packaged with released code, or you can obtain them through My Oracle Support.)

Documentation should be available on this Web site within a month after a product release.

## Conventions

The following text conventions are used in this document:

| Convention | Meaning                                                                                                    |
|------------|----------------------------------------------------------------------------------------------------|
| boldface   | Boldface type indicates graphical user interface elements associated with an action, or terms defined in text or the glossary.            |
| italic     | Italic type indicates book titles, emphasis, or placeholder variables for which you supply particular values.                             |
| monospace  | Monospace type indicates commands within a paragraph, URLs, code<br>in examples, text that appears on the screen, or text that you enter. |

# **1** Introduction

Oracle Retail Integration Bus Hospital Administration or RIB Hospital Administration (RIHA) is a tool to manage RIB messages in the RIB hospital error tables.

Using RIHA you can search for hospital records, stop a message from being retried, retry a message for which maximum system-set retries have been tried, and delete a message from the tables. You can insert new records into hospital tables. You can also update existing hospital records and message payloads.

RIHA should be installed only after core RIB components have been installed and verified. For each RIB-<app>, the riha-<app> ear file must be deployed separately and the tool can be accessed using a browser.

Using RIHA is the recommended way to perform all RIB Hospital error table operations.

## Installation and Setup

The RIHA installation chapter widely focuses on ADF 11g runtime installation and deploying the tool's EAR file. For more information about domain creation and other server related information, see the WebLogic application server documents.

## Installation and Setup Instructions

This section describes the installation and setup instructions including the installation prerequisite, preparing the WebLogic server, creating a WebLogic domain, verifying installation of ADF runtime libraries, extending an existing domain to add ADF run-time libraries, and deploying the EAR file. It also describes the security setup guidelines.

**Note:** The screen captures included in the following procedures are for example only. Because these procedures must be followed for each application, valid values will vary. Therefore, consider the illustrations as guides only; the values shown may not always apply.

#### Installation Prerequisite

The RIB Hospital Administration(RIHA) requires Oracle WebLogic Server 11g Release 3 (10.3.6) and built with Java 6 (JDK 1.6.0\_18+ 64 bit or Jrockit 1.6 R28 build or later, within the 1.6 code line. 64 bit, for Linux and Solaris OS only).

**Important:** If there is an existing WebLogic 10.3.3 installation on the server, you must upgrade WebLogic 10.3.3 to WebLogic 10.3.6. All middleware components associated with WebLogic server 10.3.3 should be upgraded to 11.1.1.6.

Back up the weblogic.policy file (\$WLS\_HOME/wlserver\_ 10.3/server/lib) before upgrading your WebLogic server, because this file could be overwritten. Copy over the weblogic.policy backup file after the WebLogic upgrade is finished and the post patching installation steps are completed.

For general instructions on upgrading Weblogic, please refer to My Oracle Support document, "How to Upgrade from WebLogic11g 10.3.3 to WebLogic11g 10.3.4" (ID 1432575.1).

### Prepare the WebLogic Server

To get the ADF runtime option while creating a domain, download the Application Development Runtime-11.1.1.6.0 from http://www.oracle.com/technetwork/index.html.

**1.** Unpack the downloaded Application Development Runtime-11.1.1.6.0 and run the installer. The Installer Welcome screen opens.

| Oracle Fusion Middleware 11g Application Developer Installation - Step 1 of 6                                                                                                    |  |  |  |
|----------------------------------------------------------------------------------------------------|--|--|--|
| FUSION MIDDLEWARE 11                                                                                                    |  |  |  |
| <ul> <li>Welcome to Oracle Fusion Middleware 11g Application Developer<br/>Installer.</li> <li>Before proceeding, install a WebLogic server. For more information,<br/>see the WebLogic Server installation instructions in the Oracle Fusion<br/>Middleware Installation Guide for Oracle SOA Suite.</li> <li>After all necessary schemas are created, and a WebLogic server is<br/>installed, select <u>N</u>ext to begin the installation.</li> <li>Context-sensitive help is available at any time by selecting <u>H</u>elp.</li> </ul> |  |  |  |
| Copyright (c) 1999, 2009, Oracle and/or its affiliates. All rights reserved.                                                                                                    |  |  |  |
|                                                                                                    |  |  |  |

- 2. Click Next.
  - Installer performs the prerequisite checks and ensures all required prerequisites are met.

| O Oracle Fusion Middleware 11g Application Developer Installation - Step 2 of 6 |              |                                                                                                    |                      |                   |
|---------------------------------------------------------------------------------|--------------|----------------------------------------------------------------------------------------------------|----------------------|-------------------|
| Prerequisite Chec                                                               | ks           | -0                                                                                                    |                      | eware <b>11</b> g |
| ψ <u>Welcome</u>                                                                | Selection    | Check                                                                                                    | Progress             | Status            |
| Prerequisite Checks                                                             |              | Checking operating system certific                                                                                                    | 100%                 | ×                 |
| <ul> <li>Specify Installation Locatio</li> </ul>                                | 1            | Checking recommended operating                                                                                                    | 100%                 | ▲                 |
| Installation Summary                                                            | 2            | Checking kernel parameters                                                                                                    | 100%                 | ▲                 |
| ↓<br>♀ Installation Progress                                                    | 4            | Checking Recommended glibc ver                                                                                                    | 100%                 | ×                 |
| i Installation Complete                                                         | $\checkmark$ | Checking physical memory                                                                                                    | 100%                 | × 1               |
|                                                                                 | •            |                                                                                                    |                      |                   |
|                                                                                 |              | Abort                                                                                                    | : <u>R</u> etry      | <u>C</u> ontinue  |
|                                                                                 |              | hecking operating system certification<br>hecking recommended operating syst<br>hecking kernel parameters<br>hecking Recommended glibc version | n<br>Iem packages    | •                 |
| Help                                                                            |              | < <u>B</u> ack                                                                                                    | <u>N</u> ext > Einis | h Cancel          |
|                                                                                 |              |                                                                                                    | Elaj                 | osed Time: 4m 19s |

**3.** Click **Next**. The Specify Installation Location screen opens.

| 🖸 Oracle Fusion Middleware 11g Application Developer Installation - Step 3 of 6 📃 🗶 |                                                                   |                                                  |  |
|-------------------------------------------------------------------------------------|-------------------------------------------------------------------|--------------------------------------------------|--|
| Specify Installation                                                                | n Location                                                        |                                                  |  |
|                                                                                     |                                                                   |                                                  |  |
| Installation Complete                                                               | Oracle <u>M</u> iddleware Home:<br><u>O</u> racle Home Directory: | ne/gaparth/w1033-Dec15  Browse  oracle_common    |  |
| ۲<br>Help                                                                           | The WebLogic Server<br>Home.                                      | must already be installed in the same Middleware |  |
|                                                                                     |                                                                   | Elapsed Time: 5m 19s                             |  |

**4.** Select the Oracle Middleware Home from where the WebLogic server instance hosting RIHA applications will run.

5. Click Next. The Installation Summary screen opens.

| Oracle Fusion Middlewa       | re 11g Application Developer Installation - Step 4 of 6                                                               |
|------------------------------|----------------------------------------------------------------------------------------------------|
| Installation Sumn            |                                                                                                    |
| Y <u>Welcome</u>             | Install Oracle Application Developer                                                                                  |
| Prerequisite Checks          | Directory Details                                                                                                    |
| Specify Installation Locatio | —Middleware Home Location: /home/gaparth/w1033-Dec15<br>—Oracle Home Location: /home/gaparth/w1033-Dec15/oracle_commo |
| Installation Summary         | Disk Space                                                                                                    |
| ↓ Installation Progress      | -Required: 760 MB                                                                                                    |
| Installation Complete        | -Available: 37124 MB                                                                                                  |
|                              | Oracle Enterprise Manager                                                                                             |
|                              |                                                                                                    |
|                              |                                                                                                    |
|                              |                                                                                                    |
|                              | Save Response File: Save                                                                                              |
|                              | To shange this configuration before installing relast the topic you wont to                                           |
|                              | change in the pane on the left.                                                                                       |
|                              | To install this configuration, select <u>I</u> nstall.                                                                |
|                              |                                                                                                    |
|                              |                                                                                                    |
| Help                         | < <u>Back</u> <u>Next</u> <u>Install</u> Cancel                                                                       |
|                              | Elapsed Time: 5m 39s                                                                                                  |

- 6. Click Install.
  - The installation progress is displayed.

| O Oracle Fusion Middleware 11g Application Developer Installation - Step 5 of 6 |                                                                           |  |
|---------------------------------------------------------------------------------|---------------------------------------------------------------------------|--|
| Installation Prog                                                               | ress CRACLE FUSION MIDDLEWARE 118                                         |  |
| ♀ Welcome                                                                       | Progress                                                                  |  |
| Prerequisite Checks                                                             | 100%                                                                      |  |
| ↓ Specify Installation Locatio                                                  | Setting up                                                                |  |
| ↓<br>↓ Installation Summary                                                     | Install Log /home/gaparth/oralnventory/logs/install2010-12-15_01-37-47PM. |  |
| Installation Progress                                                           | Installation Successful.<br>Starting execution of post install scripts    |  |
| U Installation Complete                                                         | Execution of post install scripts completed                               |  |
|                                                                                 |                                                                           |  |
|                                                                                 |                                                                           |  |
|                                                                                 |                                                                           |  |
| Oracle Fusion Middleware<br>Extreme Productivity                                |                                                                           |  |
|                                                                                 | ORACLE                                                                    |  |
| Help                                                                            | < <u>8</u> ack <u>Next</u> <u>Finish</u> Cancel                           |  |
|                                                                                 | Elapsed Time: 10m 29s                                                     |  |

**7.** Click **Next**. The Installation Complete screen opens once the installation is complete.

| Oracle Fusion Middlewa            | re 11g Application Developer Installation - Step 6 of 6                                                               |
|-----------------------------------|----------------------------------------------------------------------------------------------------|
| Installation Comp                 | Plete CRACLE FUSION MIDDLEWARE 118                                                                                    |
| Y Welcome                         | Install Oracle Application Developer                                                                                  |
| Prerequisite Checks               | Directory Details                                                                                                    |
| i<br>Specify Installation Locatio | —Middleware Home Location: /home/gaparth/w1033-Dec15<br>—Oracle Home Location: /home/gaparth/w1033-Dec15/oracle_commo |
| i<br>Y Installation Summary       | ⊡Disk Space                                                                                                    |
| ↓ Installation Progress           | Oracle Home Size: 770 MB                                                                                              |
| lnstallation Complete             | - Applications                                                                                                    |
|                                   |                                                                                                    |
|                                   |                                                                                                    |
|                                   | Save Installation Details:                                                                                            |
|                                   | Oracle Application Developer installation completed successfully                                                      |
|                                   |                                                                                                    |
| Help                              | < <u>Back</u> Next > Einish Cancel                                                                                    |
|                                   | Elapsed Time: 10m 59s                                                                                                 |

8. Click Finish.

### Creating a WebLogic Domain with ADF Runtime Libraries

This section describes the steps to create a new WebLogic domain with ADF runtime libraries.

- 1. Run quick start from the Oracle Middleware home located under Utils folder.
  - The WebLogic Platform Quick Start screen opens.

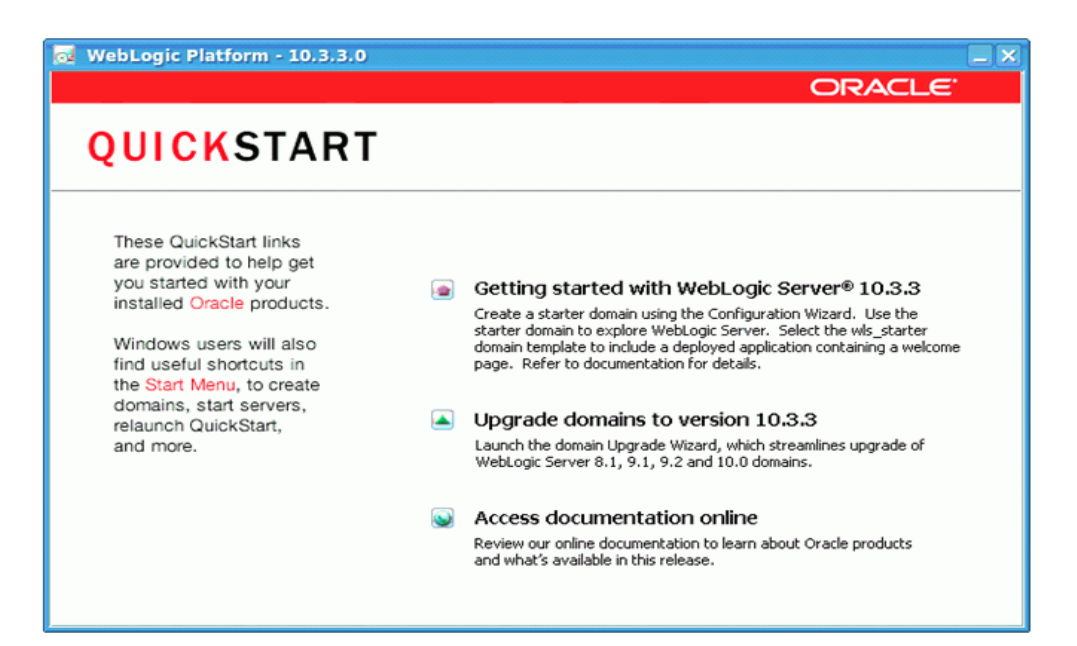

- **2.** Select Getting started with WebLogic Server.
  - The Fusion Middleware Configuration Wizard opens.

| Fusion Middleware Configuration Wizard                                                  |                     |
|-----------------------------------------------------------------------------------------|---------------------|
| Welcome                                                                                 | ORACLE <sup>.</sup> |
|                                                                                         |                     |
|                                                                                         |                     |
|                                                                                         |                     |
|                                                                                         |                     |
| • Create a new WebLogic domain                                                          |                     |
| Create a WebLogic domain in your projects directory.                                    |                     |
| ○ Extend an existing WebLogic domain                                                    |                     |
| Use this option to add new components to an existing domain and modify configuration se | ettings.            |
|                                                                                         |                     |
|                                                                                         |                     |
|                                                                                         |                     |
|                                                                                         |                     |
|                                                                                         |                     |
|                                                                                         |                     |
|                                                                                         |                     |
|                                                                                         |                     |
| E <u>x</u> it <u>H</u> elp                                                              | Previous Next       |

3. Select Create a new WebLogic domain. The domain source window screen opens.

| Fusion Middleware Configuration Wizard                                         | _ ×           |
|--------------------------------------------------------------------------------|---------------|
| Select Domain Source                                                           | ORACLE        |
|                                                                                |               |
| Converte a domain configured automatically to support the following product    | ete           |
| Racic Webl opic Server Domain - 10.3.3.0 M/Server, 10.31*                      |               |
| Oracle Enterprise Manager - 11.1.1.0 [oracle common]                           |               |
| Oracle WSM Policy Manager - 11.1.1.0 [oracle_common]                           |               |
| Oracle JRF WebServices Asynchronous services - 11.1.1.0 [oracle_common]        |               |
| Oracle JRF - 11.1.1.0 [oracle_common]                                          |               |
| WebLogic Advanced Web Services for JAX-RPC Extension - 10.3.3.0 [wserver_10.3] |               |
| WebLogic Advanced Web Services for JAX-WS Extension - 10.3.3.0 [wserver_10.3]  |               |
| O Base this domain on an existing template                                     |               |
| Template location: /u01/rrtswls/Oracle/Middleware                              | Browse        |
|                                                                                |               |
|                                                                                |               |
|                                                                                |               |
|                                                                                |               |
| E <u>x</u> it <u>H</u> elp                                                     | Previous Next |

4. Select the Oracle JRF - 11.1.1.0 checkbox. Click Next.

| Fusion Middleware Configura | ition Wizard                                         |          |
|-----------------------------|------------------------------------------------------|----------|
| Specify Domain Name and Lo  | cation                                               | ORACLE   |
|                             | Enter the name and location for the domain:          |          |
| Domain name:                | adf_domain5                                          |          |
| Domain location:            | /u01/rrtswls/Oracle/Middleware/user_projects/domains | Browse   |
| Exit Help                   |                                                      | Previous |

- **5.** In the Domain name field, enter the domain name.
- **6.** In the Domain location field, enter the domain location or click **Browse** to select a domain location.
- 7. Click Next.

| Fusion Middleware Con      | figuration Wizard                       |               |
|----------------------------|-----------------------------------------|---------------|
| Configure Administrator    | User Name and Password                  | ORACLE        |
| Discard Changes            |                                         |               |
| *Name:                     | weblogic                                |               |
| *User password:            | *****                                   |               |
| *Confirm user password:    | *******                                 |               |
| Description:               | This user is the default administrator. |               |
|                            |                                         |               |
|                            |                                         |               |
|                            |                                         |               |
|                            |                                         |               |
|                            |                                         |               |
|                            |                                         |               |
|                            |                                         |               |
|                            |                                         |               |
|                            |                                         |               |
|                            |                                         |               |
| E <u>x</u> it <u>H</u> elp |                                         | Previous Next |

- **8.** In the Name field, enter the user name.
- **9.** In the User Password field, enter a password for the user.
- **10.** In the Confirm user password field, enter the password again.
- **11.** In the Description field, enter a description for the user (optional).
  - Click Discard Changes (above the Name field) to reset the fields.
- 12. Click Next. The server configuration screen opens.

| Fusion Middleware Configuration Wizard                                                                                                    |                                                                                                    |
|----------------------------------------------------------------------------------------------------|----------------------------------------------------------------------------------------------------|
| Configure Server Start Mode and JDK                                                                                                    | ORACLE                                                                                                    |
| Before putting your domain into production, make sure that<br>'Securing a Production Environment' in the WebLogic Server<br>To use WebLogic JRockit in production, Oracle recommends<br>project cycle. For information about WebLogic JRockit, see th | the production environment is secure. For more information, see the topic<br>documentation.<br>developing and testing your applications with WebLogic JRockit early in the<br>ne WebLogic JRockit documentation. |
| WebLogic Domain Startup Mode                                                                                                    | JDK Selection                                                                                                    |
| O Development Mode<br>Utilize boot.properties for username and<br>password and poll for applications to deploy.<br>Sun JDK recommended for better startup<br>performance during iterative development.                                                | Available JDKs     JRockit SDK 1.6.0_17 @ /u01/rrtswls/Oracle/Middlews     Sun SDK 1.6.0_18 @ /u01/rrtswls/Oracle/Middleware                                                                                     |
| Production Mode<br>Require the entry of a username and password<br>and do not poll for applications to deploy.<br>WebLogic JRockit JDK recommended for better<br>runtime performance and management.                                                  | Other JDK Location: Browse                                                                                                    |
| E <u>x</u> it <u>H</u> elp                                                                                                    | Previous Next                                                                                                    |

- **13.** In the WebLogic Domain Startup Mode section, select Production Mode.
  - The available JDKs are listed in the JDK Selection section.
- **14.** Select a JDK from the available JDKs.
  - Click Other JDK to browse and select a JDK of your choice.
- 15. Click Next. The Select Optional Configuration screen opens.

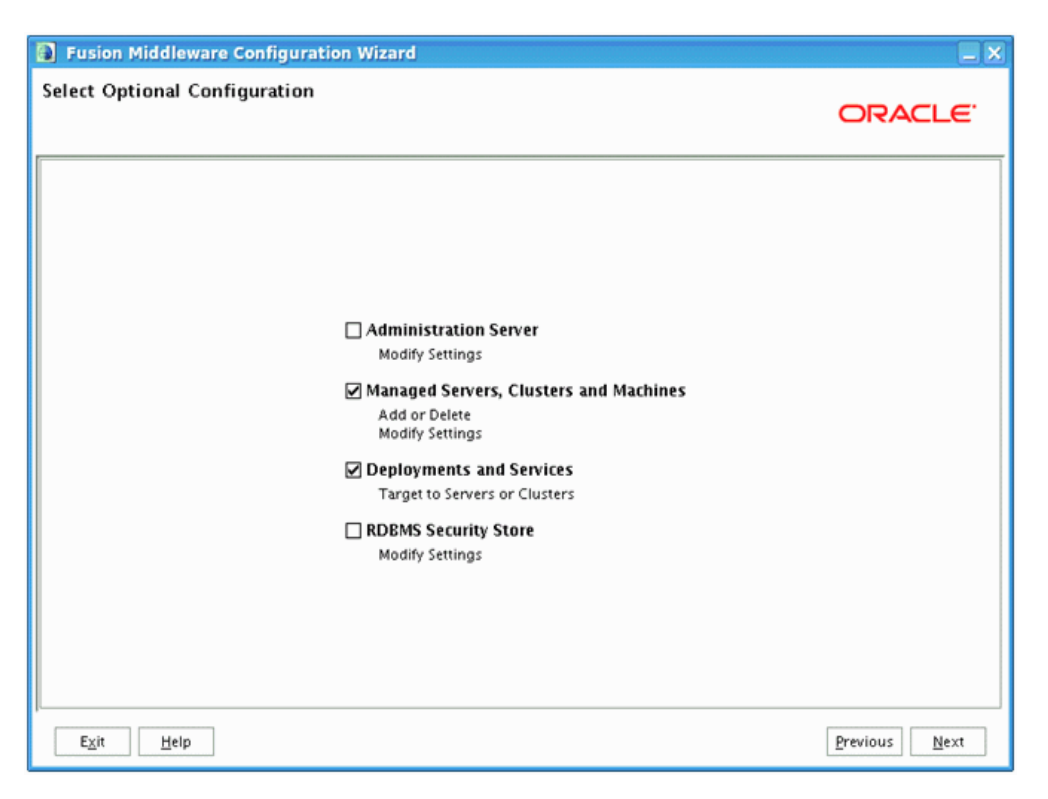

- **16.** Select the Managed Servers, Clusters and Machines checkbox to add a managed server for the domain.
- **17.** Select the Deployments and Services checkbox to add ADF runtime libraries to the managed server for the domain.
- 18. Click Next. The Configure Managed Servers screen opens.

|   | Fusion Middleware Conf     | iguration Wizard    |             |                 | _ × _          |
|---|----------------------------|---------------------|-------------|-----------------|----------------|
| C | onfigure Managed Serve     | rs                  |             |                 | ORACLE         |
|   | 📴 Add 🗙 Delete 💍 Discar    | rd Changes          |             |                 | Switch Display |
|   | Name*                      | Listen address*     | Listen port | SSL listen port | SSL enabled    |
|   | → 1 new_ManagedServer_1    | All Local Addresses | <b>∀</b> 70 | 009             | N/A            |
|   |                            |                     |             |                 |                |
|   | E <u>x</u> it <u>H</u> elp |                     |             |                 | Previous Next  |

- **19.** Click **Add** to add a managed server and edit the name and ports of the managed server.
- **20.** Click **Next**. The Configure Clusters screen opens.

|   | Fusion Middlewar           | e Configuration Wizard   |                   |                |                 |
|---|----------------------------|--------------------------|-------------------|----------------|-----------------|
| c | onfigure Clusters          |                          |                   |                | ORACLE          |
|   | 📴 Add 💥 Delete 🕻           | Dis <u>c</u> ard Changes |                   |                | Switch Display  |
|   | Name*                      | Cluster messaging mode   | Multicast address | Multicast port | Cluster address |
|   |                            |                          |                   |                |                 |
|   |                            |                          |                   |                |                 |
|   |                            |                          |                   |                |                 |
|   |                            |                          |                   |                |                 |
|   |                            |                          |                   |                |                 |
|   |                            |                          |                   |                |                 |
|   |                            |                          |                   |                |                 |
|   |                            |                          |                   |                |                 |
|   |                            |                          |                   |                |                 |
|   |                            |                          |                   |                |                 |
|   |                            |                          |                   |                |                 |
|   | E <u>x</u> it <u>H</u> elp |                          |                   |                | Previous Next   |

- **21.** Click **Add** and configure the clusters if needed.
- **22.** Click **Next**. The Configure Machines screen opens.

| 🛐 Fusion Midd          | leware Configu            | ration Wizard               |                          |              |
|------------------------|---------------------------|-----------------------------|--------------------------|--------------|
| Configure Mac          | hines                     |                             | ORACL                    | -e.          |
| Machine                | Unix Machine              |                             |                          |              |
| Name*                  | Delete 🕐 Dis <u>c</u> ard | Node manager listen address | Node manager listen port |              |
|                        |                           |                             |                          |              |
|                        |                           |                             |                          |              |
|                        |                           |                             |                          |              |
|                        |                           |                             |                          |              |
|                        |                           |                             |                          |              |
| E <u>x</u> it <u>H</u> | elp                       |                             | Previous                 | <u>l</u> ext |

- **23.** Click **Add** and configure the machines.
- **24.** Click **Next**. The Target Deployments to Clusters or Servers screen opens.

| Fusion Middleware Configure              | ration Wizard                                                                |                                                  |
|------------------------------------------|------------------------------------------------------------------------------|--------------------------------------------------|
| Target Deployments to Clus               | ters or Servers                                                              | ORACLE <sup>.</sup>                              |
| Select clusters or servers in the left p | ane. Then check applications in the right pane to target them to             | the selected clusters or servers.                |
| Target                                   | new_ManagedServer_1                                                          |                                                  |
| Server                                   | Deployments                                                                  | Target                                           |
| onew_ManagedServer_1                     | FMW Welcome Page Application#11.1.0.0.0                                      | AdminServer                                      |
|                                          | Wsil-ws                                                                      | AdminServer                                      |
|                                          | Library     oracle.inf.system.filter                                         | AdminServer, new_Manag                           |
|                                          | ✓ oracle.wsm.seedpolicies#11.1.1@11.1.1                                      | AdminServer, new_Manag                           |
|                                          | ✓ oracle.jsp.next#11.1.1@11.1.1 ✓ oracle.dconfig-infra#11@11.1.1.1.0         | AdminServer,new_Manag<br>AdminServer,new_Manag   |
|                                          | ✓ orai18n-adf#11@11.1.1.1.0                                                  | AdminServer, new_Manag                           |
|                                          | adf.oracle.domain#1.0@11.1.1.2.0      oracle.adf.dconfidheans#1.0@11.1.1.2.0 | AdminServer,new_Manag 🛏<br>AdminServer,new_Manag |
|                                          | ✓ oracle.adf.management#1.0@11.1.1.2.0                                       | AdminServer, new_Manag                           |
|                                          | ✓ adf.oracle.domain.webapp#1.0@11.1.1.2.0                                    | AdminServer, new_Manag                           |
|                                          | Select <u>A</u> II Unselect All Discard Changes                              | Adminserver, new_Manaq                           |
| E <u>x</u> it <u>H</u> elp               |                                                                              | Previous Next                                    |

**25.** Select the created cluster or server (new\_managedServer\_1, in this example) in the left pane.

- **26.** Select the applications in the right pane to target them to the selected cluster or server.
- 27. Click Next. The Target Services to Clusters or Services screen opens.

| Fusion Middleware Configu<br>Fusion Middleware Configu | iration Wizard                                                |                                   |
|--------------------------------------------------------|---------------------------------------------------------------|-----------------------------------|
| Target Services to Clusters                            | or Servers                                                    | ORACLE                            |
| Select clusters or servers in the left                 | pane. Then check services in the right pane to target them to | the selected clusters or servers. |
| Target                                                 | new_ManagedServer_1                                           |                                   |
| 🛅 Server                                               | Service                                                       | Target                            |
| - to AdminServer                                       | 😑 🗹 🚞 Shutdown Class                                          | A                                 |
| - to new_ManagedServer_1                               | JOC-Shutdown                                                  | AdminServer, new_Manage           |
|                                                        | DMSShutdown                                                   | AdminServer, new_Manage           |
|                                                        | - 🗹 🛅 Startup Class                                           |                                   |
|                                                        | ✓ JRF Startup Class                                           | AdminServer, new_Manage           |
|                                                        | ✓ JPS Startup Class                                           | AdminServer, new_Manage           |
|                                                        | ODL-Startup                                                   | AdminServer, new_Manage           |
|                                                        | Audit Loader Startup Class                                    | AdminServer, new_Manage           |
|                                                        | AWT Application Context Startup Class                         | AdminServer, new_Manage           |
|                                                        | ✓ JMX Framework Startup Class                                 | AdminServer, new_Manage           |
|                                                        | JOC-Startup                                                   | AdminServer, new_Manage           |
|                                                        | DMS-Startup                                                   | AdminServer, new_Manage           |
|                                                        | WLDF System Resource                                          |                                   |
|                                                        | Module-FMWDFW                                                 | AdminServer                       |
|                                                        |                                                               | <b>v</b>                          |
|                                                        | Select <u>A</u> II Unselect AII Dis <u>c</u> ard Changes      |                                   |
| E <u>x</u> it <u>H</u> elp                             |                                                               | Previous Next                     |

- **28.** Select the clusters or servers in the left pane.
- **29.** Select the services in the right pane to target them to the selected clusters or servers.
- 30. Click Next. The Configuration Summary screen opens.

| Fusion Middleware Configuration Wizard                                                                                                    |                                                                                           | <b>X</b> .                                                                                                    |
|----------------------------------------------------------------------------------------------------|-------------------------------------------------------------------------------------------|----------------------------------------------------------------------------------------------------|
| Configuration Summary                                                                                                    |                                                                                           | ORACLE                                                                                                    |
| Domain Summary<br>Summary View: Deployment  adf_domain5 (/u01/rrtswls/Oracle/Middleware  Server AdminServer                                                                                                    | Click on an ite<br>attributes in th<br>clicking Previo<br>Create.<br>Details<br>Attribute | m in the Domain Summary pane on the left to inspect its<br>he Details pane below. You can make limited adjustments by<br>ous to return to a prior panel. If everything is satisfactory, click<br>Value                                                                                                    |
| Service     Shutdown Class     JOC-Shutdown     DMSShutdown     DMSShutdown     Startup Class     JIRF Startup Class     ODL-Startup     Audit Loader Startup Class     JMX Framework Startup Class     JOC-Startup     DMS-startup     DMS-startup     WLDF System Resource     Module-FMWDFW     Y | Name<br>Description<br>Author<br>Location<br>Name<br>Description<br>Author<br>Location    | Basic WebLogic Server Domain<br>Create a basic WebLogic Server domain without installing sample<br>Oracle Corporation<br>/u01/rrtswls/Oracle/Middleware/wiserver_10.3/common/temp<br>Oracle JRF<br>Required for Fusion Middleware Components and applications bi<br>Oracle Corporation<br>/u01/rrtswls/Oracle/Middleware/oracle_common/common/tem |
| E <u>x</u> it <u>H</u> elp                                                                                                    |                                                                                           | Previous                                                                                                    |

**31.** Click **Create**. The Creating Domain screen opens.

| Fusion Middleware Configura | tion Wizard                                                                                                    |
|-----------------------------|----------------------------------------------------------------------------------------------------|
| Creating Domain             |                                                                                                    |
|                             | ORACLE                                                                                                    |
|                             |                                                                                                    |
|                             | Progress:                                                                                                    |
|                             | 100%                                                                                                    |
| ORACLE'                     | Preparing<br>Extracting Domain Contents<br>Creating Domain Security Information<br>Saving the Domain Information<br>Storing Substituting Domain Files<br>Performing OS Specific Tasks<br>Performing Post Domain Creation Tasks<br>Domain Created Successfully!<br>Domain Location: /u01/rrtswls/Oracle/Middleware/user_projects/domains/adf_domainS<br>Admin Server URL: http://mspdv170:7001 |
| E <u>x</u> it <u>H</u> elp  | Previous Done                                                                                                    |

**32.** Click **Done**. The domain and managed servers with ADF runtime is created.

## Verify Installation of ADF Runtime Libraries

This section describes the steps to verify the installation of ADF runtime libraries.

**1.** Start the server and log on to the console.

| Summary of Deployments - adf_do                                                                                                    | main5 - WLS Console - Mozilla Firefox                                                                                                    |                            |                       |                                                    |             |  |
|----------------------------------------------------------------------------------------------------|----------------------------------------------------------------------------------------------------|----------------------------|-----------------------|----------------------------------------------------|-------------|--|
| Bie Edit View Higtory Bookmarks Tools Help                                                                                                    |                                                                                                    |                            |                       |                                                    |             |  |
| < • 🔅 🛞 🏠 🗋 http://mspdv170.7001/console/console portal?_rdpb=true&_pageLabel=AppDeploymentsControlPage 🛛 + 🕨 💽-(ext. exact-match: false]. 🔍                                                                                                    |                                                                                                    |                            |                       |                                                    |             |  |
| SMyOracle 👔 right - definition of ri                                                                                                    | 🗷 MyOracle 🚯 nght - definition of n 🖻 AddPage 📋 XPlanner Story: Upd 🖻 Oracle (Developer 1 🚼 Home 📄 (Untited) 🗋 rib: RibRelease 📑 Table of Contents 🛛 🛸                                           |                            |                       |                                                    |             |  |
| ORACLE WebLogic Server®                                                                                                    | dministration Console                                                                                                    |                            |                       |                                                    | <u>o</u> -  |  |
| Change Center                                                                                                    | A Home Log Out Preferences 🖂 Record Help                                                                                                    |                            |                       | Welcome, weblogic Connected to a                   | adf_domainS |  |
| View changes and restarts                                                                                                    | Home +Summary of Deployments +aditoracle domain(L0,11.1.1.2.0) +Summary of Deployments                                                                                                    |                            |                       |                                                    |             |  |
| Citck the Lock & Edit button to modify, add or                                                                                                    | Summary of Deployments                                                                                                    |                            |                       |                                                    |             |  |
| delete items in this domain.                                                                                                    | Control Monitoring                                                                                                    |                            |                       |                                                    |             |  |
| Lock & Edit                                                                                                    |                                                                                                    |                            |                       |                                                    |             |  |
| Release Configuration                                                                                                    | This page displays a list of Java EE applications and stand-alone application modules that have<br>predictively or deleted from the domain by first selection the application name and union the | e been installed to this - | domain. Installed app | plications and modules can be started, stopped, up | chied       |  |
| Domain Structure                                                                                                    |                                                                                                    | control of the paper       |                       |                                                    |             |  |
| ad_domain5                                                                                                    | To install a new appreation or module for deployment to targets in this domain, cack the install                                                                                                 | button.                    |                       |                                                    |             |  |
| Deployments                                                                                                    | Customize this table                                                                                                    |                            |                       |                                                    |             |  |
| - Servet Basters                                                                                                    | Producerste                                                                                                    |                            |                       |                                                    |             |  |
| Interoperability                                                                                                    | Copyonens (Second Copyonens)                                                                                                    |                            |                       |                                                    |             |  |
| ❀-Olognostics                                                                                                    | Install Update Delete Start v Stop v                                                                                                    |                            |                       | Showing 1 to 10 of 18 Previous                     | Next        |  |
|                                                                                                    | Name 🙃                                                                                                    | State                      | Health Type           | Deployment Order                                   |             |  |
|                                                                                                    | C cad onc b domain (1.0_11.1.1.2.0)                                                                                                    | Active                     | Lbrary                | 100                                                |             |  |
|                                                                                                    | adloracie.domain.webapp(1.0,11.1.1.2.0)                                                                                                    | Active                     | Library               | 100                                                |             |  |
| How do L 🙁                                                                                                    | CMS Application (11.1.1.1.0)                                                                                                    | Active                     | CK Web A              | pplication 5                                       |             |  |
| <ul> <li>Install an Enterprise application</li> </ul>                                                                                                    | E B FMW Webone Page Application (11.1.0.0.0)                                                                                                    | Active                     | OK Enterprise         | rise Application 5                                 |             |  |
| Configure an Enterprise application     Update (redector) as Enterprise application                                                                                                    | F 68(12,1290)                                                                                                    | Active                     | Library               | 100                                                |             |  |
| Start and stop a deployed Enterprise     sectorative                                                                                                    | F (1121.20.1)                                                                                                    | Active                     | Library               | 100                                                |             |  |
| Monitor the modules of an Enterprise                                                                                                    | [                                                                                                    | Active                     | Library               | 100                                                |             |  |
| Deploy E/B modules                                                                                                    | Cohe-uk(5,5.0)                                                                                                    | Active                     | Library               | 100                                                |             |  |
| <ul> <li>Instal a Web application</li> </ul>                                                                                                    | Coracle.adf.dconfigbeans(1.0,11.1.1.2.0)                                                                                                    | Active                     | Library               | 100                                                |             |  |
| System Status                                                                                                    | Coracle.adl.management(1.0,11.1.1.2.0)                                                                                                    | Active                     | Library               | 100                                                |             |  |
| Health of Running Servers Diroter II: Previous   New Statu - Stap - Statu - Stap - Stap - Statu - Stap - Stap - St |                                                                                                    |                            |                       |                                                    |             |  |
| Paled (2)                                                                                                    |                                                                                                    |                            |                       |                                                    |             |  |
| Criteal (b)                                                                                                    |                                                                                                    |                            |                       |                                                    |             |  |
| Overbaded (0)                                                                                                    |                                                                                                    |                            |                       |                                                    |             |  |
| G Find: xml-tr                                                                                                    | 🖗 Next 🔮 Previous 📄 Highlight all 🗌 Match case                                                                                                    |                            |                       |                                                    |             |  |
| Done                                                                                                    |                                                                                                    |                            |                       | A 🐝 Now: 78 °E 六 Today                             | - 80 *E 🍈   |  |

- 2. In the Domain Structure section, click **Deployments**. The deployed libraries are listed.
- (1.0,11.1.1.2.0) adf
- Click on the ADF libraries. 3.

| Ble Edit View History Bookmarks                                                                                                    | Tools Help                                                                                                    |                                       | 0       |
|----------------------------------------------------------------------------------------------------|----------------------------------------------------------------------------------------------------|---------------------------------------|---------|
| <ul> <li>- C</li> <li>1</li> <li>1<th>//mspdv170:7001/console/console portai?_nfpb=true&amp;_pageLabel=LibraryTargetsPage&amp;handle=com.bea 🔹 🕨</th><th>C+ ext, exact-match: faise].</th><th>ũ,</th></li></ul> | //mspdv170:7001/console/console portai?_nfpb=true&_pageLabel=LibraryTargetsPage&handle=com.bea 🔹 🕨                           | C+ ext, exact-match: faise].          | ũ,      |
| SMyOracle 🚯 right - definition of ri                                                                                                    | 🖻 AdfPage 📋 XPlanner Story: Upd 🖻 Oracle JDeveloper 1 🚷 Home 📋 (Untitled) 📋 rib: RibRelease 🗍                                | Table of Contents                     |         |
|                                                                                                    | Idministration Console                                                                                                    |                                       | Ō       |
| Change Center                                                                                                    | 🏠 Home Log Out Preferences 🔂 Record Help                                                                                     | Welcome, weblogic Connected to: adf_d | tomainS |
| View changes and restarts                                                                                                    | Nome +Summary of Deployments +adtomcle domain(L0,11.1.1.2.0) +Summary of Deployments +adtoracle.domain(L0,11.1.1.2.0)        |                                       |         |
| Click the Lock & Edit button to modify, add or                                                                                                    | Settings for adt oracle domain(1.0,11.1.1.2.0)                                                                               |                                       |         |
| delete items in this domain.                                                                                                    | Overview Targets lotes                                                                                                    |                                       |         |
| Lock & Edit                                                                                                    | Circk the Lock & Edit button in the Change Center to mostly the settings on this page.                                       |                                       |         |
| Release Configuration                                                                                                    | Save                                                                                                    |                                       | - 11    |
| Domain Structure                                                                                                    |                                                                                                    |                                       | - 11    |
| ad_domain5                                                                                                    | Use this page to select the WebLogic Server instances and clusters to which you want to deploy (target) the Java EE library. |                                       | - 11    |
| Depkyments                                                                                                    |                                                                                                    |                                       | - 11    |
| Services     Services                                                                                                    | Servers                                                                                                    |                                       | - 11    |
| Interoperability                                                                                                    | 7 AdminServer                                                                                                    |                                       | - 11    |
| B-Disgrostics                                                                                                    |                                                                                                    |                                       | - 11    |
|                                                                                                    | / new_aaanageoserver_1                                                                                                    |                                       |         |
|                                                                                                    | Save                                                                                                    |                                       | - 11    |
|                                                                                                    | Click the Lock 4 Edit button in the Change Center to modify the settings on this page.                                       |                                       | - 11    |
| How do L. 🛛                                                                                                    |                                                                                                    |                                       | - 11    |
| <ul> <li>Install a Java EE library</li> </ul>                                                                                                    |                                                                                                    |                                       | _       |
| <ul> <li>Target a Java EE library to a server or cluster</li> </ul>                                                                                                    |                                                                                                    |                                       |         |
| Congute a Java EE Ibrary     Update (redepicy) a Java EE Ibrary                                                                                                    |                                                                                                    |                                       |         |
| <ul> <li>Delete a Java EE Ibrary</li> </ul>                                                                                                    |                                                                                                    |                                       |         |
| Gustan Status                                                                                                    |                                                                                                    |                                       |         |
| Health of Running Servers                                                                                                    |                                                                                                    |                                       |         |
| Exterior .                                                                                                    |                                                                                                    |                                       |         |
| Critical (0)                                                                                                    |                                                                                                    |                                       |         |
| Overloaded (0)                                                                                                    |                                                                                                    |                                       |         |
| Warning (0)                                                                                                    |                                                                                                    |                                       |         |
| OK (1)                                                                                                    |                                                                                                    |                                       |         |
| WebLogic Sener Vesilon: 10.3.3.0                                                                                                    |                                                                                                    |                                       |         |
| G Find: xml-tr                                                                                                    |                                                                                                    |                                       |         |
| Done                                                                                                    |                                                                                                    | 🔒 🐝 Now: 78 *F 👝 Today: 80            | /*F 💮   |

4. Click the **Targets** tab and verify that the created server is selected for that library.

#### Extending an existing domain to add ADF run-time libraries

This section describes the steps to extend an existing domain to add ADF runtime libraries.

- 1. Run quick start from the Oracle Middleware home located under Utils folder.
  - The WebLogic Platform Quick Start screen opens.

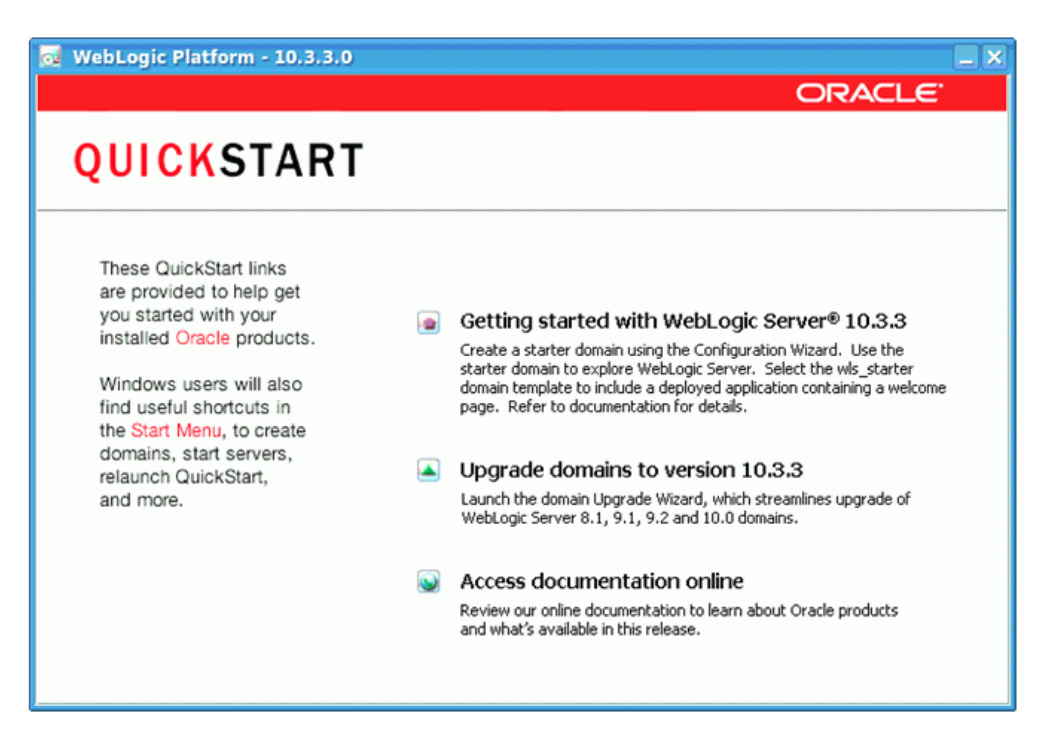

- **2.** Select Getting started with WebLogic Server.
  - The Fusion Middleware Configuration Wizard opens.

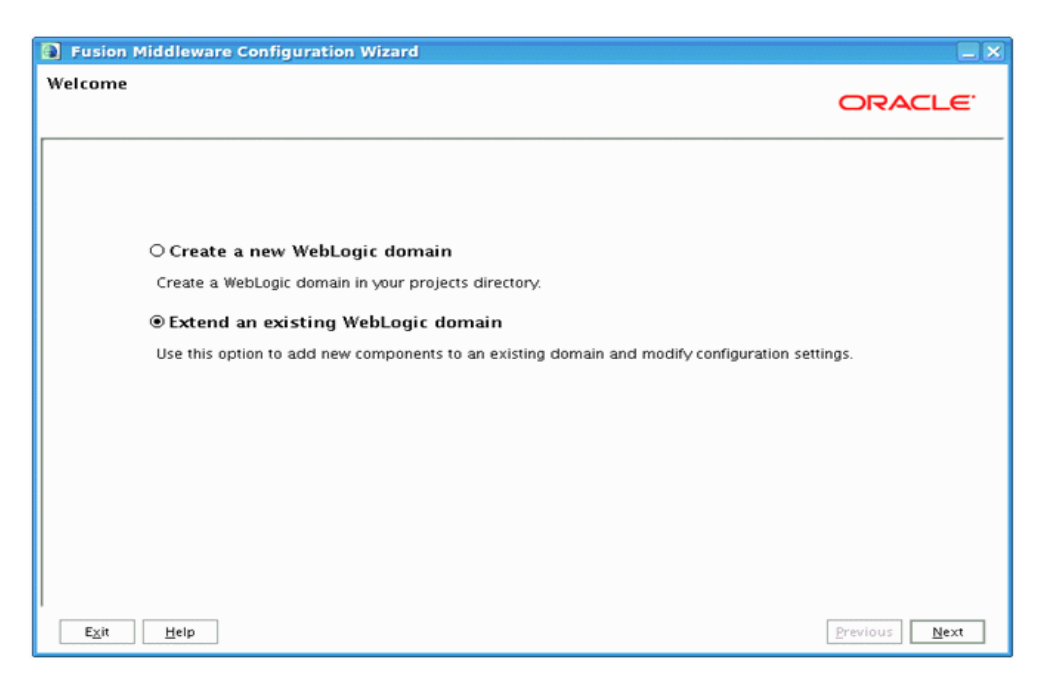

- 3. Select Extend an existing WebLogic domain.
- 4. Click Next. The Select a WebLogic Domain Directory screen opens.

| Fusion Middleware Configuration Wizard                                                                                                    | <b>X</b>      |
|----------------------------------------------------------------------------------------------------|---------------|
| Select a WebLogic Domain Directory                                                                                                    | ORACLE        |
| Select a WebLogic domain directory:                                                                                                    |               |
| = 🛄 domains                                                                                                    | <b>A</b>      |
| 🗉 😭 adf_domain1                                                                                                    |               |
| 🕢 🖬 🔐 adf_domain2                                                                                                    |               |
| Ŧ 🙀 adf_domain3                                                                                                    |               |
| 🕑 🙀 adf_domain5                                                                                                    |               |
| \pm 📷 adf_domain7                                                                                                    |               |
| 🛨 🚰 base_domain                                                                                                    |               |
| upgrade_logs                                                                                                    |               |
|                                                                                                    |               |
| Wiserver_10.3                                                                                                    |               |
|                                                                                                    |               |
| E Dea                                                                                                    |               |
| <ul> <li>aitaniali riblogs</li> </ul>                                                                                                    |               |
| E in rib                                                                                                    |               |
| shiv_stub                                                                                                    |               |
| 🕑 🧰 tmp                                                                                                    |               |
| 🗉 🛅 scottd                                                                                                    |               |
| 🛞 🗀 soal                                                                                                    |               |
| 🕀 🛅 stage                                                                                                    |               |
| The second second secon | Ţ             |
| E <u>x</u> it <u>H</u> elp                                                                                                    | Previous Next |

- 5. Select the domain that requires ADF runtime libraries.
- 6. Click Next. The Select Extension Source screen opens.

| Fusion Middleware Configur        | ration Wizard                                                     |               |
|-----------------------------------|-------------------------------------------------------------------|---------------|
| Select Extension Source           |                                                                   | ORACLE        |
|                                   |                                                                   |               |
|                                   |                                                                   |               |
| <ul> <li>Extend my dom</li> </ul> | ain automatically to support the following added products:        |               |
| Basic WebLogic Si                 | erver Domain - 10.3.3.0 [wiserver_10.3] "                         |               |
|                                   | Manager - 11.1.1.0 (oracle_common)                                |               |
| Oracle WSM Policy                 | y Manager - 11.1.1.U [oracle_common]                              |               |
| Oracle JRF WebSe                  | rvices Asynchronous services - 11.1.1.0 [oracle_common]           |               |
| Oracle JRF - 11.1.                | 1.0 [oracle_common]                                               |               |
| WebLogic Advance                  | ced Web Services for JAX-RPC Extension - 10.3.3.0 [w/server_10.3] |               |
| WebLogic Advance                  | ced Web Services for JAX-WS Extension - 10.3.3.0 [wfserver_10.3]  |               |
| ⊖ Extend my dom                   | ain using an existing extension template                          |               |
| Template location:                | /u01/rrtswls/Oracle/Middleware                                    | Browse        |
|                                   |                                                                   |               |
|                                   |                                                                   |               |
|                                   |                                                                   |               |
|                                   |                                                                   |               |
|                                   |                                                                   |               |
| E <u>x</u> it <u>H</u> elp        |                                                                   | Previous Next |

- 7. Select the Oracle JRF-11.1.1.0 checkbox to add ADF run-time libraries.
- 8. Click Next. The Select Optional Configuration screen opens.

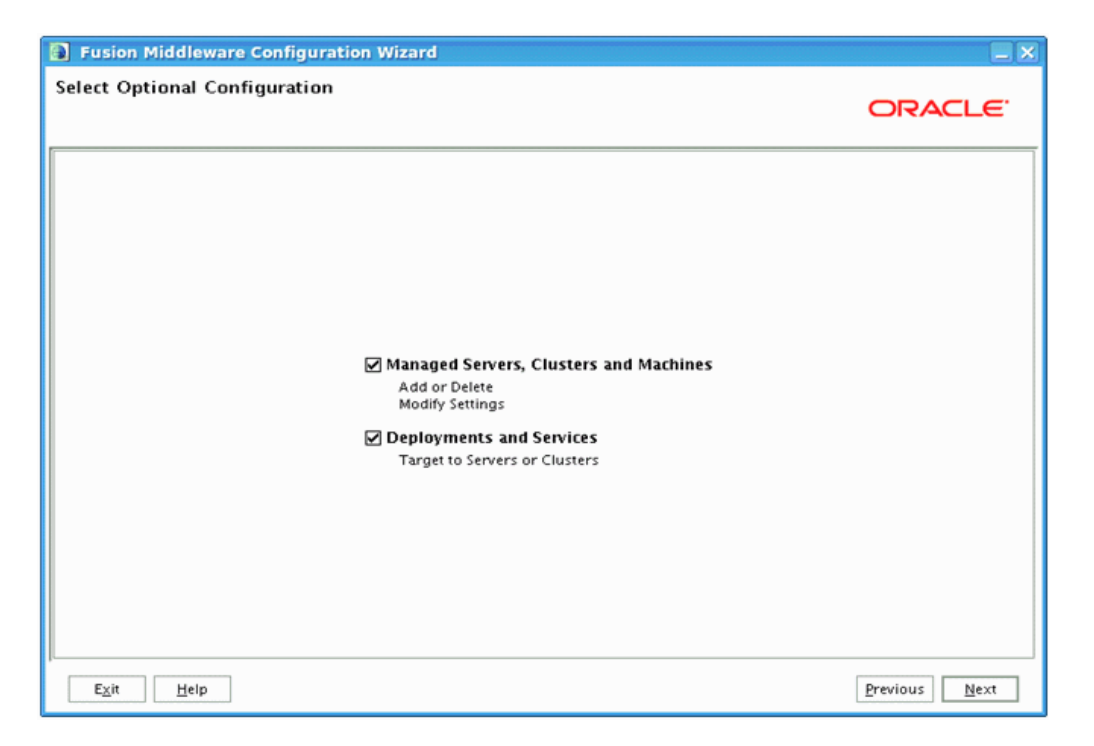

- **9.** Select the Managed Servers Clusters and Machines checkbox to create managed servers, if a managed server needs to be created.
- 10. Select the Deployments and Services checkbox to add ADF run-time.

**11.** Click **Next**. The Configure Managed Servers screen opens.

| Fusion Middlew                 | are Configuration Wizard      |             |                 |                |
|--------------------------------|-------------------------------|-------------|-----------------|----------------|
| Configure Manag                | ed Servers                    |             |                 | ORACLE         |
| 📮 <u>A</u> dd 🗙 <u>D</u> elete | e 💍 Dis <u>c</u> ard Changes  |             |                 | Switch Display |
| Name*                          | Listen address*               | Listen port | SSL listen port | SSL enabled    |
| → 1 new_Manage                 | dServer_1 All Local Addresses |             | 7009            | N/A            |
|                                |                               |             |                 |                |
| E <u>x</u> it <u>H</u> elp     |                               |             |                 | Previous Next  |

- **12.** Click **Add** to add a managed server and edit the name and ports of the managed server.
- **13.** Click **Next**. The Configure Clusters screen opens.

|   | Fusion Middlewar           | e Configuration Wizard |                   |                |                 |
|---|----------------------------|------------------------|-------------------|----------------|-----------------|
| C | onfigure Clusters          |                        |                   |                | ORACLE          |
|   | 🚰 Add 🗱 Delete 🕻           | Disgard Changes        |                   |                | Switch Display  |
| [ | Name*                      | Cluster messaging mode | Multicast address | Multicast port | Cluster address |
|   |                            |                        |                   |                |                 |
|   |                            |                        |                   |                |                 |
|   |                            |                        |                   |                |                 |
|   |                            |                        |                   |                |                 |
|   |                            |                        |                   |                |                 |
|   |                            |                        |                   |                |                 |
|   |                            |                        |                   |                |                 |
|   |                            |                        |                   |                |                 |
|   |                            |                        |                   |                |                 |
|   |                            |                        |                   |                |                 |
| l |                            |                        |                   |                |                 |
| [ | E <u>x</u> it <u>H</u> elp |                        |                   |                | Previous Next   |

- **14.** Click **Add** and configure the clusters if needed.
- **15.** Click **Next**. The Configure Machines screen opens.

| Fusion Middleware          | e Configuration Wizard      |                          |
|----------------------------|-----------------------------|--------------------------|
| Configure Machines         | :                           | ORACLE                   |
| Machine Unix               | Machine                     |                          |
| Name*                      | Node manager listen address | Node manager listen port |
|                            |                             |                          |
| E <u>x</u> it <u>H</u> elp |                             | Previous Next            |

**16.** Click **Add** and configure the machines.

| Fusion Middleware Configure              | ation Wizard                                                     | <b>—</b> ×                        |
|------------------------------------------|------------------------------------------------------------------|-----------------------------------|
| Target Deployments to Clust              | ers or Servers                                                   | ORACLE                            |
| Select clusters or servers in the left p | ane. Then check applications in the right pane to target them to | the selected clusters or servers. |
| Target                                   | new_ManagedServer_1                                              |                                   |
| Cal Server                               | Deployments                                                      | Target                            |
| - 🔊 AdminServer                          | E D Application                                                  | <u> </u>                          |
| ->>>>>>>>>>>>>>>>>>>>>>>>>>>>>>>>>>>>>   | FMW Welcome Page Application#11.1.0.0.0                          | AdminServer                       |
|                                          | DMS Application#11.1.1.1.0                                       | AdminServer                       |
|                                          | wsil-wts                                                         | AdminServer                       |
|                                          | - 🗹 🛄 Library                                                    |                                   |
|                                          | 🗹 oracle.jrf.system.filter                                       | AdminServer, new_Manag            |
|                                          | ✓ oracle.wsm.seedpolicies#11.1.1@11.1.1                          | AdminServer, new_Manag            |
|                                          | ✓ oracle.jsp.next#11.1.1@11.1.1                                  | AdminServer, new_Manag            |
|                                          | ✓ oracle.dconfig-infra#11@11.1.1.1.0                             | AdminServer, new_Manag            |
|                                          | ✓ orai18n-adf#11@11.1.1.1.0                                      | AdminServer, new_Manag            |
|                                          | ✓ adf.oracle.domain#1.0@11.1.1.2.0                               | AdminServer,new_Manag             |
|                                          | ✓ oracle.adf.dconfigbeans#1.0@11.1.1.2.0                         | AdminServer, new_Manag            |
|                                          | ✓ oracle.adf.management#1.0@11.1.1.2.0                           | AdminServer, new_Manag            |
|                                          | ✓ adf.oracle.domain.webapp#1.0@11.1.1.2.0                        | AdminServer, new_Manag            |
|                                          | ✓ isf#1.2@1.2.9.0                                                | AdminServer,new_Manag 💌           |
|                                          | Select <u>A</u> II Unselect All Dis <u>c</u> ard Changes         |                                   |
| ι<br>E <u>x</u> it <u>H</u> elp          |                                                                  | Previous Next                     |

**17.** Click **Next**. The Target Deployments to Clusters or Servers screen opens.

- **18.** Select the clusters or servers in the left pane.
- **19.** Select the services in the right pane to target them to the selected clusters or servers.
- Fusion Middleware Configuration Wizard **Configuration Summary** ORACLE Click on an item in the Domain Summary pane on the left to inspect its Domain Summary Summary View: Deployment attributes in the Details pane below. You can make limited adjustments by clicking Previous to return to a prior panel. If everything is satisfactory, click Create. 🛅 adf\_domain5 (/u01/rrtswls/Oracle/Middleware 🗠 🖻 🛄 Server Details 😑 🛅 AdminServer Attribute Value 😑 🛅 Service Name Basic WebLogic Server Domain 😑 🛅 Shutdown Class Description Create a basic WebLogic Server domain without installing sample JOC-Shutdown DMSShutdown Author Oracle Corporation Location /u01/rrtswls/Oracle/Middleware/wlserver\_10.3/common/temp 🖃 🛅 Startup Class Name Oracle JRF ] JRF Startup Class Description Required for Fusion Middleware Components and applications bu JPS Startup Class Author Oracle Corporation Location /u01/rrtswls/Oracle/Middleware/oracle\_common/common/tem 🗋 Audit Loader Startup Class AWT Application Context Star JMX Framework Startup Class JOC-Startup DMS-Startup - 🗀 WLDF System Resource Ŧ Module-FMWDFW Þ Help Previous Create Exit
- 20. Click Next. The Configuration Summary screen opens.

| Fusion Middleware Configura | ation Wizard                                                                                                    |
|-----------------------------|----------------------------------------------------------------------------------------------------|
| Extending Domain            | ORACLE                                                                                                    |
|                             | Progress:<br>100%                                                                                                    |
| ORACLE                      | Preparing<br>Extracting Domain Extension Contents<br>Saving the Domain Information<br>Updating Domain Information<br>String Substituting Domain Files<br>Performing OS Specific Tasks<br>Performing Post Domain Creation Tasks<br>Domain Extension Applied Successfully!<br>Domain Location: /u01/rrtswls/Oracle/Middleware/user_projects/domains/adf_domain7<br>Admin Server URL: http://mspdv170:7001 |
| Exit Help                   | Previous Done                                                                                                    |

**21.** Click **Create**. The Extending Domain screen opens.

**22.** Click **Done**. The domain is extended to add ADF run-time libraries.

#### **Deploying the EAR File**

This section describes the steps to create a new data source and deploy the EAR file.

#### Create a New Data Source

To create a new data source, perform the following steps:

**1.** Log in to the WebLogic console as a user with permissions to create services and to deploy an EAR file.

| A)                                                                                                    | and described and describe describe disclose                                                                                                    |                                                                             |                                                       |  |
|----------------------------------------------------------------------------------------------------|----------------------------------------------------------------------------------------------------|-----------------------------------------------------------------------------|-------------------------------------------------------|--|
| File Edit View History Rockmarks                                                                         | Tools Help                                                                                                    |                                                                             | 0                                                     |  |
|                                                                                                    |                                                                                                    |                                                                             |                                                       |  |
| 📥 . 🗠 . 🔍 🗇 🖽 [1 uut                                                                                     | stansport rol rout/console/console porcar_mpo=out                                                                                                    | a_pagecaber=http://htspdv170/7001/console/consol  *                         | New exact match: raise).                              |  |
| SMyOracle 🚯 right - definition of ri.                                                                    | 🖻 AdfPage 📋 XPlanner Story: Upd 🔁 Oracle                                                                                                    | JDeveloper 1 👌 Home 📋 (Untitled) 📋 rib: RibRelease                          | Table of Contents *                                   |  |
| ORACLE WebLogic Server®                                                                                  | Administration Console                                                                                                    |                                                                             | <u> </u>                                              |  |
| Change Center                                                                                            | A Home Log Out Preferences 🖂 Record Help                                                                                                    | Q                                                                           | Welcome, weblogic Connected to: adf_domainS           |  |
| View changes and restarts                                                                                | Home -Summary of Deployments -Summary of JDBC Data Source                                                                                                    |                                                                             |                                                       |  |
| No pending changes exist. Citck the Release                                                              | Summary of JDBC Data Sources                                                                                                    |                                                                             |                                                       |  |
| Configuration button to allow others to edit the<br>domain.                                              |                                                                                                    |                                                                             |                                                       |  |
| Lock & Edit                                                                                              | A JDBC data source is an object bound to the JNDI tree that pro<br>borrow a database connection from a data source.                                                                                 | vides database connectivity through a pool of JDBC connections. Application | s can look up a data source on the JNDI tree and then |  |
| Release Configuration                                                                                    | This may summarize the IDBC data source chiefs that have                                                                                                    | heat cannot in this down in                                                 |                                                       |  |
|                                                                                                    | The page seminances are sold on a source operation have                                                                                                    | control of the context.                                                     |                                                       |  |
| Domain Structure                                                                                         | Customize this table                                                                                                    |                                                                             |                                                       |  |
| B-Environment                                                                                            | Data General West Man Gebrard Frida                                                                                                    |                                                                             |                                                       |  |
| i-Dertweets                                                                                              | Cata Sources (Patered - More Columns Exist)                                                                                                    |                                                                             |                                                       |  |
| e-Messaging -                                                                                            | New Delete                                                                                                    |                                                                             | Showing 0 to 0 of 0 Previous   Next                   |  |
|                                                                                                    | □ Name ↔                                                                                                    | JNDI Name                                                                   | Targets                                               |  |
| Man Collins                                                                                              |                                                                                                    | There are no items to display                                               |                                                       |  |
| Data Source Factories                                                                                    | New Delete                                                                                                    |                                                                             | Showing 0 to 0 of 0 Previous   Next                   |  |
| Foreign JNDI Providers                                                                                   |                                                                                                    |                                                                             |                                                       |  |
| - Coherence Clusters                                                                                     |                                                                                                    |                                                                             |                                                       |  |
| How do L. 🖂                                                                                              |                                                                                                    |                                                                             |                                                       |  |
| Create JDBC data sources                                                                                 |                                                                                                    |                                                                             |                                                       |  |
| Delete JDBC data sources                                                                                 |                                                                                                    |                                                                             |                                                       |  |
| System Status                                                                                            |                                                                                                    |                                                                             |                                                       |  |
| Health of Running Servers                                                                                |                                                                                                    |                                                                             |                                                       |  |
| Falled (Q)                                                                                               |                                                                                                    |                                                                             |                                                       |  |
| Critical (0)                                                                                             |                                                                                                    |                                                                             |                                                       |  |
| Overlanded (0)                                                                                           |                                                                                                    |                                                                             |                                                       |  |
| Warning (0)                                                                                              |                                                                                                    |                                                                             |                                                       |  |
| OK (1)                                                                                                   |                                                                                                    |                                                                             |                                                       |  |
| WebLogt Sener Veslot: 16330                                                                              |                                                                                                    |                                                                             |                                                       |  |
| Copyright @1996.2010, Omcie and/or its afflictes.<br>Oracle is a registered tode rask of Oracle Coporati | Copyright 61 raws price, Contra stations and rgate searches.<br>Concle is an application financian of Concle Copyright and/or Auditions. Other names may be titldemasks of their seapesche conness. |                                                                             |                                                       |  |
| G And: xmi-tr                                                                                            | Next  Previous Ei Highlight al  Match case                                                                                                    |                                                                             |                                                       |  |
| http://mspdv170:7001/console/console                                                                     | e portal?_nfpb=true&_pageLabel=GlobaljDBCDataSou                                                                                                    | rceTablePage                                                                | A 5 Now: 78 *F 5 Today: 80 *F                         |  |

- 2. In the left pane, under Domain Structure, click Services --> JDBC --> DataSources.
- **3.** In the right pane, under Customize this table, click **New**.

| D. Create a New IDEC Data Second                                                                                                    | add damaini - 100 C Canaala - Marilla Bicalay                                                                                                    |               |  |
|----------------------------------------------------------------------------------------------------|----------------------------------------------------------------------------------------------------|---------------|--|
| Die Edit View Mittory Bookmarks                                                                                                    |                                                                                                    |               |  |
| Die Eur Yiew Highty Bootstans                                                                                                    | . Tota Tich                                                                                                    | ~             |  |
| 🦛 • 🧼 • 😋 🛞 🏠 🗋 http                                                                                                    | p://mspdv170.7001/console/console.portal?CreateGlobaljDBCDataSourcePortietreturnTo=GlobaljDBCDataSr   +   🎽 💟 + [ext. exact-match: faise].                                                                                                    | Q,            |  |
| SMyOracle 👔 right - definition of ri.                                                                                                    | 🖻 AdfPage 📋 XPlanner Story: Upd 😇 Oracle jDeveloper 1 👌 Home 📋 (Untitled) 📑 rib: RibRelease 📑 Table of Contents                                                                                                    | 39            |  |
| ORACL€ WebLogic Server <sup>®</sup>                                                                                                    | Administration Console                                                                                                    | Q             |  |
| Change Center                                                                                                    | 😭 Home Log Out Preferences 🖂 Record Help 🔍 🔍 Welkome, weblogik Connected I                                                                                                    | x adt_domainS |  |
| View changes and restarts                                                                                                    | Home - summary or tapacyterine - summary or 2000 table sources                                                                                                    |               |  |
| No pending changes exist. Citck the Release                                                                                                    | Create a New JDBC Data Source                                                                                                    |               |  |
| Conguration button to allow others to edit the<br>domain.                                                                                                    | Back Next Finish Cancel                                                                                                    |               |  |
| Lock & Edit                                                                                                    | JDBC Data Source Properties                                                                                                    |               |  |
| Release Configuration                                                                                                    | The following properties will be used to identify your new JDBC data source.                                                                                                    |               |  |
| Domain Structure                                                                                                    | * Indicates required fields                                                                                                    |               |  |
| adt_domain\$                                                                                                    |                                                                                                    |               |  |
| B-Environment                                                                                                    | What would you like to name your new JDBC data source?                                                                                                    |               |  |
| p-Deployments                                                                                                    | C Name                                                                                                    |               |  |
| Messaging                                                                                                    |                                                                                                    |               |  |
| B-3080                                                                                                    | What JNDI name would you like to assign to your new JDBC Data Source?                                                                                                    |               |  |
| Data Sources                                                                                                    |                                                                                                    |               |  |
| - Multi Data Sources                                                                                                    | C JANCI Name                                                                                                    |               |  |
| Persident Stores                                                                                                    | JdBc/taba*rtwDg                                                                                                    |               |  |
| Foreign JNDI Providers                                                                                                    |                                                                                                    |               |  |
| Coherence Clusters                                                                                                    |                                                                                                    |               |  |
| How do L.                                                                                                    |                                                                                                    |               |  |
| Create JDBC data sources                                                                                                    |                                                                                                    |               |  |
| <ul> <li>Create LLR-enabled JDBC data sources</li> </ul>                                                                                                    | What database type would you like to select?                                                                                                    |               |  |
| System Status 🖂                                                                                                    | Database Type:  Oracle                                                                                                    |               |  |
| Health of Running Servers                                                                                                    | Back Net Finish Cancel                                                                                                    |               |  |
| Faled (0)                                                                                                    |                                                                                                    |               |  |
| Critical (0)                                                                                                    |                                                                                                    |               |  |
| Overlanded (0)                                                                                                    |                                                                                                    |               |  |
| Warning (0)                                                                                                    |                                                                                                    |               |  |
| ØK(1)                                                                                                    |                                                                                                    |               |  |
|                                                                                                    | J                                                                                                    |               |  |
| mbit Log Esnew Yentes (193.20)<br>Copylight & 1949 2010, Oncis undflorte at afflictes. At sights manned.<br>Concis is an againer for formark at Charlos do Copylicitic and/or its afflictes. Other names may be topdemetic coment. |                                                                                                    |               |  |
| Bod: xml-tr                                                                                                    | A Nevit & Previous E Hinhlinht all Match case                                                                                                    |               |  |
| Done                                                                                                    | A M Now: 70 15 Today                                                                                                    | 80 *F         |  |
|                                                                                                    | an and the second second secon |               |  |

- **4.** In the Name field, enter the new JDBC datasource name.
- **5.** In the JNDI field, enter the JNDI name.

The JNDI name format is jdbc/riha-<app>DS, where <app> is the name of the retail application.

For example (for the Oracle Retail Mercandising System), jdbc/riha-rmsDS.

- **6.** In the Database Type field, select the database type.
- 7. Click Next.

| Create a New JDBC Data Source                                                                                                    | adf domainS - WLS Console - Mozilla Firefox                                                                                                    |
|----------------------------------------------------------------------------------------------------|----------------------------------------------------------------------------------------------------|
| Ble Edit View History Bookmarks                                                                                                    | Joots Help                                                                                                    |
| 🗢 • 🧼 • 🧭 💿 🏠 🗋 http                                                                                                    | ://mspdv170:7001/console/console portal?CreateGlobalJDBCDataSourcePortlet_actionOverride=/com/bea/ 💌 🕨 🔀 ext. exact-match: false]. 📃 🔍                                                |
| MyOracle 🚯 right - definition of ri.                                                                                                    | 🖻 AdfPage 📋 XPlanner Story: Upd 🧧 Oracle jDeveloper 1 💡 Home 📋 (Untitled) 📋 rib: RibRelease 📄 Table of Contents 🔋                                                                     |
| 🔄 Create a New JDBC Dat 🚨                                                                                                    | 🗋 Hospital Admin 💫 🗋 Hospital Admin 😪                                                                                                    |
| ORACLE WebLogic Server*                                                                                                    | Administration Console                                                                                                    |
| Change Center                                                                                                    | Kome Log Out, Preferences De Record Help     Welkome, weblingte     Connected to: add_domains                                                                                         |
| View changes and restarts                                                                                                    | Home -Summay of Servers -Summary of Deployments -rite-tim -Summary of JDBC Data Sources                                                                                               |
| No pending changes exist. Citck the Release<br>Configuration button to allow others to edit the<br>changing                                                                                            | Create a New JOBC Data Source Back Next Transa                                                                                                    |
| Lock & Edit                                                                                                    | JDBC Data Source Properties                                                                                                    |
| Release Configuration                                                                                                    | The following properties will be used to identify your new JDBC data source.                                                                                                    |
| Domain Structure                                                                                                    | Printer Terry Costs                                                                                                    |
| ad_domain5    Environment  Deployments  Convices                                                                                                    | Distances Type: Once What database driver workly you like to use to create database connections? Note: * indicates that the driver is explicitly supported by Oracle WetLogic Server. |
| Massaging     Massaging     JODPC     JODIn Sources     Mass Data Sources     Mass Data Sources     More Source Factories     President Stores     Process, NOC Providers     Coherence Clusters     T | Database Driver (Thin XA) for instance connections: Versions 9.0.1.9.2.0.1.0.1 •  Rack Nett From Cancel                                                                               |
| How do L. 😑                                                                                                    |                                                                                                    |
| Create JDBC data sources     Create LLR-enabled JDBC data sources                                                                                                    |                                                                                                    |
| System Status                                                                                                    |                                                                                                    |
| Health of Running Servers                                                                                                    |                                                                                                    |
| Pailed (0)           Critical (0)           Overkaded (0)           Warning (0)           Ox (2)                                                                                                    |                                                                                                    |
| WebLopk Sever Venios: 10.3.3.0                                                                                                    |                                                                                                    |
| Gravitati 61996 2010, Creck and to its attinker, a                                                                                                    | A follower of Previous E Highlight all E Match case                                                                                                    |
| Done                                                                                                    | A 12 Now: 78 16 No 17                                                                                                    |
|                                                                                                    |                                                                                                    |

- **8.** In the Database Driver field, select the database driver, based on the database type selected in Step 6.
- 9. Click Next.

|                                                                                                    | and desceled and descele accellent states                                                                                                    |                                          |
|----------------------------------------------------------------------------------------------------|----------------------------------------------------------------------------------------------------|------------------------------------------|
| Create a New JDBC Data Source -                                                                                                    | adf_domain5 - WL5 Console - Mozilla Firefox                                                                                                    | _ 8                                      |
| Ble Edit View Higtory Bookmarks                                                                                                    | Tools Help                                                                                                    | · · · · · · · · · · · · · · · · · · ·    |
| 🗢 • 🐡 • 😴 💿 🏠 🗀 http                                                                                                    | //mspdv170:7001/console/console.portal?CreateGlobaljDBCDataSourcePortlet_actionOverride=/com/bea/ 💌 🕨                                            | 🖸 • ext. exact-match: faise]. 🔍          |
| SMyOracle 🚯 right - definition of ri.                                                                                                    | 🖻 AdfPage 📋 XPlanner Story: Upd 🧧 Oracle JDeveloper 1 🔥 Home 📋 (Untitled) 📋 rib: RibRelease 📋                                                    | Table of Contents                        |
| ORACLE WebLogic Server®                                                                                                    | Administration Console                                                                                                    | • •                                      |
| Change Center                                                                                                    | 🙆 Home Log Out Preferences 🖂 Record Help                                                                                                    | Welcome, weblogic Connected to: adf_doma |
| View changes and restarts                                                                                                    | Home -Summary of Deployments -Summary of JOBC Data Sources                                                                                       |                                          |
| No pending changes exist. Citck the Release                                                                                                 | Create a New JDBC Data Source                                                                                                    |                                          |
| Configuration button to allow others to edit the<br>domain.                                                                                 | Back Nett Finish Cancel                                                                                                    |                                          |
| Lock & Edit                                                                                                    | Transaction Options                                                                                                    |                                          |
| Release Configuration                                                                                                    | You have selected as XA JDBC driver to use to create database connection in your new data source. The data source will support obbal transaction | ons and use the Two-Phase Commit slobal  |
|                                                                                                    | transaction protocol. No other transaction configuration options are available.                                                                  |                                          |
| Domain Structure                                                                                                    | Back Net Durin Cancel                                                                                                    |                                          |
| ad_domain5                                                                                                    | THEY ARE CAREED                                                                                                    |                                          |
| e-Environment                                                                                                    |                                                                                                    |                                          |
| P-Services =                                                                                                    |                                                                                                    |                                          |
| Messaging                                                                                                    |                                                                                                    |                                          |
| 8-3080                                                                                                    |                                                                                                    |                                          |
| Data Sources                                                                                                    |                                                                                                    |                                          |
| Multi Dotta Sources                                                                                                    |                                                                                                    |                                          |
| Data Source Factories                                                                                                    |                                                                                                    |                                          |
| Persistent Stores                                                                                                    |                                                                                                    |                                          |
| Foreign JNDI Providers                                                                                                    |                                                                                                    |                                          |
| - Coherence Clusters                                                                                                    |                                                                                                    |                                          |
| How do L. 🛛                                                                                                    |                                                                                                    |                                          |
| <ul> <li>Create JDBC data sources</li> </ul>                                                                                                |                                                                                                    |                                          |
| <ul> <li>Create LLR-enabled JDBC data sources</li> </ul>                                                                                    |                                                                                                    |                                          |
|                                                                                                    |                                                                                                    |                                          |
| System Status 😑                                                                                                    |                                                                                                    |                                          |
| Health of Running Servers                                                                                                    |                                                                                                    |                                          |
| Failed (0)                                                                                                    |                                                                                                    |                                          |
| Critical (0)                                                                                                    |                                                                                                    |                                          |
| Overlanded (0)                                                                                                    |                                                                                                    |                                          |
| Warning (0)                                                                                                    |                                                                                                    |                                          |
| OK (1)                                                                                                    |                                                                                                    |                                          |
|                                                                                                    |                                                                                                    |                                          |
| WebLogic Senser Vession: 10.3.3.0<br>Copyright @1996.2010, Omcle and/or its afflictes.<br>Oncide to a molecular tendented of Oracle Concord | All rights more read.                                                                                                    |                                          |
| C. Dect. week to                                                                                                    | R Mark & Devices Collected at C Marke and                                                                                                    |                                          |
| a read Amer                                                                                                    | l & Bexr ≡ Distances □ undurdur Bi □ wetCu cese                                                                                                  |                                          |
| Done                                                                                                    |                                                                                                    | 🚜 💯 Now: 78 *F 🔼 Today: 80 *F 💮          |

**10.** Click **Next**. This screen contains the connection properties for the rib-<app> hospital schema that was created during installation of the RIB. This screen must be completed for each rib-<app> that is deployed, so values will vary.

| V Create a New JDBC Data Source -                                            | adf domain5 - WLS Console - Mozilla Firefox                                                   |                                                                                         | a x     |
|------------------------------------------------------------------------------|-----------------------------------------------------------------------------------------------|-----------------------------------------------------------------------------------------|---------|
| Ble Edit View Higtory Bookmarks                                              | Tools Help                                                                                    |                                                                                         | 0       |
| 🔄 - 🔶 - 🎯 🛞 🏠 🗋 http                                                         | ://mspdv170:7001/console/console.portal?Crea                                                  | ateGlobaljDBCDataSourcePortlet_actionOverride=/com/bea/ 🔹 🕨 🔀 ext. exact-match: faise]. | Q.      |
| MyOracle 10 right - definition of ri.                                        | 🖻 AdfPage 📋 XPlanner Story: Upd 🖻 G                                                           | Oracle JDeveloper 1 🐫 Home 📋 (Untitled) 📋 rib: RibRelease 📋 Table of Contents           | 39      |
| ORACLE WebLogic Server*                                                      | Administration Console                                                                        |                                                                                         | 0       |
| Change Center                                                                | 🏠 Home Log Out Preferences 🔛 Record Help                                                      | Q Welcome, weblogic Connected to: add                                                   | domainS |
| View changes and restarts                                                    | Home +Summary of Deployments +Summary of JDBC Date                                            | a Sources                                                                               |         |
| No pending changes exist. Cit is the Release                                 | Create a New JDBC Data Source                                                                 |                                                                                         |         |
| Configuration button to allow others to edit the                             | Back Next Finish Cancel                                                                       |                                                                                         |         |
| domain.                                                                      |                                                                                               |                                                                                         |         |
| LOCK & DOIL                                                                  | Connection Properties                                                                         |                                                                                         |         |
| Release Configuration                                                        | Define Connection Properties.                                                                 |                                                                                         |         |
| Domain Structure                                                             | What is the name of the database you would like to conne                                      | ect to?                                                                                 |         |
| ad_domain5                                                                   | Database Name:                                                                                | rrts170dv64                                                                             |         |
| Depkyments                                                                   |                                                                                               |                                                                                         |         |
| S-Services =                                                                 | What is the name or IP address of the database server?                                        |                                                                                         |         |
| 0-J08C                                                                       | Host Name:                                                                                    | nspdv170                                                                                |         |
| Data Sources                                                                 |                                                                                               |                                                                                         |         |
| Data Source Factories                                                        | what is the port on the database server used to connect                                       | to the distillation of r                                                                |         |
| Persistent Stores<br>Foreign JNDI Providers                                  | Port:                                                                                         | 1522                                                                                    |         |
| - Coherence Clusters                                                         | What database account user name do you want to use to                                         | o create dublinge connections?                                                          |         |
| How do L                                                                     |                                                                                               |                                                                                         |         |
| Create JDBC data sources                                                     | Dafabase User Name:                                                                           | rrts_sim_hosp                                                                           |         |
| <ul> <li>Create LLR-enabled JDBC data sources</li> </ul>                     | What is the database account password to use to create                                        | database connections?                                                                   |         |
| System Status                                                                | Password:                                                                                     | ••••                                                                                    |         |
| Health of Running Servers                                                    |                                                                                               |                                                                                         |         |
| Enteriolo                                                                    | Confirm Password:                                                                             | ••••                                                                                    |         |
| Critical (0)                                                                 | Back Next Finish Cancel                                                                       |                                                                                         |         |
| Overlanded (0)                                                               |                                                                                               |                                                                                         |         |
| Warning (0)                                                                  |                                                                                               |                                                                                         |         |
| OK (1)                                                                       |                                                                                               |                                                                                         |         |
| WebLook Server Venixo: 10.3.3.0<br>Constable 0.1005 2010. Consta and to 20.1 | All debter more read                                                                          |                                                                                         |         |
| Oracle is a registered trademark of Oracle Corporati                         | re agrees more rend.<br>on and/or its attitudes. Other names may be textermatics of their re- | repective convers.                                                                      |         |
| 🚨 Find: xml-tr                                                               | 🐺 Next 🔮 Previous 🖂 Highlight all 🗌 Matg                                                      | ch case                                                                                 |         |
| Done                                                                         |                                                                                               | 🌲 🧩 Now: 78 *F 六 Today: 80                                                              | •F 🍈    |

**11.** Enter the database credentials. Click **Next**.

| Ble Edit View History Bookmarks                  | Tools Help                                                                                                    | TIREDA                                                                             |                           |
|--------------------------------------------------|----------------------------------------------------------------------------------------------------|------------------------------------------------------------------------------------|---------------------------|
| 🖕 - 🎰 - 🧭 🙉 🚸 🗅 http                             | //mspdy170:7001/console/console.p                                                                               | ortal?CreateGlobalIDBCDataSourcePortiet_actionOverride=/com/bea/ + > C-ext.exact-m | atch: faise1.             |
| in a contraction of all                          | Carlos Constant                                                                                                 | Construction of Construction Construction Construction                             | -                         |
| Pryoracie gringht - definition of h.             | Adirage Anamer Story: Op                                                                                        | u Sonacie (Developer 1 Sphome 🗋 (Uniqued) 🗋 ho: Ribhelease 📋 table of Content      | ,<br>                     |
| DIVACLE WebLogic Server*                         | Administration Console                                                                                          |                                                                                    | <u> </u>                  |
| Change Center                                    | Home Log Out Preferences Pecor                                                                                  | d Help Welcome, weblogk                                                            | 2 Connected to: adf_domai |
| View changes and restarts                        | Home +Summary of Deployments +Summary of                                                                        | f JOBC Data Sources                                                                |                           |
| No pending changes exist. Cit:k the Release      | Messages                                                                                                    |                                                                                    |                           |
| Configuration button to allow others to edit the | <ul> <li>Connection test succeeded.</li> </ul>                                                                  |                                                                                    |                           |
| domain.                                          | Create a New JDBC Data Source                                                                                   |                                                                                    |                           |
| Lock & Edit                                      | The second second second second second second second second second second second second second second second se | line a lline cal                                                                   |                           |
| Release Configuration                            | Test Configuration Back Next                                                                                    | Enrish Cancel                                                                      |                           |
| Samala Gimeiran                                  | Test Database Connection                                                                                        |                                                                                    |                           |
| d domain5                                        | Test the database availability and the conne                                                                    | ction properties you provided.                                                     |                           |
| Environment                                      |                                                                                                    |                                                                                    |                           |
| Deployments                                      | What is the full package name of JDBC drive                                                                     | class used to create database connections in the connection pool?                  |                           |
| 8-Services                                       | (Note that this driver class must be in the cla                                                                 | sopally of any server to which it is dealeyed.)                                    |                           |
| 8-JOBC                                           |                                                                                                    |                                                                                    |                           |
| Data Sources                                     | Driver Class Name:                                                                                              | oracle Jdbc xa.client.Oracle3                                                      |                           |
| Multi Data Sources                               |                                                                                                    | ·                                                                                  |                           |
| Data Source Pactories                            | What is the URL of the database to connect t                                                                    | o? The format of the URL varies by JDBC driver.                                    |                           |
| Foreign JNDI Providers                           |                                                                                                    |                                                                                    |                           |
| - Coherence Clusters                             | UNC:                                                                                                    | dbc.oracle.thin:@mspdv17                                                           |                           |
| How do L. 🛛                                      | What defabase account user name do you w                                                                        | ant to use to create database connections?                                         |                           |
| Create JDBC data sources                         | Patabase lines lines                                                                                            | offs size hours                                                                    |                           |
| Create LLR-enabled JDBC data sources             | Considered over Hanne.                                                                                          | ms_sm_nosp                                                                         |                           |
|                                                  | What is the database account password to u                                                                      | se to create dotabase connections?                                                 |                           |
| System Status 🖂                                  |                                                                                                    |                                                                                    |                           |
| tealth of Running Servers                        |                                                                                                    |                                                                                    |                           |
| Faled (0)                                        |                                                                                                    |                                                                                    |                           |
| Critical (D)                                     | Password:                                                                                                    |                                                                                    |                           |
| Overlanded (0)                                   | Coafire Passwort                                                                                                |                                                                                    |                           |
| Warning (0)                                      | Contra Passion.                                                                                                 |                                                                                    |                           |
| OK (1)                                           | What are the properties to pass to the JOBC                                                                     | driver when creating database connections?                                         |                           |
|                                                  | Becontine.                                                                                                    |                                                                                    |                           |
|                                                  | warwerte_sim_hosp                                                                                               |                                                                                    |                           |
|                                                  |                                                                                                    |                                                                                    |                           |
| 3 Find: xml-tr                                   | 😽 Next 🔮 Previous 🖂 Highlight all                                                                               | Match case                                                                         |                           |
|                                                  | ,                                                                                                    | A No. No. 1                                                                        |                           |

**12.** Click **Test Configuration**. If the data source configuration is successful, click **Next**.

| 🔮 Create a New JDBC Data Source -                                                                         | adf_domain5 - WLS Console - Mozilla Firefox 📃 👩                                                                                                    |
|----------------------------------------------------------------------------------------------------|----------------------------------------------------------------------------------------------------|
| Ele Edit View Higtory Bookmarks                                                                           | Toots Help                                                                                                    |
| 🤙 • 🧼 • 🧭 🛞 🏠 🗋 http                                                                                      | o://mspdv170:7001/console/console portal?CreateGlobaljDBCDataSourcePortlet_actionOverride=/com/bea/ 💌 🕨 🔀 ext. exact-match: faise].                                                                  |
| SMyOracle 🚯 right - definition of ri.                                                                     | 🖻 AdfPage 📋 XPlanner Story: Upd 😇 Oracle jDeveloper 1 👌 Home 📋 (Untitled) 📋 rib: RibRelease 📋 Table of Contents                                                                                      |
| ORACLE WebLogic Server®                                                                                   | Administration Console                                                                                                    |
| Change Center                                                                                             | 🏠 Home Log Out Preferences 🕢 Record Help 📃 🔍 Welkome, weblogik Connected to: add_dom                                                                                                    |
| View changes and restarts                                                                                 | Home -Summary of Deployments -Summary of 2000 Data Sources                                                                                                    |
| No pending changes exist. Cit is the Release                                                              | Create a New JDDC Data Source                                                                                                    |
| Configuration button to allow others to edit the<br>domain.                                               | Back Nett Finish Cancel                                                                                                    |
| Lock & Edit                                                                                               | Select Targets                                                                                                    |
| Release Configuration                                                                                     | You can select one or more targets to deploy your new JOBC data source. If you don't select a target, the data source will be created but not deployed. You will need to deploy the data source at a |
| Domain Structure                                                                                          | bler time.                                                                                                    |
| ad_domain5                                                                                                | Servers                                                                                                    |
| Environment     Deckyments                                                                                | AdminServer                                                                                                    |
| S-Services =                                                                                              |                                                                                                    |
| B-Messaging<br>B-JDBC                                                                                     | rew_ManagedServer_1                                                                                                    |
| Data Sources                                                                                              | Back Nett Pinish Cancel                                                                                                    |
| Data Source Factories                                                                                     |                                                                                                    |
| Persistent Stores<br>Foreign JNDI Providers                                                               |                                                                                                    |
| - Coherence Clusters                                                                                      |                                                                                                    |
| How do L. 😑                                                                                               |                                                                                                    |
| Create JDBC data sources                                                                                  |                                                                                                    |
| Create LLR-enabled JDBC data sources                                                                      |                                                                                                    |
| System Status 🖂                                                                                           |                                                                                                    |
| Health of Running Servers                                                                                 |                                                                                                    |
| Failed (0)                                                                                                |                                                                                                    |
| Critical (0)                                                                                              |                                                                                                    |
| Overloaded (0)                                                                                            |                                                                                                    |
| OK (1)                                                                                                    |                                                                                                    |
| Weblack Econol Version 10 3 3 0                                                                           |                                                                                                    |
| Copyright @1996.2010, Oracle and/or its atfiliates.<br>Oracle is a registered Indernak of Oracle Coportil | Al rights warned<br>ice and is its alfiliates. Offier names may be tooleraids of their anglective convers.                                                                                           |
| 🚨 Find: xml-tr                                                                                            | 🖗 Next 🔮 Previous 🗌 Highlight ali 🗌 Match case                                                                                                    |
| Done                                                                                                    | 🌲 😼 Now: 78 * 50 av. 80 * 5                                                                                                    |

**13.** Select the Targets for the data source and click **Finish**.

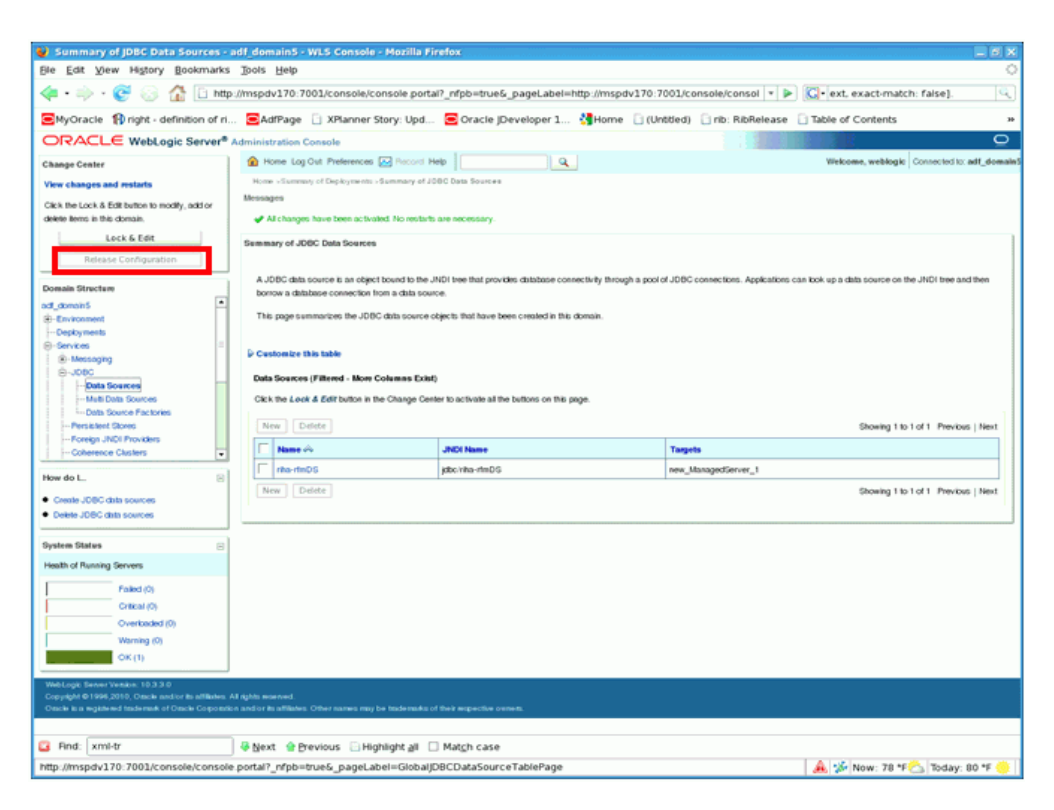

14. Click Activate Changes on the left pane.

#### **Deploy EAR**

1. Log in to WebLogic console as a user with permissions to create services and to deploy an ear file.

| 😜 Summary of Deployments - adf_do                                                                                                    | main5 - WLS Console - Mozilla Firefox                                                                                                    |                                            |                  |                                   |                                 | σx         |
|----------------------------------------------------------------------------------------------------|----------------------------------------------------------------------------------------------------|--------------------------------------------|------------------|-----------------------------------|---------------------------------|------------|
| Bie Edit View Higtory Bookmarks Toots Help                                                                                                    |                                                                                                    |                                            |                  |                                   | 0                               |            |
| 🖕 • 🧼 • 🎯 💮 🏠 🗈 http://mspdv170:7001/console/console portal?_nfpb=true6_pageLabel=http://mspdv170:7001/console/consol 💌 🕨 🔯-[ext.exact-match: false]. 🔍 |                                                                                                    |                                            |                  |                                   |                                 |            |
| SMyOracle 🚯 right - definition of ri                                                                                                    | 🖻 AdfPage 📋 XPlanner Story: Upd 🖻 Oracle jDeveloper 1 🔥 Home                                                                                                    | l (Untitled                                | ) 🗋 rib: P       | tibRelease 📋 Table of Co          | ontents                         | 30         |
| ORACLE WebLogic Server® A                                                                                                    | dministration Console                                                                                                    |                                            |                  |                                   | ç                               | 5 <b>-</b> |
| Change Center                                                                                                    | A Home Log Out Preferences 🖂 Record Help                                                                                                    |                                            |                  | Welcome, w                        | eblogic Connected to: adf_doe   | nainS      |
| View changes and restarts                                                                                                    | Home +Summary of Deployments +Summary of JOBC Data Sources +Summary of Deployments                                                                                                    |                                            |                  |                                   |                                 |            |
| No pending changes exist. Citck the Release                                                                                                    | Summary of Deployments                                                                                                    |                                            |                  |                                   |                                 | 11         |
| Configuration button to allow others to edit the                                                                                                    | Control Monitoring                                                                                                    |                                            |                  |                                   |                                 |            |
| Lock & Edit Release Configuration                                                                                                    | This page displays a list of Java EE applications and stand-alone application modules that have to<br>(redisplayed), or deleted from the domain by first selecting the application name and using the cost<br>"A model is used in the domain by first selecting the application name and using the cost | een installed to thi<br>trots on this page | is diomain. Insi | ailed applications and modules ca | n be siturted, stopped, updated |            |
| Domain Structure                                                                                                    | To install a new application or module for deployment to targets in this domain, citick the install deal                                                                                                    | UH.                                        |                  |                                   |                                 |            |
| B-Environment                                                                                                    | Contomize this table                                                                                                    |                                            |                  |                                   |                                 |            |
| Deployments                                                                                                    | Perstamanta                                                                                                    |                                            |                  |                                   |                                 |            |
| Aressiging                                                                                                    | Cepercyments                                                                                                    |                                            |                  |                                   |                                 |            |
| B-JOBC                                                                                                    | Install Update Delete Start v Stop v                                                                                                    |                                            |                  | Showing                           | 1 to 10 of 18 Previous   Next   |            |
| Multi Data Sources                                                                                                    | □ Name ↔                                                                                                    | State                                      | Health           | Туре                              | Deployment Order                |            |
| Data Source Factories                                                                                                    | C adf.oracie.domain(1.0,11.1.1.2.0)                                                                                                    | Active                                     |                  | Library                           | 100                             |            |
| Foreign JNDI Providers                                                                                                    | T sationacie.domain.webapp(1.0,11.1.1.2.0)                                                                                                    | Active                                     |                  | Library                           | 100                             |            |
| - Coherence Clusters                                                                                                    | T B OMS Appleation (11.1.1.10)                                                                                                    | Active                                     | 🗸 ок             | Web Application                   | 5                               |            |
| Now do L.                                                                                                    | E T FITW Welcome Page Application (11.1.0.0.0)                                                                                                    | Active                                     | • ок             | Enterprise Application            | 5                               |            |
| Install an Enterprise application     Configure an Enterprise application                                                                               | F (pt(1.2,1.2.9.0)                                                                                                    | Active                                     |                  | Library                           | 100                             |            |
| <ul> <li>Update (redepicy) an Enterprise application</li> </ul>                                                                                         | F (121.20.1)                                                                                                    | Active                                     |                  | Library                           | 100                             |            |
| <ul> <li>Start and stop a deployed Enterprise<br/>application</li> </ul>                                                                                | - charact/5.50                                                                                                    | Active                                     |                  | Library                           | 100                             |            |
| <ul> <li>Monitor the modules of an Enterprise<br/>perification</li> </ul>                                                                               | C consult 550                                                                                                    | Active                                     |                  | Library                           | 100                             |            |
| Depky EJB modules                                                                                                    |                                                                                                    | 1.000                                      |                  | (Anna)                            | 100                             |            |
| <ul> <li>Install a Web-application</li> </ul>                                                                                                    |                                                                                                    | ACIVO                                      |                  | Library                           | 100                             |            |
| System Status                                                                                                    | Conscience and management (10,11,11,20)                                                                                                    | Active                                     |                  | Library                           | 100                             |            |
| Health of Running Servers                                                                                                    | Install Update Delete Start v Stop v                                                                                                    |                                            |                  | Showing                           | g 1 to 10 of 18 Previous   Next |            |
| Failed (0)                                                                                                    |                                                                                                    |                                            |                  |                                   |                                 |            |
| Critical (0)                                                                                                    |                                                                                                    |                                            |                  |                                   |                                 |            |
| C Date works                                                                                                    | Rever A Burley, Directory of Chiefs and                                                                                                    |                                            |                  |                                   |                                 |            |
|                                                                                                    |                                                                                                    |                                            |                  |                                   |                                 |            |
| http://mspdv170:7001/console/console.                                                                                                    | portar/_nepo=trues_pageLabel=AppDeploymentsControlPage                                                                                                    |                                            |                  | 🤼 🐝 No                            | w: 78 *F 👝 Today: 80 *F         | 2 🥶 📋      |

- 2. In the left pane, click Lock & Edit.
- **3.** In the Domain Structure section, select Deployments.
- 4. In the right pane, in the Deployments section, click Install.

| 😻 Install Application Assistant - adf                                                                     | domain5 - WLS Console - Mozilla Firefox                                                                                                    | 🗖 🖬 🗶                                              |  |  |
|----------------------------------------------------------------------------------------------------|----------------------------------------------------------------------------------------------------|----------------------------------------------------|--|--|
| Ele Edit View History Bookmarks Tools Help                                                                |                                                                                                    |                                                    |  |  |
| <ul> <li>• • • • • • • • • • • • • • • • • • •</li></ul>                                                  | ./imspdv170.7001/console/console.portai?_nfpb=true&_pageLabel=AppApplicationInstalPage                                                                                                    | 💽• ext. exact-match: false]. 🔍                     |  |  |
| SMyOracle 👔 right - definition of ri.                                                                     | 🖻 AdfPage 📋 XPlanner Story: Upd 🗧 Oracle JDeveloper 1 猪 Home 📋 (Untitled) 📑 rib: RibRelease 📋                                                                                                    | Table of Contents >>                               |  |  |
| ORACLE WebLogic Server®                                                                                   | Administration Console                                                                                                    | • •                                                |  |  |
| Change Center                                                                                             | A Home Log Out Preferences 🔛 Record Help                                                                                                    | Welcome, weblogic Connected to: adf_domainS        |  |  |
| View changes and restarts                                                                                 | Home +Summary of Deployments +Summary of JDBC Data Sources +Summary of Deploymenta                                                                                                    |                                                    |  |  |
| No pending changes exist. Gick the Release<br>Configuration botton to allow others to edit the<br>domain. | Isstall Application Assistant           Back         Next         Enroth         Cancel           Locate deployment to install and prepare for deployment                                                      |                                                    |  |  |
| Release Configuration                                                                                     | Select the file path that represents the application root directory, archive file, exploded archive directory, or application module descriptor that you w<br>application directory or file in the Path field. | ant to install. You can also enter the path of the |  |  |
| Domain Structure                                                                                          | Note And and the other and defend helps. You are not first our designment for                                                                                                    |                                                    |  |  |
| ad_domain5                                                                                                | Note: Only valid he paths are displayed below. If you cannot find your deployment her upload your heigs) and or contrim that your application cont                                                             | ains the required deployment descriptors.          |  |  |
| Depkyments                                                                                                | Path: /u01/ntswis/Oracle/Middleware/user_projects/domains/adf_domain5                                                                                                    |                                                    |  |  |
| ©-Services =                                                                                              | Recently Used Paths: (none)                                                                                                    |                                                    |  |  |
| B-Messaging                                                                                               | Current Location; mspdv170 / u01 / rrtswts / Oracle / Middeware / user_projects / domains / adf_domain5                                                                                                    |                                                    |  |  |
| B-J08C                                                                                                    |                                                                                                    |                                                    |  |  |
| - Math Data Sources                                                                                       |                                                                                                    | -                                                  |  |  |
| Data Source Factories                                                                                     |                                                                                                    |                                                    |  |  |
| Persistent Stores                                                                                         | Servers .                                                                                                    | · · · · · · · · · · · · · · · · · · ·              |  |  |
| Foreign JNOI Providers                                                                                    | Back Next Finish Cancel                                                                                                    |                                                    |  |  |
| - Coherence Clusters                                                                                      |                                                                                                    |                                                    |  |  |
| How do L                                                                                                  |                                                                                                    |                                                    |  |  |
| <ul> <li>Start and stop a deployed Enterprise<br/>application</li> </ul>                                  |                                                                                                    |                                                    |  |  |
| <ul> <li>Configure an Enterprise application</li> </ul>                                                   |                                                                                                    |                                                    |  |  |
| Create a deployment plan                                                                                  |                                                                                                    |                                                    |  |  |
| Target an Enterprise application to a server      Tart the modules is an Enterprise application           |                                                                                                    |                                                    |  |  |
| test de moules in an chierprise appication                                                                |                                                                                                    |                                                    |  |  |
| Health of Running Servers                                                                                 |                                                                                                    |                                                    |  |  |
| Fabrica                                                                                                   |                                                                                                    |                                                    |  |  |
| Catholica                                                                                                 |                                                                                                    |                                                    |  |  |
| Contracted (0)                                                                                            |                                                                                                    |                                                    |  |  |
| University (0)                                                                                            |                                                                                                    |                                                    |  |  |
| warning (0)                                                                                               |                                                                                                    |                                                    |  |  |
| CIK(1)                                                                                                    |                                                                                                    | •                                                  |  |  |
| G Find: xmi-tr Gevenue Highlight all Match case                                                           |                                                                                                    |                                                    |  |  |
| http://mspdv170:7001/console/console                                                                      | e.portal?_nfpb=true&_pageLabel=AppApplicationInstallPage#                                                                                                    | 🌲 🐝 Now: 78 *F 📥 Today: 80 *F 🥮                    |  |  |

**5.** In the Path field, enter the path of the riha-<app> ear file location. Or you can use the **Upload your files** link to upload RIHA ear files. Click **Next**. The File Upload screen opens.

| 🕹 File Upload            |                                 |                              |
|--------------------------|---------------------------------|------------------------------|
| 📝 📢 🙀 gaparth work       | space 13.2 integration-lib      | internal-build <b>rib</b>    |
| <u>P</u> laces           | Name                            | <ul> <li>Modified</li> </ul> |
| 🙀 gaparth                | 🗌 rib-public-api-conf.jar       | 07/06/2010                   |
| 😻 Desktop                | 🗍 rib-public-deprecated-api.jar | 07/06/2010                   |
| 🔿 File System            | 🗍 rib-unittest.jar              | 07/06/2010                   |
| 芦 workspace              | 🇐 riha.ear                      | 07/06/2010                   |
| 芦 autodeploy             | 🎯 riha-aip.ear                  | Friday                       |
|                          | 🗍 riha-client-conf.jar          | 07/06/2010                   |
|                          | 🗍 riha-conf.jar                 | 07/06/2010                   |
|                          | 🎯 riha-rfm.ear                  | Friday                       |
|                          | 🎯 riha-rms.ear                  | Friday                       |
| 🖶 Add 🛛 📼 <u>R</u> emove |                                 | All Files 🖨                  |
|                          |                                 | X Cancel Ø Open              |

6. Select the EAR file and click **Open**.

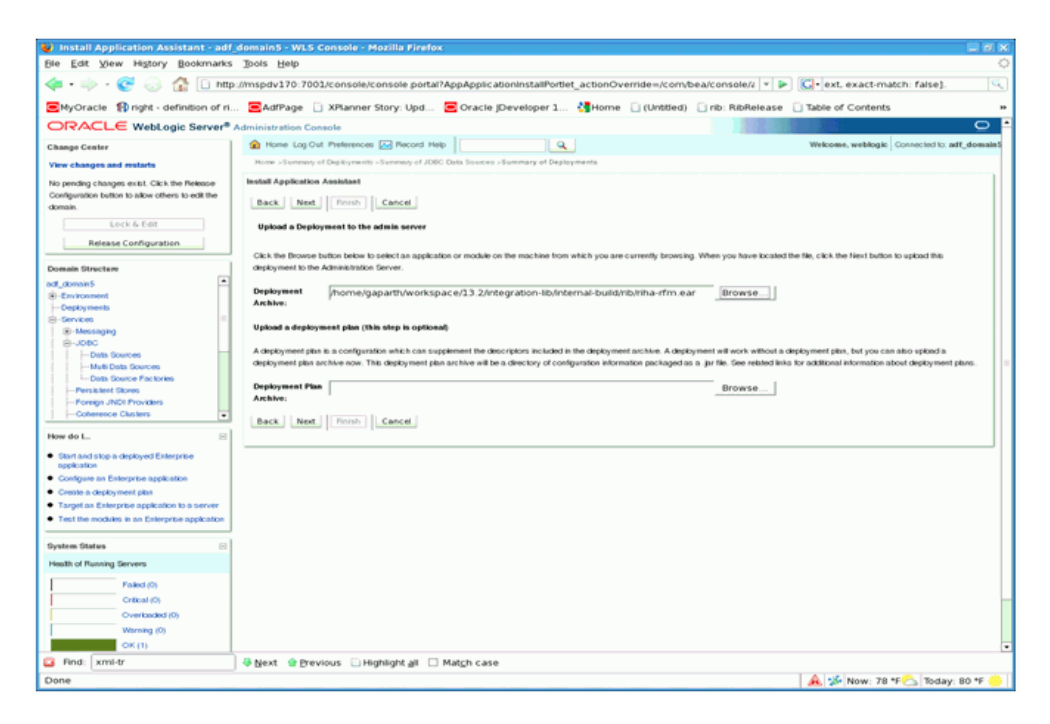

7. Click Next.

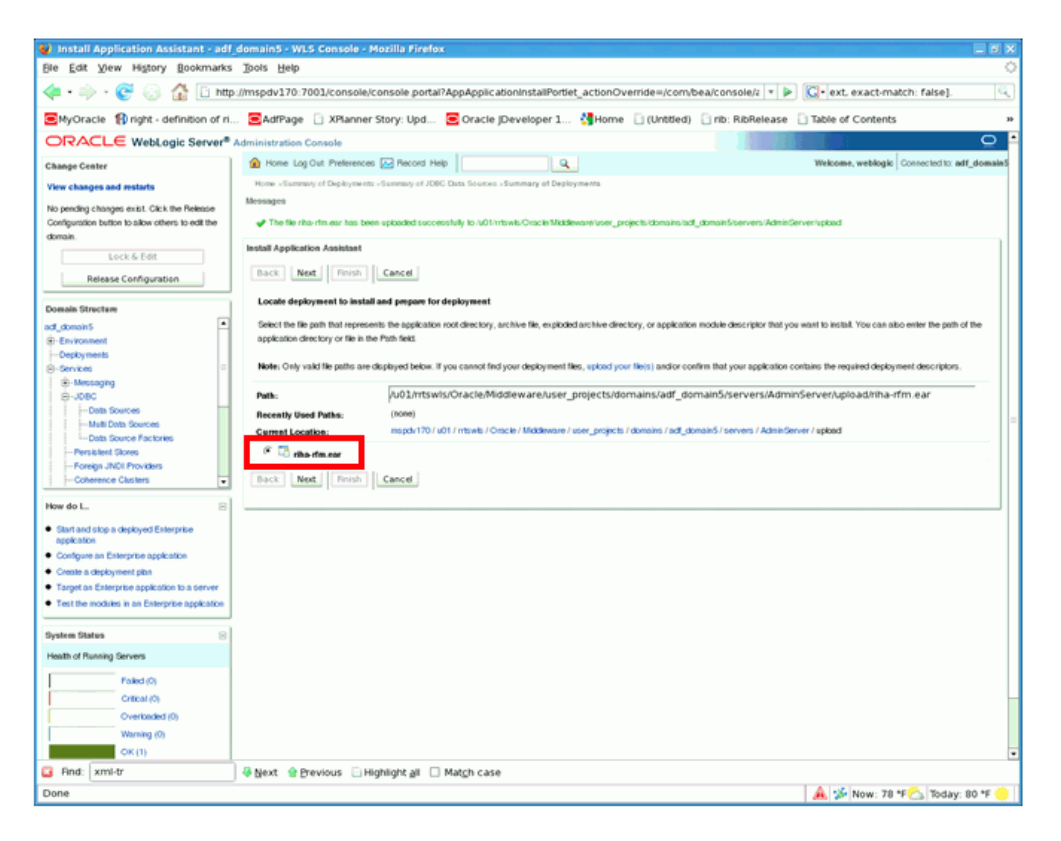

8. Select the EAR file and click Next.

| 😻 Install Application Assistant - adf                                                                                                 | _domainS - WLS Console - Mozilla Firefox                                                                                                    |          |
|----------------------------------------------------------------------------------------------------|----------------------------------------------------------------------------------------------------|----------|
| Ble Edit View Higtory Bookmarks                                                                                                    | Dots Help                                                                                                    | 0        |
| <ul> <li> <li> <li> <li> <li> <li> <li> </li> <li> <li> </li> <li> <li> </li> <li> </li></li></li></li></li></li></li></li></li></ul> | //mspdv170:7001/console/console portal?AppApplicationInstaliPortlet_actionOverride=/com/bea/console/z 💌 🕨 🖾 ext. exact-match: false].                                                | Q,       |
| SMyOracle 🚯 right - definition of ri                                                                                                  | 🖻 AdfPage 📋 XPlanner Story: Upd 😇 Oracle JDeveloper 1 🐫 Home 📋 (Untitled) 📋 rib: RibRelease 📋 Table of Contents                                                                      | 30       |
| ORACLE WebLogic Server®                                                                                                    | Administration Console                                                                                                    | <u> </u> |
| Change Center                                                                                                    | 🏠 Home Log Out Preferences 🔛 Record Help                                                                                                    | domainS  |
| View changes and restarts                                                                                                    | Home +Summary of Deployments >Summary of JOSC Data Sources +Summary of Deployments                                                                                                   |          |
| No pending changes exist. Click the Release                                                                                           | Install Application Assistant                                                                                                    |          |
| Configuration button to allow others to edit the                                                                                      | Back Next Finish Cancel                                                                                                    |          |
| Lock & Edit                                                                                                    |                                                                                                    |          |
| Belease Configuration                                                                                                    | Choose targeting style                                                                                                    |          |
| Nertable Contrigunation                                                                                                    | Targets are the servers, clusters, and virtual hosts on which this deployment will run. There are serveral ways you can target an application.                                       |          |
| Domain Structure                                                                                                    | Install this deployment as an application                                                                                                    |          |
| ad_donain5                                                                                                    | The application and its components will be targeted to the same locations. This is the most common usage.                                                                            |          |
| Depkyments                                                                                                    |                                                                                                    |          |
| S-Services                                                                                                    | <ol> <li>Install this deployment as a library</li> </ol>                                                                                                    |          |
| B~JDBC                                                                                                    | Application libraries are deployments that are available for other deployments to share. Libraries should be available on all of the targets running their referencing applications. |          |
| Data Sources                                                                                                    |                                                                                                    |          |
| Multi Data Sources                                                                                                    | Back Next Finish Cancel                                                                                                    | -        |
| Data Source Factories                                                                                                    |                                                                                                    |          |
| Persistent Stores                                                                                                    |                                                                                                    |          |
| Foreign JNDI Providers                                                                                                    |                                                                                                    |          |
| · Coherence Clusters                                                                                                    |                                                                                                    |          |
| How do L.                                                                                                    |                                                                                                    |          |
| <ul> <li>Start and stop a deployed Enterprise<br/>application</li> </ul>                                                              |                                                                                                    |          |
| <ul> <li>Configure on Enterprise application</li> </ul>                                                                               |                                                                                                    |          |
| <ul> <li>Create a deployment plan</li> </ul>                                                                                          |                                                                                                    |          |
| <ul> <li>Target as Enterprise application to a server</li> </ul>                                                                      |                                                                                                    |          |
| <ul> <li>Test the modules in an Enterprise application</li> </ul>                                                                     |                                                                                                    |          |
| System Status 8                                                                                                    |                                                                                                    |          |
| Health of Running Servers                                                                                                    |                                                                                                    |          |
| Faled (0)                                                                                                    |                                                                                                    |          |
| Critical (0)                                                                                                    |                                                                                                    | - H      |
| Overloaded (0)                                                                                                    |                                                                                                    |          |
| Warning (0)                                                                                                    |                                                                                                    |          |
| OK (1)                                                                                                    |                                                                                                    |          |
| G Find: xml-tr                                                                                                    | Sext 🍲 Previous 🕒 Highlight all 🗌 Match case                                                                                                    |          |
| Done                                                                                                    | 🌲 🐲 Now: 78 *F 📥 Today: 8                                                                                                    | 0 *F 🙁   |
|                                                                                                    |                                                                                                    |          |

9. Select Install this deployment as an application and click Next.

| 😻 Install Application Assistant - adf_domainS - WLS Console - Mozilla Firefox                                                                                                    |                                 | _ = ×       |
|----------------------------------------------------------------------------------------------------|---------------------------------|-------------|
| Ele Edit View History Bookmarks Tools Help                                                                                                    |                                 | 0           |
| < • 🔅 · 🎯 😳 🏠 🗋 http://mspdv170:7001/console/console.portal?AppApplicationInstaliPortiet_actionOverride=/com/bea/console/z 💌 🕨                                                                                                    | C • ext. exact-match: faise].   | ä,          |
| 🖻 MyOracle 👔 right - definition of ri 🖻 AdfPage 📋 XPlanner Story: Upd 😇 Oracle jDeveloper 1 🐫 Home 📋 (Untitled) 📄 rib: RibRelease 🗍                                                                                                    | Table of Contents               | 30          |
| ORACLE WebLogic Server® Administration Console                                                                                                    |                                 | <u> </u>    |
| Change Center 🙆 Home Log Out Preferences 🔛 Record Help                                                                                                    | Welcome, weblogic Connected to: | adf_domainS |
| View changes and restarts Home -Summary of Deployments -Summary of JOBC Data Sources -Summary of Deployments                                                                                                    |                                 |             |
| No pending changes exist. Cick the Release Install Application Assistant                                                                                                    |                                 |             |
| Configuration bottom to ablow others to edit the Back Next Finish Cancel                                                                                                    |                                 |             |
| Lock & Edit Select depkyment largets                                                                                                    |                                 |             |
| Release Configuration Select the servers and/or clusters to which you want to deploy this application. (You can reconfigure deployment targets later).                                                                                                    |                                 |             |
| Domain Structure Available targets for riba rfm ;                                                                                                    |                                 |             |
| ad_domain5                                                                                                    |                                 |             |
| \$-Environment                                                                                                    |                                 |             |
| - Depkyments Servers                                                                                                    |                                 |             |
| Services     Administration                                                                                                    |                                 |             |
| Messaga                                                                                                    |                                 |             |
|                                                                                                    |                                 |             |
| The second second secon |                                 | -           |
| - Data Contract Contract                                                                                                    |                                 |             |
| Persistent Score Back Next Finish Cancel                                                                                                    |                                 |             |
| Foreign JNDI Providers                                                                                                    |                                 |             |
| - Coherence Clusters                                                                                                    |                                 |             |
| How do L.                                                                                                    |                                 |             |
| Start and stop a depkyed Enterprise                                                                                                    |                                 |             |
| agekaton<br>Contoue an Enterprise accelation                                                                                                    |                                 |             |
| Create a deployment plan                                                                                                    |                                 |             |
| Target as Enterprise application to a server                                                                                                    |                                 |             |
| Test the modules is an Enterprise application                                                                                                    |                                 |             |
| System Status 🛞                                                                                                    |                                 |             |
| Health of Running Servers                                                                                                    |                                 |             |
| Failed (0)                                                                                                    |                                 |             |
| Critical (0)                                                                                                    |                                 | -           |
| Overbaded (0)                                                                                                    |                                 |             |
| Warning (0)                                                                                                    |                                 |             |
| OK (1)                                                                                                    |                                 |             |
| G Find: xml-tr @Previous  Highlight all Match case                                                                                                    |                                 |             |
| Done                                                                                                    | 🌲 🐝 Now: 78 *F 六 Toda           | y: 80 *F 🙁  |

**10.** Select the deployment targets from the Available targets.

| Install Application Assistant - ad                                                                         | _domain5 - WLS Console - Mozilla Firefex                                                                                                    |           |
|----------------------------------------------------------------------------------------------------|----------------------------------------------------------------------------------------------------|-----------|
| Ele Edit View History Bookmarks                                                                            | s Ipols Help                                                                                                    | <         |
| 🧼 • 🧼 • 🎯 🛞 🏠 🛅 htt                                                                                        | p://mspdv170.7001/console/console portal7AppApplicationInstaliPortiet_actionOverride=/com/bea/console/z 🔹 🍉 🔀 ext. exact-match: false).                                                                                                | Q         |
| MyOracle                                                                                                   | SAdfPage 📋 XPlanner Story: Upd 😴 Oracle jDeveloper 1 ჭ Home 📋 (Untitled) 🗋 rib: RibRelease 📄 Table of Contents                                                                                                    | ,         |
| No pending changes exist. Citck the Release<br>Configuration button to allow others to edit the<br>domain. | Instal Application Assistant           Back         Next                                                                                                    |           |
| Lock & Edit<br>Release Configuration                                                                       | Optional Settings<br>You can modily these settings or accept the defaults                                                                                                    |           |
| Domain Structure                                                                                           | General                                                                                                    |           |
| ad_domain5                                                                                                 | What do you want to name this deployment?                                                                                                    |           |
| Depkyments<br>Services                                                                                     | Name: riha-tîm                                                                                                    |           |
| Messaging     JDBC    Data Sources                                                                         | Security                                                                                                    |           |
| Multi Data Sources                                                                                         | C DD Only: Use only roles and policies that are defined in the deployment descriptors.                                                                                                    |           |
| Poreign JNDI Providers     Coherence Clusters                                                              | C Custom Roles: Use roles that are defined in the Administration Console; use policies that are defined in the deployment descriptor.                                                                                                  |           |
| ow do L. S                                                                                                 | Custom Roles and Policies: Use only roles and policies that are defined in the Administration Coesole.                                                                                                    |           |
| Start and stop a deployed Enterprise                                                                       | Advanced: Use a custom model that you have configured on the malm's configuration page.                                                                                                    |           |
| Configure an Enterprise application                                                                        | - Source accessibility                                                                                                    |           |
| Create a deployment plan                                                                                   | How should the source files be made accessible?                                                                                                    |           |
| Test the modules in an Enterprise application                                                              | (" Use the defaults defined by the depkyment's largets                                                                                                    |           |
| ystem Status 🖂                                                                                             | Recommended selection.                                                                                                    |           |
| leath of Running Servers                                                                                   | (° Copy this application onto every target for me                                                                                                    |           |
| Failed (0)                                                                                                 | During deployment, the files will be copied automatically to the managed servers to which the application is targeted.                                                                                                    |           |
| Overloaded (0)                                                                                             | $^{\rm C}$ 1 will make the deployment accessible from the following location                                                                                                    |           |
| OK (1)                                                                                                    | Location: d/somains/adf_domain5/servers/AdminServer/upload/tiha-rfm-ear                                                                                                    |           |
|                                                                                                    | <sup>2</sup> Provide the location from where all targets will access this application's files. This is often a shared directory. You must ensure the application files exist in this location and that each target can<br>be location. | a reach   |
| and former                                                                                                 | Back Neet Book Cancel                                                                                                    |           |
| Find: xml-tr                                                                                               | ] ∉ Next 🔮 Previous 📋 Highlight ⊉i 🗌 Match case                                                                                                    |           |
| Jone                                                                                                    | 🔒 🐉 Now: 78 °F 六 Today:                                                                                                    | : 80 *F 😔 |

**11.** In the Security section, select Custom Roles and Policies.

**12.** In the Source Accessibility section, select I will make the deployment accessible from the following locations. Click Next.

| 😻 Install Application Assistant - adf                                                                                                    | domain5 - WLS Console - Mozilla Firefox                                         |                                                                                                |  |  |  |
|----------------------------------------------------------------------------------------------------|---------------------------------------------------------------------------------|------------------------------------------------------------------------------------------------|--|--|--|
| Bie Edit View Higtory Bookmarks Tools Help                                                                                                    |                                                                                 |                                                                                                |  |  |  |
| 🔄 • 🔅 · 🧭 · 🕼 🗅 http://mspdv170.7001/console/console portal?AppApplication/nstaliPortiet_actionOverride=/console/z 🔹 🕨 🔯 - ext. exact-match: false]. 🔍 |                                                                                 |                                                                                                |  |  |  |
| SMyOracle 🔞 right - definition of ri.                                                                                                    | 🖻 AdfPage 📋 XPlanner Story: Upd 🗧 Oracle JDeveloj                               | er 1 👌 Home 📋 (Untitled) 📋 rib: RibRelease 📋 Table of Contents 🔹                               |  |  |  |
| ORACLE WebLogic Server*                                                                                                    | Administration Console                                                          |                                                                                                |  |  |  |
| Change Center                                                                                                    | Home Log Out Preferences 🖂 Record Help                                          | Welcome, weblogic     Connected to: adf_domainS                                                |  |  |  |
| View changes and restarts                                                                                                    | Home +Summary of Deployments +Summary of JDBC Data Sources +Summary             | of Deployments                                                                                 |  |  |  |
| No pending changes exist. Click the Release                                                                                                    | Install Application Assistant                                                   |                                                                                                |  |  |  |
| Configuration button to allow others to edit the<br>domain.                                                                                            | Back Next Finish Cancel                                                         |                                                                                                |  |  |  |
| Lock & Edit                                                                                                    | Review your choices and click Finish                                            |                                                                                                |  |  |  |
| Release Configuration                                                                                                    | Click Finish to complete the deployment. This may take a few moments to c       | ompleten.                                                                                      |  |  |  |
| Domain Structure                                                                                                    | - Additional configuration                                                      |                                                                                                |  |  |  |
| adf_domain5                                                                                                    | In order to work successfully, this application may require additional configur | ation. Do you want to review this application's configuration after completing this assistant? |  |  |  |
| Environment     Depkyments                                                                                                    | Yes, take me to the deployment's configuration screen.                          |                                                                                                |  |  |  |
| S-Services =                                                                                                    |                                                                                 |                                                                                                |  |  |  |
| Messaging                                                                                                    | C No, I will review the configuration later.                                    |                                                                                                |  |  |  |
| ⊕-J08C                                                                                                    |                                                                                 |                                                                                                |  |  |  |
| Data Sources                                                                                                    | - Summary                                                                       |                                                                                                |  |  |  |
| Multi Data Sources                                                                                                    | Deployment (add which One is Mittley pointer, which it is an included           | damain Emeryami Artinin Carver Ladon d'Altan din ana                                           |  |  |  |
| Data Source Factories                                                                                                    | Depoyment: Torritewe-crace-modeware-see_projecte-donane-so                      | Contains servers warmingerver option movim war                                                 |  |  |  |
| Persistent Stores                                                                                                    | Name: the da                                                                    |                                                                                                |  |  |  |
| Foreign JNCI Providers                                                                                                    |                                                                                 |                                                                                                |  |  |  |
| Coherence Clusters                                                                                                    | Stanlag mode: I will make the derivative to considerat                          |                                                                                                |  |  |  |
| How do L.                                                                                                    | /u01 intswis/Oracle Middleware/user_projects/domains.isd                        | domainStreevers/AdminServer/upikadTriha-rfm.ear                                                |  |  |  |
| Start and stop a deployed Enterprise<br>application     Configure an Enterprise application                                                            | Security CustomRoles.AndPolicies: Ignore all roles and policies in de<br>Model: | pkyment descriptors. Create custom roles and policies later.                                   |  |  |  |
| <ul> <li>Create a deployment plus</li> </ul>                                                                                                    | Target Summary                                                                  |                                                                                                |  |  |  |
| Target on Enterprise application to a server      Target on Enterprise application to a server                                                         | Composents 🕾                                                                    | Targets                                                                                        |  |  |  |
| <ul> <li>Test the mostles in an Enterprise application</li> </ul>                                                                                      | riha-rim.ear                                                                    | new_ManagedServer_1                                                                            |  |  |  |
| System Status 🛞                                                                                                    | Back Ned Finish Cancel                                                          |                                                                                                |  |  |  |
| Health of Humming Gervers                                                                                                    |                                                                                 |                                                                                                |  |  |  |
| Falled (0)                                                                                                    |                                                                                 |                                                                                                |  |  |  |
| Critical (O)                                                                                                    |                                                                                 |                                                                                                |  |  |  |
| Overloaded (0)                                                                                                    |                                                                                 |                                                                                                |  |  |  |
| Warning (0)                                                                                                    |                                                                                 |                                                                                                |  |  |  |
| QK(1)                                                                                                    |                                                                                 |                                                                                                |  |  |  |
| G Rnd: xml-tr                                                                                                    |                                                                                 |                                                                                                |  |  |  |
| Done                                                                                                    |                                                                                 | 🌲 🐝 Now: 78 *F 📩 Today: 80 *F 💛                                                                |  |  |  |
|                                                                                                    |                                                                                 |                                                                                                |  |  |  |

13. Click Finish.

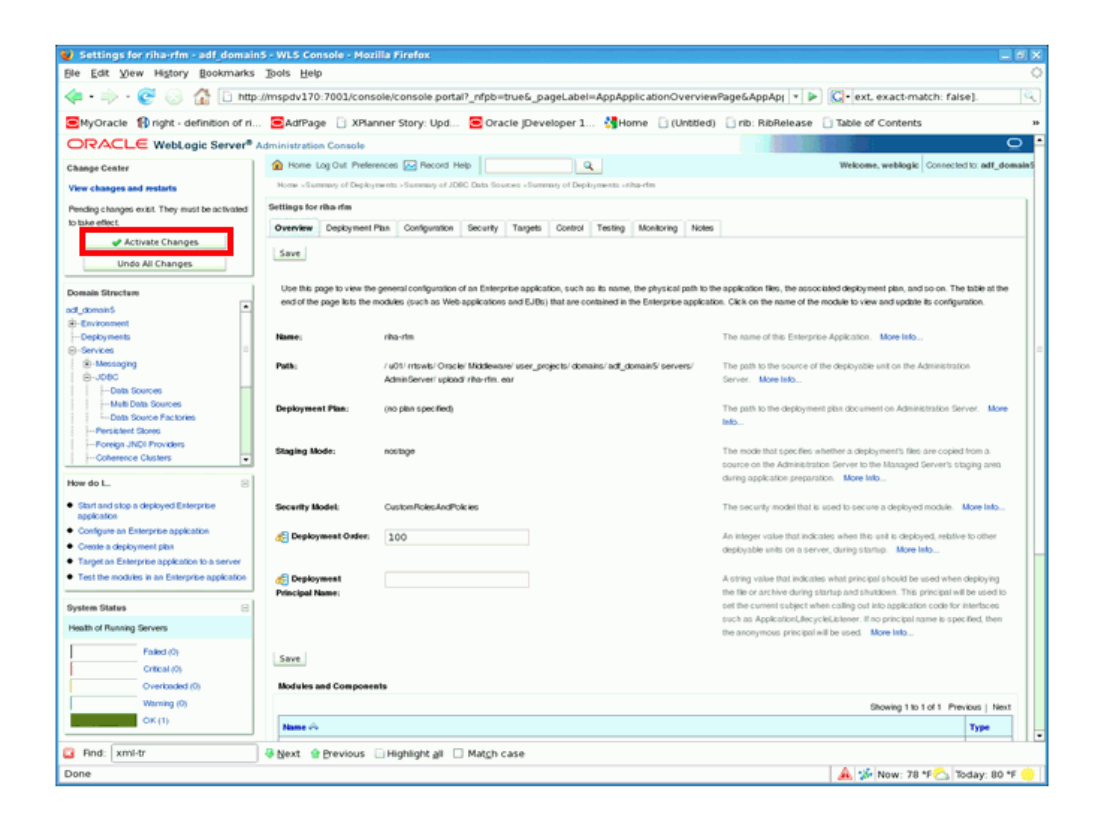

14. Click Activate Changes.

### **Security Setup Guidelines**

This section describes the guidelines for setting up the security setup.

#### Add Users to the Server

This section lists the steps to add users to the server.

To add users to the server, perform the following steps.

| Summary of Security Realms - ad                                                                 | f_domainS - WLS Console - Mozilla Firefox                                                                                                    |                                                                                                    | _ 3 ×                                           |
|-------------------------------------------------------------------------------------------------|----------------------------------------------------------------------------------------------------|----------------------------------------------------------------------------------------------------|-------------------------------------------------|
| Ble Edit View Higtory Bookmarks                                                                 | Tools Help                                                                                                    |                                                                                                    | 0                                               |
| < • 🐳 • 😴 🐼 🚹 🗋 http                                                                            | //mspdv170:7001/console/console portai?_nfpb=true&_pageLai                                                                                                    | bel=SecurityRealmRealmTablePage 🔹 🕨                                                                    | 💽 • ext. exact-match: faise]. 🔍                 |
| SMyOracle 🚯 right - definition of ri                                                            | 🖻 AdfPage 📋 XPlanner Story: Upd 🖻 Oracle JDeveloper                                                                                                    | 1 👌 Home 📋 (Untitled) 📋 rib: RibRelease                                                                | Table of Contents *                             |
| ORACLE WebLogic Server®                                                                         | Administration Console                                                                                                    |                                                                                                    | •                                               |
| Change Center                                                                                   | 🏠 Home Log Out Preferences 🔛 Record Help                                                                                                    | Q                                                                                                    | Welcome, weblogic Connected to: adf_domain5     |
| View changes and restarts                                                                       | Home >Summary of Deployments >rha-tim >Summary of Deployments >rha-tim >S<br>Sources >rha-timDS >Summary of Security Realms                                     | ummity of Depityments »Summity of JOBC Data Sources »itha-dial                                         | 05 - Summary of JDBC Data                       |
| No pending changes exist. Citck the Release<br>Configuration button to allow others to edit the | Summary of Security Realms                                                                                                    |                                                                                                    |                                                 |
| domain.                                                                                         |                                                                                                    |                                                                                                    |                                                 |
| Lock & Edit                                                                                     | A security realm is a container for the mechanismsincluding users, groups, s<br>multiple security realms in a VietoLopic Server domain, but only one can be set | ecurity roles, security policies, and security providers-that are up<br>as the default (active) realm. | sed to protect WebLogic resources. You can have |
| Release Configuration                                                                           | This Security Realms page lists each security realm that has been configured                                                                                    | in this WebLook. Server domain. Cikk the name of the realm to ex-                                      | sizes and configure that realm.                 |
| Domain Structure                                                                                | the occurd them by the east second term and the occurrence                                                                                                    |                                                                                                    |                                                 |
| ad_domin5                                                                                       | © Customize this table                                                                                                    |                                                                                                    |                                                 |
| Depkyments                                                                                      | Realms (Filtered - Now Columns Exist)                                                                                                    |                                                                                                    |                                                 |
| Security Realms                                                                                 | New Delete                                                                                                    |                                                                                                    | Showing 1 to 1 of 1 Previous   Next             |
| meroperadity     Protectors                                                                     | I Name A                                                                                                    | Default Realm                                                                                          |                                                 |
|                                                                                                 | myreain                                                                                                    | true                                                                                                   |                                                 |
|                                                                                                 | New. Delete                                                                                                    |                                                                                                    | Showing 1 to 1 of 1 Previous   Next             |
|                                                                                                 |                                                                                                    |                                                                                                    |                                                 |
| How do L.                                                                                       |                                                                                                    |                                                                                                    |                                                 |
| <ul> <li>Configure new security realms</li> </ul>                                               |                                                                                                    |                                                                                                    |                                                 |
| <ul> <li>Delete security realms</li> </ul>                                                      |                                                                                                    |                                                                                                    |                                                 |
| Change the default security realm                                                               |                                                                                                    |                                                                                                    |                                                 |
| System Status 🖂                                                                                 |                                                                                                    |                                                                                                    |                                                 |
| Health of Running Servers                                                                       |                                                                                                    |                                                                                                    |                                                 |
| Failed (0)                                                                                      |                                                                                                    |                                                                                                    |                                                 |
| Critical (0)                                                                                    |                                                                                                    |                                                                                                    |                                                 |
| Overbaded (0)                                                                                   |                                                                                                    |                                                                                                    |                                                 |
| Warning (u)                                                                                     |                                                                                                    |                                                                                                    |                                                 |
| Sec(1)                                                                                          |                                                                                                    |                                                                                                    |                                                 |
| WebLogic Server Venice: 10.3.3.0<br>Copylight @1996,2010, Oracle and/or its affiliates. A       | All rights reserved.                                                                                                    |                                                                                                    |                                                 |
| 🚨 Find: xml-tr                                                                                  | 😽 Next 🔮 Previous 📄 Highlight <u>a</u> ll 🔲 Match case                                                                                                    |                                                                                                    |                                                 |
| http://mspdv170:7001/console/console                                                            | e.portal?_nfpb=true&_pageLabel=SecurityRealmRealmTablePage                                                                                                    |                                                                                                    | 🌲 🐝 Now: 78 *F 六 Today: 80 *F 🌞                 |

1. In the Domain Structure section, select Security Realms and select the realm on the right pane.

| Settings for myrealm - adf domai                 | n5 - WLS Console - Mozilla Firefox                                                                                                    |                                                                                            |                                                                                                    |  |  |
|--------------------------------------------------|----------------------------------------------------------------------------------------------------|--------------------------------------------------------------------------------------------|----------------------------------------------------------------------------------------------------|--|--|
| Ble Edit View History Bookmarks                  | Tools Help                                                                                                    |                                                                                            | 0                                                                                                    |  |  |
|                                                  |                                                                                                    |                                                                                            |                                                                                                    |  |  |
| 📥 . 🗠 . 🕰 💿 🎹 [1 unit                            | Simple 270.7002/console/console porcar                                                                                                    | _npo=odes_pagecabei=reamosereanagementiabragesnant                                         | Nº excernacer: raise).                                                                                         |  |  |
| MyOracle fight - definition of ri.               | 🖻 AdfPage 📄 XPlanner Story: Upd                                                                                                    | 🔄 Oracle JDeveloper 1 🐫 Home 🗋 (Untitled) 🗋 rib: RibRelease 🗌                              | Table of Contents *                                                                                            |  |  |
| ORACL€ WebLogic Server <sup>®</sup>              | Administration Console                                                                                                    |                                                                                            |                                                                                                    |  |  |
| Change Center                                    | A Home Log Out Preferences 🖂 Record Hel                                                                                                    |                                                                                            | Welcome, weblogic Connected to: adf_domainS                                                                    |  |  |
| View changes and restarts                        | Nome -Summary of Deployments - this-tim -Summary<br>Realistic - strength - User's and Groups                                                                                                    | of Deployments - Summary of JDBC Data Sources - inhandmDS - Summary of JDBC Data Sources - | itha-dmDS >Summary of Security                                                                                 |  |  |
| No pending changes exist. Cit:k the Release      | forming of the second second sec |                                                                                            |                                                                                                    |  |  |
| Configuration button to allow others to edit the | Settings for myream                                                                                                    |                                                                                            |                                                                                                    |  |  |
| domain.                                          | Configuration Users and Groups Picks and                                                                                                    | Policies Credential Mappings Providers Migration                                           |                                                                                                    |  |  |
| Lock & Edit                                      | Users Groups                                                                                                    |                                                                                            |                                                                                                    |  |  |
| Release Configuration                            |                                                                                                    |                                                                                            |                                                                                                    |  |  |
| Provide Distance and                             | This page displays information about each user th                                                                                                    | at has been configured in this security realm.                                             |                                                                                                    |  |  |
| Domain Structure                                 |                                                                                                    |                                                                                            |                                                                                                    |  |  |
| ad_domain5                                       | D. Contraction of the state                                                                                                    |                                                                                            |                                                                                                    |  |  |
| Despyments                                       | P Customer this table                                                                                                    |                                                                                            |                                                                                                    |  |  |
| (R)-Services                                     | Users                                                                                                    |                                                                                            |                                                                                                    |  |  |
| Security Realms                                  | In June 1                                                                                                    |                                                                                            |                                                                                                    |  |  |
| Interoperability                                 | New Delete                                                                                                    |                                                                                            | Showing 1 to 2 of 2 Previous   Next                                                                            |  |  |
| Obgrostics                                       | T Name 🗠                                                                                                    | Description                                                                                | Provider                                                                                                    |  |  |
|                                                  | Concleffusionilitier                                                                                                    | Oracle application software system user.                                                   | Debuthathesticator                                                                                             |  |  |
|                                                  |                                                                                                    |                                                                                            |                                                                                                    |  |  |
|                                                  | 1 Westage                                                                                                    | THE MAY E WE VERIL CONTROLOGY                                                              | Cessballencato                                                                                                 |  |  |
|                                                  | New Delete                                                                                                    |                                                                                            | Showing 1 to 2 of 2 Previous   Next                                                                            |  |  |
| How do L. 🛛                                      |                                                                                                    |                                                                                            |                                                                                                    |  |  |
| <ul> <li>Manage users and groups</li> </ul>      |                                                                                                    |                                                                                            |                                                                                                    |  |  |
| <ul> <li>Create users</li> </ul>                 |                                                                                                    |                                                                                            |                                                                                                    |  |  |
| <ul> <li>Modly users</li> </ul>                  |                                                                                                    |                                                                                            |                                                                                                    |  |  |
| Dekite users                                     |                                                                                                    |                                                                                            |                                                                                                    |  |  |
|                                                  |                                                                                                    |                                                                                            |                                                                                                    |  |  |
| System Status 🙁                                  |                                                                                                    |                                                                                            |                                                                                                    |  |  |
| Health of Running Servers                        |                                                                                                    |                                                                                            |                                                                                                    |  |  |
| Falled (0)                                       |                                                                                                    |                                                                                            |                                                                                                    |  |  |
| Critical (0)                                     |                                                                                                    |                                                                                            |                                                                                                    |  |  |
| Overlanded (0)                                   |                                                                                                    |                                                                                            |                                                                                                    |  |  |
| Warning (0)                                      |                                                                                                    |                                                                                            |                                                                                                    |  |  |
| OK (1)                                           |                                                                                                    |                                                                                            |                                                                                                    |  |  |
|                                                  |                                                                                                    |                                                                                            |                                                                                                    |  |  |
| WebLogic Server Vesilos: 10.3.3.0                |                                                                                                    |                                                                                            | •                                                                                                    |  |  |
| G Find: xml-tr                                   | 😽 Next 🔮 Previous 🗔 Highlight 👌 🗌                                                                                                    | Match case                                                                                 |                                                                                                    |  |  |
| Done                                             |                                                                                                    |                                                                                            | 🌲 🧩 Now: 78 *F六 Today: 80 *F 🥶                                                                                 |  |  |
|                                                  |                                                                                                    |                                                                                            | and a second second second second second second second second second second second second second second second |  |  |

2. In the Settings for myrealm section, click the Users and Groups tab. Click New.

| 🔮 Create a New User - adf_domain5                                                                                                    | - WLS Console - Mozilla Firefex                                                                                                    | Lax       |
|----------------------------------------------------------------------------------------------------|----------------------------------------------------------------------------------------------------|-----------|
| Ele Edit View History Bookmarks                                                                                                    | Tools Help                                                                                                    | 0         |
| <ul> <li>•</li> <li>•</li></ul> | ://mspdv170:7001/console/console portal?SecurityUsersCreateUserPortletreturnTo=RealmUserManagemer 🔹 🕨 🔯 ext. exact-match: faise].                                                                                                    | G,        |
| SMyOracle 🚯 right - definition of ri.                                                                                                    | . 🧧AdfPage 📋 XPlanner Story: Upd 🧧 Oracle JDeveloper 1 👯 Home 📋 (Untitled) 📑 rib: RibRelease 📑 Table of Contents                                                                                                    | 36        |
| ORACLE WebLogic Server®                                                                                                    | Administration Console                                                                                                    | <u> </u>  |
| Change Center                                                                                                    | 😥 Hone Log Out Preferences 🔛 Record Help 📃 🔍 Welcome, webliogie Connected to all                                                                                                    | f_domain5 |
| No pending changes entil: Cick the Release<br>Configuration button to alke others to exit the<br>domain.<br>Lock & Eliter<br>Release Configuration<br>Comain Structure<br>of                                                                                                    | Reader a New Warr  Centre a New Warr  Centre a New Warr  Centre a New Warr  Centre a New Warr  Centre a New Warr  Centre a New York a New York |           |
| How do L.                                                                                                    | Description:<br>Please choose a provider for the user.<br>Provider:<br>DefaultAuthentic ator  The password's associated with the togin name for the new User.                                                                                                    |           |
| Modify users     Delete users     Create groups     Manage users and groups                                                                                                    | Passadori:                                                                                                    |           |
| System Status                                                                                                    | EXK Cancel                                                                                                    |           |
| Health of Running Servers Falled (0) Critical (0) Overbacked (0) Warning (0) Critical (0) Critical (0) Critical (0)                                                                                                    |                                                                                                    |           |
|                                                                                                    |                                                                                                    |           |
| G And: xml-tr<br>Done                                                                                                    | 응 Bext _ Brevious - Highlight all - Match case                                                                                                    | 80 °F 🙁   |

- **3.** In the Name field, enter a user name.
- **4.** In the Description field, enter a description.
- **5.** In the Provider field, select **DefaultAuthenticator.** (For information, see WebLogic Server documentation.)

- **6.** In the Password field, enter a password.
- 7. In the Confirm Password field, enter the password again.
- 8. Click OK.

| 😫 Settings for riha-rfm - adf_domair                                                      | 15 - WLS Console - Mozilla Firefox 📃 🗟 🗙                                                                                                    |
|-------------------------------------------------------------------------------------------|----------------------------------------------------------------------------------------------------|
| Ble Edit View Higtory Bookmarks                                                           | Tools Help                                                                                                    |
| 💠 - 🎅 🛞 🚮 🗋 http                                                                          | //mspdv170.7001/console/console portal?_nfpb=true&_pageLabel=AppApplicationSecurityPage&handle= 🔹 🕨 🔀 + ext. exact-match: false). 🔍                                                                                                    |
| SMyOracle 🚯 right - definition of ri                                                      | 🖻 AdfPage 📋 XPlanner Story: Upd 🗧 Oracle jDeveloper 1 👌 Home 📋 (Untitled) 📑 rib: RibRelease 📑 Table of Contents 🛛 🛸                                                                                                    |
| ORACLE WebLogic Server®                                                                   | Administration Console                                                                                                    |
| Change Center                                                                             | 🏠 Home Log Out Preferences 😥 Record Help                                                                                                    |
| View changes and restarts                                                                 | Home selection Dis Semmary of JDBC Data Sources relia-fielDI Semmary of Security Realms insynalm instant and Groups what the decure in Semmary of Deployments what the instants                                                                                                    |
| No pending changes exist. Citck the Release                                               | Settings for riha rfm                                                                                                    |
| Configuration button to allow others to edit the                                          | Overview Depkyment Plan Configuration Security Targets Control Testing Monitoring Notes                                                                                                    |
| Lock & Edit                                                                               | Roles Policies                                                                                                    |
| Release Configuration Domain Strectere adt_domain                                         | This page summarizes the security roles that can be used in the poky for this enterprise application. These roles cannot be used in pokies for individual modules or other resources within this application. Note: If you are using the DD_Chily security model for this deployment, then you cannot use the Administration Console to modify its security roles. Castomize this table |
| Orignostics                                                                               | Enterprise Application Scoped Roles                                                                                                    |
|                                                                                           | New Delicte Showing 0 to 0 of 0 Previous   Next                                                                                                    |
|                                                                                           | □ Name ↔ Provider Name                                                                                                    |
|                                                                                           | There are no items to display                                                                                                    |
| How do L.                                                                                 | New. Delete Showing 0 to 0 of 0 Previous   Next                                                                                                    |
| <ul> <li>Create scoped security roles</li> </ul>                                          |                                                                                                    |
| Delete security roles     Use roles and policies to secure resources                      |                                                                                                    |
|                                                                                           |                                                                                                    |
| System Status                                                                             |                                                                                                    |
| Health of Running Servers                                                                 |                                                                                                    |
| Faled (0)                                                                                 |                                                                                                    |
| Critical (0)                                                                              |                                                                                                    |
| Warning (0)                                                                               |                                                                                                    |
| OK (1)                                                                                    |                                                                                                    |
| WebLopk Server Venitor: 10.3.3.0<br>Copylight @1996,2010, Oracle and/or its affiliates. A | Anghh sourced                                                                                                    |
| Find: xml-tr                                                                              | 🖗 Next: 🏦 Previous 🗌 Highlight all 🗌 Match case                                                                                                    |
| Done                                                                                      | 🌲 🐝 Now: 78 🕫 📩 Today: 80 🕫 😑                                                                                                    |

#### Create and Configure Role for the Deployed tool

This section describes the steps to create and configure a role for the deployed tool.

1. In the post EAR deployment screen (the screen that was displayed after Step 13 of the "Deploy EAR" procedure above), click the Security tab.

| 🔮 Settings for riha-rfm - adf_domain                                                                                                    | 5 - WLS Console - Mozi                                                                                                    | lla Firefox                                                                                   | - 8 ×                                                                                                    |  |
|----------------------------------------------------------------------------------------------------|----------------------------------------------------------------------------------------------------|-----------------------------------------------------------------------------------------------|----------------------------------------------------------------------------------------------------|--|
| Ble Edit Wew Higtory Bookmarks Tools Help 🔿                                                                                                    |                                                                                                    |                                                                                               |                                                                                                    |  |
| 🏟 + 🧼 + 🤡 🛞 🏠 🗋 http://mspdv170.7001/console/console.portai?_nfpb=true&_pageLabel=AppAppicationOverviewPage&AppApy 🔹 🕨 🖾 -[ext, exact-match: faise]. 🔍 |                                                                                                    |                                                                                               |                                                                                                    |  |
| SMyOracle 🚯 right - definition of ri                                                                                                    | 🗷 MyOracle 🎲 right - definition of ri 🖻 AdtPage 🗋 XPlanner Story: Upd 🧟 Oracle (Developer 1 🔩 Home 📋 (Untitled) 🗋 rib: RibRelease 📑 Table of Contents 🛛 🛸 |                                                                                               |                                                                                                    |  |
|                                                                                                    | Administration Console                                                                                                    |                                                                                               |                                                                                                    |  |
| Change Center                                                                                                    | Home Log Out Prefere                                                                                                    | nces 🔛 Record Help                                                                            | Welcome, weblogic Connected to: adf_domain5                                                                                     |  |
| View changes and restarts                                                                                                    | Nome »Summary of Deployn                                                                                                    | webs >Summary of JDBC Data Sources >Summary of Deployments >ritue-rim                         |                                                                                                    |  |
| Pending changes exist. They must be activated                                                                                                    | Settings for riha-rfm                                                                                                    |                                                                                               |                                                                                                    |  |
| to take effect.                                                                                                    | Overview Deployment P                                                                                                    | tan Configuration Security Targets Control Testing Monitoring Notes                           | n II                                                                                                    |  |
| Activate Changes Undo All Changes                                                                                                    | Save                                                                                                    |                                                                                               |                                                                                                    |  |
| Domain Structure                                                                                                    | Use this page to view the                                                                                                    | general configuration of an Enterprise application, such as its name, the physical path to th | e application files, the associated deployment plan, and so on. The table at the                                                |  |
| ad_domain5                                                                                                    | end of the page lists the m                                                                                                    | odules (such as Web applications and EJBs) that are contained in the Enterprise application   | on. Click on the name of the module to view and update its configuration.                                                       |  |
| Environment                                                                                                    |                                                                                                    |                                                                                               |                                                                                                    |  |
| P-Services =                                                                                                    | Name:                                                                                                    | 103-116                                                                                       | The name of this Enterprise Appication. More Into                                                                               |  |
| Messaging                                                                                                    | Path                                                                                                    | / u01/ mtswis/ Oracle/ Middleware/ user_projects/ domains/ adf_domain5/ servers/              | The path to the source of the deployable unit on the Administration                                                             |  |
| 8-3080                                                                                                    |                                                                                                    | AdminServer/ upkadi riha-rfm. ear                                                             | Server. More Info                                                                                                    |  |
|                                                                                                    | Deckson of Physics                                                                                                    | ion also a new West                                                                           | The well to the dash-most she downward as it do in the forward in the                                                           |  |
| Data Source Factories                                                                                                    | Deployment Plan:                                                                                                    | (no pain specified)                                                                           | Info                                                                                                    |  |
| Persistent Stores                                                                                                    |                                                                                                    |                                                                                               |                                                                                                    |  |
| Coherence Clusters                                                                                                    | Staging Mode:                                                                                                    | nostage                                                                                       | The mode that specifies whether a deployment's files are copied from a                                                          |  |
|                                                                                                    |                                                                                                    |                                                                                               | cource on the Administration Server to the Managed Server's staging area<br>during anglication superpartice. More lab.          |  |
| How do L. 🛛                                                                                                    |                                                                                                    |                                                                                               |                                                                                                    |  |
| <ul> <li>Start and stop a deployed Enterprise<br/>application</li> </ul>                                                                               | Security Model:                                                                                                    | CustomPolesAndPolicies                                                                        | The security model that is used to secure a deployed module. More Info                                                          |  |
| <ul> <li>Configure an Enterprise application</li> </ul>                                                                                                | 🛃 Deployment Order:                                                                                                    | 100                                                                                           | An integer value that indicates when this unit is deployed, relative to other                                                   |  |
| Create a deployment plan     Tarout as Estaurate a contration to a second                                                                              |                                                                                                    |                                                                                               | deployable units on a server, during startup. More Info                                                                         |  |
| Test the modules is an Enterprise application                                                                                                    | Contract                                                                                                    |                                                                                               | A string union that indicates what arise indictored to used when desiroling                                                     |  |
|                                                                                                    | Principal Name:                                                                                                    |                                                                                               | the file or archive during startup and shutdown. This principal will be used to                                                 |  |
| System Status 🖂                                                                                                    |                                                                                                    |                                                                                               | set the current subject when calling out into application code for interfaces                                                   |  |
| Health of Running Servers                                                                                                    |                                                                                                    |                                                                                               | such as ApplicationLifecycleUctener. If no principal name is specified, then<br>the anonymous principal will be used. More Info |  |
| Faled (0)                                                                                                    |                                                                                                    |                                                                                               |                                                                                                    |  |
| Critical (0)                                                                                                    | Save                                                                                                    |                                                                                               |                                                                                                    |  |
| Overloaded (0)                                                                                                    | Modules and Componen                                                                                                    | ts                                                                                            |                                                                                                    |  |
| Warning (0)                                                                                                    |                                                                                                    |                                                                                               | Showing 1 to 1 of 1 Previous   Next                                                                                             |  |
| OK (1)                                                                                                    | Name 🖧                                                                                                    |                                                                                               | Type                                                                                                    |  |
| Dout: worker                                                                                                    | Alast A Province                                                                                                    | Stabilate at . 🗆 Match e sea                                                                  |                                                                                                    |  |
| Deers America                                                                                                    | A Block A Elevione (                                                                                                    | Lingingis Br. C. Machicase                                                                    | l Aluthur avail in a second                                                                                                    |  |
| Done                                                                                                    |                                                                                                    |                                                                                               | 🧸 🎾 Now: 78 *F 🏊 Today: 80 *F 😐                                                                                                 |  |

• The Roles tab is selected by default.

| Settings for riha-rfm - adf domai                              | inS - WLS Console - Mozilla Firefox 📃 🗃 🤅                                                                                                    |
|----------------------------------------------------------------|----------------------------------------------------------------------------------------------------|
| Ble Edit View History Bookmarks                                | s Tools Help                                                                                                    |
|                                                                |                                                                                                    |
| 📥 - 🗠 - 🔍 🔍 🗇 🕅 🗆 🗃                                            | pumspout /o: /outconsole/console/c                                                                                                    |
| SMyOracle 🚯 right - definition of ri                           | 🖻 AdfPage 📋 XPlanner Story: Upd 🗧 Oracle jDeveloper 1 🐕 Home 📋 (Untited) 🗋 rib: RibRelease 📑 Table of Contents 🔹                                                                                                    |
| ORACLE WebLogic Server®                                        | Administration Console                                                                                                    |
| Change Center                                                  | 🙆 Hone Log Out Preferences 🖂 Record Help 📃 🔍 Welcome, weblogic Connected to: adf_domainS                                                                                                    |
| View changes and restarts                                      | Home =shas-thDE >Sammay of JDBC Data Sources =sha=thDE >Sammay of Security Realms =nywalm =Users and Geops =tha=th=user >Sammay of Deployments =sha=ths >Bales                                                                                                    |
| No pending changes exist. Click the Release                    | Settings for riha rfm                                                                                                    |
| Configuration button to allow others to edit the               | Overview Deployment Plan Configuration Security Targets Control Testing Monitoring Notes                                                                                                    |
| doman.                                                         | Roles Dokins                                                                                                    |
| LOCK & EDIT                                                    |                                                                                                    |
| Release Configuration                                          | This may summarize the security rate that can be used in the role of the seteration and role of the seteration of the set of the seteration of the set of the set of |
| Domain Structure                                               | application.                                                                                                    |
| ad dynaids                                                     | Non-                                                                                                    |
| Environment                                                    | Note:<br>If you are using the DD. On 1 y security model for this decloyment, then you cannot use the Administration Console to modify its security using                                                                                                    |
| Deployments                                                    | in your want want to the start of the start of the start |
| <ul> <li>Services</li> </ul>                                   | Demokratikati                                                                                                    |
| Security Realms                                                | P Casociate the late                                                                                                    |
| E Discostes                                                    | Enterprise Application Scoped Roles                                                                                                    |
|                                                                | New Desire Should Desire Hert                                                                                                    |
|                                                                |                                                                                                    |
|                                                                | Name 🕉 Provider Name                                                                                                    |
|                                                                | There are no items to display                                                                                                    |
| New data                                                       | New Delete Showing 0 to 0 of 0 Previous   Next                                                                                                    |
| Plow do L.                                                     |                                                                                                    |
| <ul> <li>Create scoped security roles</li> </ul>               |                                                                                                    |
| <ul> <li>Delete security roles</li> </ul>                      |                                                                                                    |
| <ul> <li>Use roles and policies to secure resources</li> </ul> |                                                                                                    |
| System Status                                                  |                                                                                                    |
| Health of Running Servers                                      |                                                                                                    |
| Failed (0)                                                     |                                                                                                    |
| Critical (0)                                                   |                                                                                                    |
| Overbaded (0)                                                  |                                                                                                    |
| Warning (0)                                                    |                                                                                                    |
| OK (1)                                                         |                                                                                                    |
| WebLook Sever Vestine: 10.3.3.0                                | 2                                                                                                    |
| Copysight @ 1996,2010, Oracle and/or its atliantes.            | Al rights area mud.                                                                                                    |
| Find: xml-tr                                                   | Bext      Previous      Highlight all     Match case                                                                                                    |
| Done                                                           | 🔒 🐲 Now: 78 🕫 📩 Today: 80 🕫 🥠                                                                                                    |

2. Click New.

|                                                                                                    |                                                                                                    | - Tailed   |
|----------------------------------------------------------------------------------------------------|----------------------------------------------------------------------------------------------------|------------|
| Create Application Scoped Roles - a                                                                                                    | ad Johnain 5 - WLS Console - Mozilia Firefox                                                                                                    |            |
| File Ealt View Higtory Bookmarks                                                                                                    | Toora Helb                                                                                                    | ~          |
| <ul> <li>• • • • • • • • • • • • • • • • • • •</li></ul>                                                                                              | /mspdv170.7001/console/console portal?AppApplicationCreateRolesPortietreturnTo=AppApplicationSecur 💌 🕨 🔀 ext. exact-match: false].                                                                                                    | Q,         |
| SMyOracle 🚯 right - definition of ri                                                                                                    | 🖻 AdlPage 📋 XPlanner Story: Upd 🧧 Oracle JDeveloper 1 👌 Home 📋 (Untitled) 📋 rib: RibRelease 🗋 Table of Contents                                                                                                    | 30         |
| ORACLE WebLogic Server® A                                                                                                    | dministration Console                                                                                                    | Q          |
| Change Center<br>View changes and restarts                                                                                                    | Kome Log Out Preferences 😥 Record Help     Viekcome, weblogic     Connected to: a     Kome -sha-dn.D5: -Summay of JSEC Data Sources -sha-dn.D5: -Summay of Security Realma -my-waim -Sham and Groups -sha-dn-user -Summay of Deployments -sha-dn-sheles | dt_domain5 |
| No pending changes exist. Cilck the Release                                                                                                    | Create Application Scoped Roles                                                                                                    |            |
| Configuration button to allow others to edit the<br>domain.                                                                                           | OK Cancel                                                                                                    |            |
| Lock & Edit                                                                                                    | Role Properties                                                                                                    |            |
| Release Configuration                                                                                                    | The following properties will be used to identify your new role.                                                                                                    |            |
| Domain Structure                                                                                                    | * Indicates required fields                                                                                                    |            |
| ad_donain5                                                                                                    | What would you like to name your new role?                                                                                                    |            |
| Depkyments                                                                                                    |                                                                                                    |            |
| Services     Longerup Replets                                                                                                    | RinaUserPole                                                                                                    |            |
| Interoperability                                                                                                    | Which role mapper would you like to use with this role?                                                                                                    |            |
| Obgrostics                                                                                                    |                                                                                                    |            |
|                                                                                                    | Provider Name: XACMLRoleMapper                                                                                                    |            |
|                                                                                                    | OK Cancel                                                                                                    |            |
| How do L.                                                                                                    |                                                                                                    |            |
| Create scoped security roles                                                                                                    |                                                                                                    |            |
| <ul> <li>Use roles and policies to secure resources</li> </ul>                                                                                        |                                                                                                    |            |
|                                                                                                    |                                                                                                    |            |
| Heath of Running Servers                                                                                                    |                                                                                                    |            |
| Failed (0)                                                                                                    |                                                                                                    |            |
| Critical (0)                                                                                                    |                                                                                                    |            |
| Overlanded (0)                                                                                                    |                                                                                                    |            |
| Warning (0)                                                                                                    |                                                                                                    |            |
| OK (1)                                                                                                    |                                                                                                    |            |
| WebLogic Senser Vession: 10.3.3.0<br>Copyright @1996.2010, Oracle and/or its attlikities. At<br>Oracle is a registered todersafk of Oracle Coporation | rights anaroud.<br>and/or is utilizates. Other sames may be insteaded of their angeotice coment.                                                                                                    |            |
| G Find: xml-tr                                                                                                    | Ø Next      @ Previous □ Highlight all □ Match case                                                                                                    |            |
| Done                                                                                                    | 🌲 🍻 Now: 78 *F 六 Today: 8                                                                                                    | 0 *F 🌞     |

- 3. In the Name field, enter the role name, **RihaUserRole**. Click **OK**.
- **4.** In the Provider Name field, select the default role mapper. For more details, see WebLogic Server documentation.
- 5. Click **OK** to return to Security --> Roles tab screen.

| Edit Application Scoped Roles - a                              | off domain5 - WLS Console - Mozilla Firefox                                                                                                    |                   |
|----------------------------------------------------------------|----------------------------------------------------------------------------------------------------|-------------------|
| File Edit View History Bookmarks                               | s Tools Help                                                                                                    | 0                 |
|                                                                |                                                                                                    |                   |
| 🤜 • 🐡 • 😴 😳 😭 🗋 nti                                            | p.//mspdv170:7001/console/console portai?_nfpb=true6_pageLabel=AppApplicationRolesTabPage6AppApp 📳 💽 et exact-match: fais                                                                        | .e]. 🔍            |
| SMyOracle 🚯 right - definition of ri                           | 😇 AdfPage 📋 XPlanner Story: Upd 😇 Oracle jDeveloper 1 👌 Home 📋 (Untitled) 📋 rib: RibRelease 📑 Table of Contents                                                                                  | 39                |
| ORACLE WebLogic Server®                                        | Administration Console                                                                                                    | <u> </u>          |
| Change Center                                                  | 🙆 Home Log Out Preferences 🖂 Record Help                                                                                                    | d to: adf_domainS |
| View changes and restarts                                      | Home +Summary of JDBC Data Soutces +the-HmDS +Summary of Security Realms +mywaite +Uaint and Otrops +rite-Hm very of Deployments +the-Hm -Roles +Edit Application 1                              | Scoped Roles      |
| No pending changes exist. Citck the Release                    | Edit Application Scoped Roles                                                                                                    |                   |
| Configuration button to allow others to edit the               | Stop                                                                                                    |                   |
| domain.                                                        |                                                                                                    |                   |
| Lock & Edit                                                    | Scoped Role Conditions                                                                                                    |                   |
| Release Configuration                                          |                                                                                                    |                   |
|                                                                | Use this page to edit the conditions of a security role that can be used in the policy for this enterprise application. This role cannot be used in policies for individual modules or other res | ources            |
| Domain Structure                                               | within this application.                                                                                                    |                   |
| adf_domain5                                                    | Note:                                                                                                    |                   |
| Environment                                                    | If you are using the DD On1y security model for this deployment, then you cannot use the Administration Console to modify its security roles.                                                    |                   |
| Deployments     Security                                       |                                                                                                    |                   |
| Security Realms                                                | This is the name of the scoped role.                                                                                                    |                   |
| E-Interoperability                                             | Nume: Ribultserficie                                                                                                    |                   |
| Obgeostics                                                     |                                                                                                    |                   |
|                                                                | These conditions determine membership in the role.                                                                                                    |                   |
|                                                                | Role Coeditions :                                                                                                    |                   |
|                                                                | Add Conditions Combine Uncombine Move Up Move Down Remove Negate                                                                                                    |                   |
|                                                                | No Pokry Specified                                                                                                    |                   |
| How do L                                                       | Add Conditions Combine Uncombine MoveUp MoveDown Remove Negate                                                                                                    |                   |
| <ul> <li>Create scoped security roles</li> </ul>               | Save                                                                                                    |                   |
| <ul> <li>Delete security roles</li> </ul>                      |                                                                                                    |                   |
| <ul> <li>Use roles and policies to secure resources</li> </ul> |                                                                                                    |                   |
| Combine Conditions                                             |                                                                                                    |                   |
| System Status                                                  |                                                                                                    |                   |
| Health of Running Servers                                      |                                                                                                    |                   |
| Folid (0)                                                      |                                                                                                    |                   |
| Critical (0)                                                   |                                                                                                    |                   |
| Overlanded (0)                                                 |                                                                                                    |                   |
| Warning (0)                                                    |                                                                                                    |                   |
| OK (1)                                                         |                                                                                                    | _                 |
|                                                                | J                                                                                                    |                   |
| WebLook Server Vesslor: 10.3.3.0                               |                                                                                                    |                   |
| G Find: xml-tr                                                 | A Next 🎡 Previous 📄 Highlight all 📄 Match case                                                                                                    |                   |
| Done                                                           | 🔔 🐝 Now: 78 *F💪 Ta                                                                                                    | oday: 80 °F 🌞     |

| Edit Application Scoped Boles - av                             | 4F demaie 5 - WE 5 Centrale - Mavilla Ficelay                                                                                                    |        |
|----------------------------------------------------------------|----------------------------------------------------------------------------------------------------|--------|
| File Edit View History Bookmarks                               | Tools Help                                                                                                    | 0      |
| A                                                              |                                                                                                    | 145    |
| 🗠 . 🗠 . 🔍 🕾 🗇 🖽                                                | )mspdv1/0:7001/console/console portal/AppAppication/kolesPortet_actionOveride=/com/bea/console/a   *   P   😡 ext_exact-match: faise).                                                       | 100    |
| SMyOracle 🚯 right - definition of ri.                          | 🥃 AdfPage 📋 XPlanner Story: Upd 🗧 Oracle JDeveloper 1 👫 Home 📋 (Untitled) 📋 rib: RibRelease 📋 Table of Contents                                                                             | 30     |
| ORACLE WebLogic Server*                                        | Administration Console                                                                                                    | •      |
| Change Center                                                  | Home Log Out Preferences De Record Help     Welcome, weblog ic     Connected to: adf_de                                                                                                    | main S |
| View changes and restarts                                      | Home +Summary of JOBC Data Sources +than-thDS +Summary of Society Realms +ry-walm +Users and Groups +than-tho-sair + Summary of Deployments +ritia-thm +Roles +Edit Application Scoped Role |        |
| No pending changes exist. Citck the Release                    | Edit Application Scoped Roles                                                                                                    |        |
| Configuration button to allow others to edit the               | Back Next Prinh Cancel                                                                                                    |        |
| domain.                                                        |                                                                                                    |        |
| LOCK & DOIL                                                    | Choose a Predicate                                                                                                    |        |
| Release Configuration                                          | Choose the predicate you with to use as your new condition                                                                                                    |        |
| Domain Structure                                               | The predicate list is a list of available predicates which can be used to make up a security policy condition                                                                               |        |
| adf_domain5                                                    | Pedicate List:                                                                                                    |        |
| e-Environment                                                  |                                                                                                    |        |
| @-Services                                                     | Back Net Frish Cance                                                                                                    |        |
| Security Realms                                                |                                                                                                    |        |
| meroperaowy     S-Diagnostics                                  |                                                                                                    |        |
|                                                                |                                                                                                    |        |
|                                                                |                                                                                                    |        |
|                                                                |                                                                                                    |        |
|                                                                |                                                                                                    |        |
| How do L. 😑                                                    |                                                                                                    |        |
| Create scoped security roles                                   |                                                                                                    |        |
| Delete security roles                                          |                                                                                                    |        |
| <ul> <li>Use roles and policies to secure resources</li> </ul> |                                                                                                    |        |
| Combine Conditions                                             |                                                                                                    |        |
| System Status 8                                                |                                                                                                    |        |
| Health of Running Servers                                      |                                                                                                    |        |
| Failed (0)                                                     |                                                                                                    |        |
| Critical (0)                                                   |                                                                                                    |        |
| Overlanded (0)                                                 |                                                                                                    |        |
| Warning (0)                                                    |                                                                                                    |        |
| OK (1)                                                         |                                                                                                    |        |
| WebLook Server Veziko: 10.3.3.0                                |                                                                                                    | - 1    |
| G Find: xml-tr                                                 | 🖗 Next 🔮 Previous 📄 Highlight all 🔲 Match case                                                                                                    |        |
| Done                                                           | 🌲 🌿 Now: 78 * 🧞 Today: 80 *                                                                                                    | F 💮    |
|                                                                |                                                                                                    |        |

6. Click the new role, **RihaUserRole**. Click **Add Conditions**.

7. From the Predicate List, select User. Click Next.

| U Edit Application Scoped Roles - ac                                                                                                    | df, domain5 - WLS Console - Mozilla Firefox                                                                                                    | вx     |
|----------------------------------------------------------------------------------------------------|----------------------------------------------------------------------------------------------------|--------|
| Ble Edit View Higtory Bookmarks                                                                                                    | Tools Help                                                                                                    | 0      |
| 👍 • 🧼 • 🚱 🛞 🏠 🗋 http                                                                                                    | s://mspdv170:7001/console/console portal?AppApplicationRolesPortiet_actionOverride=/com/bea/console/a 💌 🕨 🔀 ext. exact-match: false].                                                                                                    | 9      |
| MuOracia Scient - definition of ri                                                                                                    | Ref Base D VExmer Story Unit Ref Carle Developer 1 . #Home D (Hottley) D (b) Reference D Table of Contents                                                                                                    |        |
| ORACL E Webl onic Server®                                                                                                    | Administration Consols                                                                                                    | -<br>- |
|                                                                                                    |                                                                                                    |        |
| Change Center                                                                                                    | None -Summy of JDEC Data Sources -tha-th/DE -Summy of Security Realism -mywaim -Uai-th and Groups -tha-througe -Summy of Deployments -tha-througe - Summy of Deployments -tha-througe - Summy of Deployments -tha- |        |
| No pending changes exist. Circk the Release                                                                                                    | Edit Application Scoped Roles                                                                                                    | ъIJ    |
| Configuration button to allow others to edit the                                                                                                    | Back Net Entry Cancel                                                                                                    |        |
| doman.                                                                                                    |                                                                                                    |        |
| Belease Configuration                                                                                                    | Edit Arguments                                                                                                    |        |
| Interest Consideration                                                                                                    | On the page you will refin the arguments that perdata to the predicate you have chosen.                                                                                                    |        |
| Domain Structure                                                                                                    | User Argument Description                                                                                                    |        |
| adt_donain5<br>®-Environment                                                                                                    | User Argament Name: Aod                                                                                                    |        |
| Depkyments                                                                                                    |                                                                                                    |        |
| 8-Services                                                                                                    | riha-ifm-user                                                                                                    |        |
| - Interoperability                                                                                                    | Remove                                                                                                    |        |
| Obgnostics                                                                                                    |                                                                                                    |        |
|                                                                                                    |                                                                                                    |        |
|                                                                                                    | Back Nett Finish Cancel                                                                                                    |        |
|                                                                                                    |                                                                                                    |        |
| How do I                                                                                                    |                                                                                                    | _      |
|                                                                                                    |                                                                                                    |        |
| Create scoped security roles     Delete security roles                                                                                                    |                                                                                                    |        |
| <ul> <li>Use roles and policies to secure resources</li> </ul>                                                                                                    |                                                                                                    |        |
| Combine Conditions                                                                                                    |                                                                                                    |        |
|                                                                                                    |                                                                                                    |        |
| System Status                                                                                                    |                                                                                                    |        |
| Entration of the second second s |                                                                                                    |        |
| Pateo (J)                                                                                                    |                                                                                                    |        |
| Overlayded (D)                                                                                                    |                                                                                                    |        |
| Warning (D)                                                                                                    |                                                                                                    |        |
| OK (1)                                                                                                    |                                                                                                    |        |
| Weblack Sever Vertice: 10.3.3.0                                                                                                    |                                                                                                    |        |
| Bod: xmi-tr                                                                                                    | A Next @ Previous - Hinhlight at - Match case                                                                                                    |        |
| Done                                                                                                    | A 15 Now 78 16 Total 0.1                                                                                                    | e 🐴    |
|                                                                                                    | at a now to the board of the board of the bo | · 🔫    |

**8.** In the User Agreement Name field, enter the user name created in Security Realms and click **Add**.

#### 9. Click Finish.

| Edit Application Scoped Roles - a                                                          | df_domain5 - WLS Console - Mozilla Firefox 📃 🖻                                                                                                    |
|--------------------------------------------------------------------------------------------|----------------------------------------------------------------------------------------------------|
| Ele Edit View History Bookmarks                                                            | s Toots Help                                                                                                    |
| 🔶 - 🎯 🛞 🏠 🗈 http                                                                           | p://mspdv170.7001/console/console/console/appApplicationRolesPortiet_actionOverride=/com/bea/console/a 💌 🕨 🕵 - ext, exact-match: false].                                                               |
| SMyOracle 🚯 right - definition of ri.                                                      | 🖻 AdfPage 📋 XPlanner Story: Upd 🧧 Oracle jDeveloper 1 🚦 Home 📋 (Untitled) 📋 rib: RibRelease 📋 Table of Contents                                                                                        |
| ORACLE WebLogic Server®                                                                    | Administration Console                                                                                                    |
| Change Center                                                                              | 🙆 Home Log Out Preferences 🔛 Record Help                                                                                                    |
| View changes and restarts                                                                  | Home +Summary of JDBC Data Sources +Ra-HnDS +Summary of Security Realms +mywalm +Usen and Oxyaps +Ra-Hnsumer +Summary of Deployments +Ra-Hns-Roles +Edit Application Scoped Roles Neurosci             |
| No pending changes exist. Cick the Release                                                 |                                                                                                    |
| Configuration button to allow others to edit the                                           | Charges saved successfully                                                                                                    |
| domain.                                                                                    | Edit Application Scoped Roles                                                                                                    |
| Lock & Edit                                                                                |                                                                                                    |
| Release Configuration                                                                      | Save                                                                                                    |
| Pagesia Structure                                                                          | Scoped Role Conditions                                                                                                    |
| and dramatic                                                                               |                                                                                                    |
| B-Environment                                                                              | Use this page to edit the conditions of a security role that can be used in the policy for this enterprise application. This role cannot be used in policies for individual modules or other resources |
| Depkyments                                                                                 | within this application.                                                                                                    |
| 8-Services                                                                                 | Note:                                                                                                    |
| Security Realms                                                                            | If you are using the DD - Cn1y security model for this deployment, then you cannot use the Administration Console to modify its security roles.                                                        |
| B-Dispositics                                                                              |                                                                                                    |
|                                                                                            | This is the name of the scoped role.                                                                                                    |
|                                                                                            | Name: BibulserRole                                                                                                    |
|                                                                                            |                                                                                                    |
|                                                                                            | These conditions determine membership in the role.                                                                                                    |
|                                                                                            | Role Conditions :                                                                                                    |
| Now do L.                                                                                  | Add Conditions. Combine Uncombine Move Up Move Down Remove Negate                                                                                                    |
| <ul> <li>Create scoped security roles</li> </ul>                                           | User : riha-rim-user                                                                                                    |
| <ul> <li>Delitie security roles</li> </ul>                                                 | Add Conditions Combine Uncombine Move Up Move Down Remove Negate                                                                                                    |
| <ul> <li>Use roles and policies to secure resources</li> <li>Combine Conditions</li> </ul> | Save                                                                                                    |
| Concine Concinent                                                                          |                                                                                                    |
| System Status 8                                                                            |                                                                                                    |
| Health of Running Servers                                                                  |                                                                                                    |
| Falled (0)                                                                                 |                                                                                                    |
| Critical (0)                                                                               |                                                                                                    |
| Overlanded (0)                                                                             |                                                                                                    |
| Warning (0)                                                                                |                                                                                                    |
| OK (1)                                                                                     |                                                                                                    |
|                                                                                            | I                                                                                                    |
| WebLogic Server Vemics: 10.3.3.0                                                           |                                                                                                    |
| G Find: xml-tr                                                                             | J ⊕ №ext 🔮 Brevious 🗌 Highlight <u>a</u> ll 🗌 Match case                                                                                                    |
| Done                                                                                       | 🌲 🐝 Now: 78 *F 🖄 Today: 80 *F -                                                                                                    |
|                                                                                            |                                                                                                    |

**10.** Click **Save** to save the changes.

### Create and Configure Policy to the Deployed Tool

This section describes the steps to create and configure policy to the deployed tool.

**1.** Go back to the Security tab.

| 😫 Settings for riha-rfm - adf_domai                                                    | n5 - WLS Console - Mozilla Firefox                                                                                                    | s x  |
|----------------------------------------------------------------------------------------|----------------------------------------------------------------------------------------------------|------|
| Ele Edit View History Bookmarks                                                        | Bots Help                                                                                                    | 0    |
| <br>                                                                                   | s://mspdv170:7001/console/console portai?_nfpb=true&_pageLabel=AppApplicationSecurityPoliciesPage&h   🕨 🔯 • [ext. exact-match: false].                                                                                                    | а,   |
| SMyOracle 🚯 right - definition of ri.                                                  | 🥃 Adl'Page 📋 XPlanner Story: Upd 🧧 Oracle (Developer 1 🐫 Home 📋 (Untitled) 📄 rib: RibRelease 📋 Table of Contents                                                                                                    | 30   |
| ORACLE WebLogic Server*                                                                | Administration Console                                                                                                    | •    |
| Change Center                                                                          | 🏠 Home Log Out Preferences 🖂 Record Help                                                                                                    | aleS |
| View changes and restarts                                                              | Home vSummary of Security Realism vity-main vUtarist and Goupso vithantin user vSummary of Deployments vithantin vRoles vEdd Application Scoped Roles vRoles vPaticies                                                                                |      |
| No pending changes exist. Citck the Release                                            | Settings for riha rim                                                                                                    | ЪЦ   |
| Configuration button to allow others to edit the<br>domain                             | Overview Deployment Plan Configuration Security Targets Control Testing Monitoring Notes                                                                                                    |      |
| Lock & Edit                                                                            | Point Poticins                                                                                                    |      |
| Release Configuration                                                                  | Save                                                                                                    |      |
|                                                                                        |                                                                                                    |      |
| Domain Structure                                                                       | Use this page to edit the security policy for this enterprise application. Clents must satisfy this policy to access any resource within this enterprise application (unless you have defined a policy for accessing) securities the the application. |      |
| 8-Environment                                                                          | tor a specie: resource is the appendix ).                                                                                                    |      |
| Deployments                                                                            | Providers                                                                                                    |      |
| (e)-Services                                                                           | These his the pull-distribution and deliver an administrative can easier from                                                                                                    |      |
| Security Realms                                                                        | These are the astronomous providers an administrator can select from.                                                                                                    |      |
| S. Discostruc                                                                          | Authorization Providers: XACMLAuthorizer •                                                                                                    |      |
| hundel                                                                                 | Voury Leastexiss These are the conditions which control access to your application resources.     Add Conditions                                                                                                    |      |
|                                                                                        | Add Conditions Combine Uncombine Move Up Move Down Remove Negate                                                                                                    |      |
| Create policies for resource instances                                                 | Save                                                                                                    |      |
| Combine Conditions                                                                     | Policy Used By Defaalt                                                                                                    |      |
|                                                                                        | No Policy Specified                                                                                                    |      |
| Health of Running Servers                                                              |                                                                                                    | -11  |
| Failed (0)                                                                             |                                                                                                    |      |
| Critical (O)                                                                           |                                                                                                    |      |
| Overheaded (D)                                                                         |                                                                                                    |      |
| Whenker (f)                                                                            |                                                                                                    |      |
| Concerns (c)                                                                           |                                                                                                    |      |
| Cortin                                                                                 |                                                                                                    |      |
| WebLopk Server Vesilon: 10.3.3.0<br>Copysight @1996.2010, Oracle and/or its allikeles. | All aphts sourced                                                                                                    |      |
| 🖸 Find: xml-tr                                                                         | Bext  Pevious Highlight Al Match case                                                                                                    |      |
| Done                                                                                   | 🉈 🐝 Now: 78 *F 😋 Today: 80 *F                                                                                                    | ٠    |

2. Click Policies. In the Policy Conditions panel, click Add Conditions.

| 🕹 Settings for riha-rfm - adf_domain                           | n5 - WLS Console - Mozilla Firefox                                                                                                    |                           |
|----------------------------------------------------------------|----------------------------------------------------------------------------------------------------|---------------------------|
| Ele Edit View History Bookmarks                                | i Tools Help                                                                                                    | 0                         |
| 🔷 • 🌼 • 🎯 🛞 🏠 🗈 http                                           | p./jmspdv170:7001/console/console portal?AppApplicationSecurityPoliciesPortlet_actionOverride=/com/bea 🔻 🕨 🔀 ext. exact-mab                                                                                                    | ch: false].               |
| SMyOracle 🚯 right - definition of ri.                          | 😇 AdfPage 📋 XPlanner Story: Upd 😇 Oracle jDeveloper 1 🚷 Home 📑 (Untitled) 📑 rib: RibRelease 📄 Table of Contents                                                                                                    | 39                        |
| ORACLE WebLogic Server*                                        | Administration Console                                                                                                    | <u> </u>                  |
| Change Center                                                  | 🏠 Home Log Out Preferences 🔛 Record Help 📃 🔍 Welcome, webliogic                                                                                                    | Connected to: adf_domain5 |
| View changes and restarts                                      | Home vSummary of Security Realms verywalm vUaent and Groups vehavenver vSummary of Deployments vehavens vEole a VEOL Application Scoped Rokes vRokes vPolicies                                                                                                    |                           |
| No pending changes exist. Cilck the Release                    | Settings for rika rfm                                                                                                    |                           |
| Configuration button to allow others to edit the               | Overview Deployment Plan Configuration Security Targets Control Testing Monitoring Notes                                                                                                    |                           |
| domain.                                                        | Roles Policies                                                                                                    |                           |
| LUCK & COL                                                     | Construction of the second second sec |                           |
| Release Configuration                                          | DALK MER. THEN LEAKE                                                                                                    |                           |
| Domain Structure                                               | Choose a Predikate                                                                                                    |                           |
| adf_domain5                                                    | Choose the predicate you with to use as your new condition                                                                                                    |                           |
| e-Environment<br>Deployments                                   | The predicate list is a list of available predicates which can be used to make up a security policy condition                                                                                                    |                           |
| (E)-Services                                                   |                                                                                                    |                           |
| Security Realms                                                | Predikate List: Role                                                                                                    |                           |
| Observations                                                   | Dark New Court                                                                                                    |                           |
|                                                                |                                                                                                    |                           |
|                                                                |                                                                                                    |                           |
|                                                                |                                                                                                    |                           |
|                                                                |                                                                                                    |                           |
| Now do L                                                       |                                                                                                    |                           |
| Cample policies for announce instances                         |                                                                                                    |                           |
| <ul> <li>Use roles and policies to secure resources</li> </ul> |                                                                                                    |                           |
| Combine Conditions                                             |                                                                                                    |                           |
|                                                                |                                                                                                    |                           |
| System Status 🖂                                                |                                                                                                    |                           |
| Health of Running Servers                                      |                                                                                                    |                           |
| Failed (0)                                                     |                                                                                                    |                           |
| Critical (0)                                                   |                                                                                                    |                           |
| Overloaded (0)                                                 |                                                                                                    |                           |
| Warning (0)                                                    |                                                                                                    |                           |
| OK(1)                                                          |                                                                                                    |                           |
| WebLopk Server Vestion: 10.3.3.0                               |                                                                                                    |                           |
| Copyright @ 1996.2010, Oracle and/or its allikeles.            | All rights aroanned.                                                                                                    |                           |
| G Find: xml-tr                                                 | Bext 🔮 Previous 🕒 Highlight all 🗌 Match case                                                                                                    |                           |
| Done                                                           | 🔔 🧩 Now: 78 *1                                                                                                    | F 🔼 Today: 80 *F 💮        |

**3.** In the Predicate List field, select Role. Click **Next**.

| -                                                                                         |                                                                                                    | - Y - Y - |
|-------------------------------------------------------------------------------------------|----------------------------------------------------------------------------------------------------|-----------|
| Settings for riha-rfm - adf_domain                                                        | n5 - WLS Console - Mozilla Firefox                                                                                                    | - 8 X     |
| Ele Edit View Higtory Bookmarks                                                           | Toots Help                                                                                                    | 0         |
| < • • 🔶 • 🈴 🛞 🏠 🗈 http                                                                    | //mspdv170:7001/console/console portal?AppApplicationSecurityPoliciesPortlet_actionOverride=/com/bea 🔹 🕨 💽 ext, exact-match: false).                    | ũ,        |
| SMyOracle 🚯 right - definition of ri                                                      | 🥃AdfPage 📋 XPlanner Story: Upd 🗧 Oracle jDeveloper 1 👌 Home 📄 (Untitled) 📑 rib: RibRelease 📄 Table of Contents                                          | 30        |
| ORACLE WebLogic Server®                                                                   | Administration Console                                                                                                    | Q         |
| Change Center                                                                             | 😰 Home Log Out Preferences 🔛 Record Help 📃 🔍 Welcome, weblogic Connected to: adt                                                                        | _domainS  |
| View changes and restarts                                                                 | Home +Summary of Security Realism +Users and Groups +rhsefm-user +Summary of Deployments +rhsefm +Roles +Edit Application Scoped Roles +Roles +Palicies |           |
| No pending changes exist. Click the Release                                               | Settings for riba rfm                                                                                                    |           |
| Configuration button to allow others to edit the<br>domain.                               | Overview Deployment Plan Configuration Security Targets Control Testing Monitoring Notes                                                                |           |
| Lock & Edit                                                                               | Roiso Policies                                                                                                    |           |
| Release Configuration                                                                     | Back Not Finish Cancel                                                                                                    |           |
|                                                                                           |                                                                                                    |           |
| Domain Structure                                                                          | Edit Alguments                                                                                                    |           |
| 8-Environment                                                                             | On this page you will fill in the arguments that pertain to the predicate you have chosen.                                                              |           |
| Deployments                                                                               | Add one or more roles to this condition. If you add multiple roles, the condition evaluates as true if the user is in ANY of the roles.                 |           |
| Security Realms                                                                           | Role Argument Name: Add                                                                                                    |           |
| Interoperability                                                                          |                                                                                                    |           |
|                                                                                           | RihaUserRote                                                                                                    |           |
| How do L.                                                                                 | Back Net Finish Cancel                                                                                                    |           |
| Create policies for resource instances                                                    |                                                                                                    |           |
| <ul> <li>Use roles and policies to secure resources</li> </ul>                            |                                                                                                    |           |
| Combine Conditions                                                                        |                                                                                                    |           |
| System Status                                                                             |                                                                                                    |           |
| Health of Running Servers                                                                 |                                                                                                    |           |
| Failed (0)                                                                                |                                                                                                    |           |
| Critical (0)                                                                              |                                                                                                    |           |
| Overloaded (0)                                                                            |                                                                                                    |           |
| Warning (0)                                                                               |                                                                                                    |           |
| OK (1)                                                                                    |                                                                                                    |           |
| WebLogic Server Venixe: 10.3.3.0<br>Copyright © 1996,2010, Oracle and/or in attiliates. A | Al split sourced.                                                                                                    |           |
| 📴 Find: xmi-tr                                                                            | 🖗 Next 🔮 Brevious 🗌 Highlight all 🗌 Match case                                                                                                    |           |
| Done                                                                                      | 🌲 🐝 Now: 78 *F 🚵 Today: 8                                                                                                    | 10 °F 🍈   |

- 4. In the Role Agreement Name field, enter the created role and click Add.
- 5. Click Finish.

| 🔮 Settings for riha-rfm - adf_domain                                                                                                    | 15 - WLS Console - Mozilia Firefox 📃 🗃 🗙                                                                                                    |
|----------------------------------------------------------------------------------------------------|----------------------------------------------------------------------------------------------------|
| Ele Edit View Higtory Bookmarks                                                                                                    | Tools Help                                                                                                    |
| 🤙 • 🧼 • 🎯 🛞 🏠 🗈 http                                                                                                    | //mspdv170:7001/console/console portal?AppApplicationSecurityPoliciesPortlet_actionOverride=/com/bea 🔹 🕨 💭 🔂 ext. exact-match: false].                                                                                                    |
| SMyOracle 🚯 right - definition of ri                                                                                                    | . 🥃 AdfPage 🗋 XPlanner Story: Upd 🧧 Oracle jDeveloper 1 🔥 Home 🥛 (Untbled) 📋 rib: RibRelease 📑 Table of Contents 🔅 🦇                                                                                                    |
| ORACLE WebLogic Server®                                                                                                    | Administration Console                                                                                                    |
| Change Center<br>View changes and restarts<br>No pending changes exist. Cick the Release<br>Configuration botton to allow others to edit the                                                                                 | Mone Log Out Preferences @ Record Help     Q     Wekcese, weblingin     Connected to aff_domain!     None -Common of Security Realms -Injunction generation -Injunction -Injunction -Injunction -Injunction     Wessage     Compose taxed successfully                                                                                                    |
| domain.                                                                                                    | Settings for rites day                                                                                                    |
| Lock & Edit Release Configuration                                                                                                    | Overview Deployment Plas Configuration Security Targets Control Testing Monitoring Notes                                                                                                    |
| Domain Structure           40, domain           8: Envyronmet           - Despty meth           - Despty meth           - Security Realms           - Security Realms           - Intercopendity           ®: - Despty meths | Save Use the page to edit the security poly for the enterprise application. Clerita must satisfy this poly to access any resource within this enterprise application (whiles you have defined a poly to a specific resource in the application).  Providers There are the authorization providers an administrator can select from. Authorization Providers: |
|                                                                                                    | Policy CoddBoos     There are the coddBoos which costordances by your application resources.     Add Conditions (Cambine) Uncembine. Move Up. Move Down Remove) Negate     Remove) Negate     Add Conditions. Combine. Uncembine. Move Up. Move Down. Remove) Negate     Save     Oversides Policy     To Policy Spectred                                    |
| Faled (0) Critical (0) Overbaded (0) Warning (0) Ox (1)                                                                                                    |                                                                                                    |
| Copyright @1996,2010, Oracle and/or its attitudes. A                                                                                                    | l rybh worwd.                                                                                                    |
| End: xml-tr                                                                                                    | - 4 Next -                                                                                                    |
| Done                                                                                                    | 🌲 🧏 Now: 70 *F六 Today: 80 *F 🜞                                                                                                    |

**6.** Click **Save** to save the changes.

#### **Testing the Deployment**

This section describes the steps to test the deployment.

Navigate to the post deployment screen, as illustrated in Step 13 of the "Deploy EAR" section earlier in this chapter.

**1.** Click the **Control** tab.

| 😻 Settings for riha-rfm - adf_domai                                                                                     | n5 - WLS Console - Mozilla Firefox                                                                                                    | _ <b>3</b> X              |
|----------------------------------------------------------------------------------------------------|----------------------------------------------------------------------------------------------------|---------------------------|
| Ble Edit View History Bookmarks                                                                                         | Tools Help                                                                                                    | 0                         |
| <ul> <li> <ul> <li></li></ul></li></ul>                                                                                 | a.//mspdv170.7001/console/console portai?_nfpb=true&_pageLabel=AppControlPages&AppApplicationCont 🔹 🕨 🖾 ext. exact-mate                                        | :h: faise].               |
| SMyOracle 🚯 right - definition of ri.                                                                                   | 🖻 AdfPage 📋 XPlanner Story: Upd 🖻 Oracle JDeveloper 1 🐫 Home 📋 (Untitled) 📋 rib: RibRelease 📋 Table of Contents                                                | 30                        |
| ORACLE WebLogic Server*                                                                                                 | Administration Console                                                                                                    | <u>o</u> -                |
| Change Center                                                                                                    | 🏠 Home Log Out Preferences 🖂 Record Help                                                                                                    | connected to: adf_domain5 |
| View changes and restarts                                                                                               | None +Summay of Security Realms +nywain +Users and Groups +tha-fit-user +Summay of Deployments +tha-fit +Roles +Edit Application Scoped Roles +Roles +Palicies |                           |
| No pending changes exist. Citck the Release                                                                             | Settings for rika rim                                                                                                    |                           |
| Configuration button to allow others to edit the                                                                        | Overview Deployment Plan Configuration Security Targets Control Testing Monitoring Notes                                                                       |                           |
| Lock & Edit                                                                                                    | Start Stop Intisize Coches                                                                                                    |                           |
| Release Configuration                                                                                                   |                                                                                                    |                           |
| Domain Structure                                                                                                    | unde eine geligte er annen un underen underen Stellen aufgestation.                                                                                            |                           |
| adt_domain5                                                                                                    | Enterprise Application                                                                                                    |                           |
| 8-Environment                                                                                                    | Start v Stop v Stop v                                                                                                    | f 1 Previous   Next       |
| 8-Services                                                                                                    | 😥 Name A                                                                                                    | State Type                |
| Security Realms                                                                                                    | E Parts                                                                                                    | Enterprise                |
| Diagnostics                                                                                                    |                                                                                                    | Application               |
|                                                                                                    | B 5.0x                                                                                                    |                           |
|                                                                                                    | None to display                                                                                                    |                           |
|                                                                                                    | B Modules                                                                                                    |                           |
|                                                                                                    | riba-din                                                                                                    | Web                       |
| How do L.                                                                                                    |                                                                                                    | Appication                |
| <ul> <li>Start and stop a deployed Enterprise<br/>application</li> </ul>                                                | B Web Services                                                                                                    |                           |
| Configure on Enterprise application                                                                                     | None to display                                                                                                    |                           |
| Create a deployment plus                                                                                                | Start v Stop v Showing 1 to 1 o                                                                                                    | f 1 Previous   Next       |
| <ul> <li>Target as Enterprise application to a server</li> <li>Test the modules in an Enterprise application</li> </ul> |                                                                                                    |                           |
|                                                                                                    |                                                                                                    |                           |
| System Status 8                                                                                                    |                                                                                                    |                           |
| Health of Running Servers                                                                                               |                                                                                                    |                           |
| Failed (0)                                                                                                    |                                                                                                    |                           |
| Critical (0)                                                                                                    |                                                                                                    |                           |
| Overloaded (0)                                                                                                    |                                                                                                    |                           |
| Warning (0)                                                                                                    |                                                                                                    | _                         |
| Bod: xml-tr                                                                                                    | A Next @ Previous                                                                                                    | -                         |
| Done                                                                                                    | je gen a pernor umpings gi u nagi cae                                                                                                    | Contract of the           |
| Done                                                                                                    | 200 NOW: 78 P                                                                                                    | C.3 100ay: 80 *F 😋        |

2. Select the application. Click Start.

| 🔮 Start Application Assistant - adf_c                                                                                                    | domain5 - WLS Console - Mozilla Firefox                                                                                                    | 5 X   |
|----------------------------------------------------------------------------------------------------|----------------------------------------------------------------------------------------------------|-------|
| Ele Edit View Higtory Bookmarks                                                                                                    | i Tools Help                                                                                                    | 0     |
| <ul> <li></li></ul>                                                                                                    | p./jmspdv170:7001/console/console portal?AppControlStartPortletreturnTo=AppControlPages&AppApplicatio 🔹 🕨 🔀 ext. exact-match: faise].                                       | Q.    |
| SMyOracle 🚯 right - definition of ri.                                                                                                    | 🗟 AdfPage 📋 XPlanner Story: Upd 🧧 Oracle jDeveloper 1 🐫 Home 📋 (Untitled) 📋 rib: RibRelease 📋 Table of Contents                                                             | 38    |
| ORACLE WebLogic Server®                                                                                                    | Administration Console                                                                                                    | 0     |
| Change Center                                                                                                    | 😰 Home Log Out Preferences 🖂 Record Help                                                                                                    | mainS |
| View changes and restarts                                                                                                    | Home +Summay of Security Reality Reality regression +Quert and Groups +rite-thouser +Summay of Deployments +rite-thn +Roles +Edit Application Scoped Roles +Roles +Palicies |       |
| No pending changes exist. Click the Release<br>Configuration by the to slow others to and the                                                     | Start Application Assistant                                                                                                    |       |
| domain.                                                                                                    | Yes No                                                                                                    |       |
| Lock & Edit                                                                                                    | Start Deployments                                                                                                    |       |
| Release Configuration                                                                                                    | You have selected the following deployments to be started. Click 'Yes' to continue, or 'No' to cancel                                                                       |       |
| Domain Structure                                                                                                    | the fits                                                                                                    |       |
| ad_domain5                                                                                                    | Yes No                                                                                                    |       |
| Deployments                                                                                                    |                                                                                                    |       |
| envices                                                                                                    |                                                                                                    |       |
| Security Realms                                                                                                    |                                                                                                    |       |
| S-Dispersiony                                                                                                    |                                                                                                    |       |
|                                                                                                    |                                                                                                    |       |
| How do L. 🛛                                                                                                    |                                                                                                    |       |
| No task help found.                                                                                                    |                                                                                                    |       |
| System Status                                                                                                    |                                                                                                    |       |
| Health of Running Servers                                                                                                    |                                                                                                    |       |
| Failed (0)                                                                                                    |                                                                                                    |       |
| Critical (0)                                                                                                    |                                                                                                    |       |
| Overlanded (0)                                                                                                    |                                                                                                    |       |
| Warning (0)                                                                                                    |                                                                                                    |       |
| OK(1)                                                                                                    |                                                                                                    |       |
| WebLogic Server Venice: 10.3.3.0<br>Copyright © 1996.2010, Oracle and/or its allithtes. A<br>Oracle to another and indexests of Oracle Concerning | All spice meaned.                                                                                                    |       |
| Cracle is a wysteries tabletack of Olacle Colporate                                                                                               | un anazor di armanen, conen naren mug pe inazenanen er neu engecone oznen.                                                                                                  |       |
| 🚨 And: xml-tr                                                                                                    | Sext 🔮 Previous 🔅 Highlight all 🔅 Match case                                                                                                    |       |
| Done                                                                                                    | 🌲 🧏 Now: 78 *F 🔂 Today: 80 *F                                                                                                    |       |

3. Click Yes.

| 🌒 Settings for adf_domainS - adf_do                                                                                    | mainS - WLS Console - Mozilla Firefox                                                                                                    |            | _ 8 ×           |
|----------------------------------------------------------------------------------------------------|----------------------------------------------------------------------------------------------------|------------|-----------------|
| Ble Edit View Higtory Bookmarks                                                                                        | Toots Help                                                                                                    |            | 0               |
| 🤙 • 🧼 • 🧭 🛞 🏠 🗋 http                                                                                                   | ://mspdv170:7001/console/console portal?_nfpb=true&_pageLabel=AppControlPages 🔹 🕨 🔛 📿 • ext. exact-mat                                                                                                    | ch: false  | P]. Q           |
| MyOracle Stricht - definition of ri                                                                                    | AddPane D XBanner Story Und Contacle Developer 1 Altorne D (Untitled) D riv BibBelease D Table of Contents                                                                                                    |            |                 |
|                                                                                                    | Melejatetter Country Country Country Country of the Country of the International Country of the International Country of the Interna |            | 0               |
| Charles and the second second                                                                                          | Automa Los Out Parlamenter 🖂 Bernet Mela                                                                                                    | Connected  | in add domains  |
| Change Center                                                                                                    |                                                                                                    | Connected  | 10. AUT_OOMAINS |
| View changes and restarts                                                                                              | Promi cassenary or and any meaning meaning meaning on the meaning of the provided sector approximation and provide a provide sector of the sector of the sec |            |                 |
| No pending changes exist. Cick the Release<br>Configuration button to allow others to edit the                         | <ul> <li>Bird requests have been sent to the selected Decity ments.</li> </ul>                                                                                                    |            |                 |
| domain.                                                                                                    |                                                                                                    |            |                 |
| Lock & Edit                                                                                                    | Settings for adjustments                                                                                                    |            |                 |
| Release Configuration                                                                                                  | Overvew Deployment Plan Conguration Security Targets Coettool Testing Monitoring Notes                                                                                                    |            |                 |
| Domain Structure                                                                                                    | Start Stop Infinite Caches                                                                                                    |            |                 |
| ad_donain5                                                                                                    | The Bit may be that a cline a shado-of Between a weak store                                                                                                    |            |                 |
| -Environment                                                                                                    | Use this page to start or stop a deployed Enterprise appacation.                                                                                                    |            |                 |
| Deployments<br>Ri-Services                                                                                             | Enterprise Application                                                                                                    |            |                 |
| Security Realms                                                                                                    | Start                                                                                                    | of 1 Previ | ous   Next      |
| B-Interoperability<br>B-Disprostics                                                                                    | ☐ Name ↔                                                                                                    | State      | Type            |
|                                                                                                    |                                                                                                    |            | Enterprice      |
|                                                                                                    | J Enhandma                                                                                                    | Népar      | Application     |
|                                                                                                    | ප 5J8s                                                                                                    |            |                 |
|                                                                                                    | None to display                                                                                                    |            |                 |
| Now do L. 🖂                                                                                                    | B Modules                                                                                                    |            |                 |
| <ul> <li>Start and stop a deployed Enterprise</li> </ul>                                                               | ribarda                                                                                                    |            | Web             |
| Configure on Enterprise application                                                                                    |                                                                                                    |            | Application     |
| <ul> <li>Create a deployment plan</li> </ul>                                                                           | 🗟 Web Services                                                                                                    |            |                 |
| <ul> <li>Target as Enterprise application to a server</li> <li>Tast the modules is as Enterprise production</li> </ul> | None to display                                                                                                    |            |                 |
| Less the modules in an Enterprise application                                                                          | Start - Stop - Showing 1 to 1                                                                                                    | of 1 Previ | ous   Next      |
| System Status 🛞                                                                                                    |                                                                                                    |            |                 |
| Health of Running Servers                                                                                              |                                                                                                    |            |                 |
| Faled (0)                                                                                                    |                                                                                                    |            |                 |
| Critical (0)                                                                                                    |                                                                                                    |            |                 |
| Overloaded (0)                                                                                                    |                                                                                                    |            |                 |
| Warning (0)                                                                                                    |                                                                                                    |            |                 |
| End: xml-tr                                                                                                    | A Next @ Province                                                                                                    |            |                 |
| Done                                                                                                    | A SC Now 70 S                                                                                                    | e 🗛 🐄      | day: 80 *E 🦰    |
|                                                                                                    | - 18 : Wolf 🙀 🚑                                                                                                    | - <u></u>  | ooj. ov r 👾     |

• The deployed tool is started successfully.

| 😺 Settings for riha-rms - base doma                                                                                     | in - WLS Console - Mozilla Firefo                                                                      | α.                                                                                                    | = 8 ×                                                      |
|----------------------------------------------------------------------------------------------------|----------------------------------------------------------------------------------------------------|----------------------------------------------------------------------------------------------------|------------------------------------------------------------|
| Ble Edit View History Bookmarks                                                                                         | Split Tools Help                                                                                       |                                                                                                    |                                                            |
| 🗢 🗟 🔹 😌 😜 🗐 🛤                                                                                                    | p://10.141.20.79:7001/console/co                                                                       | nsole portal?_pageLabel=AppApplicationTestingPage&_nfp                                                                              | əb=true6App 🔹 🔀 🔹 is_11.1.1.2.0_disk1_1of1.zip 🔍 🦉 💌       |
| 🛅 Most Visited 🔻 🚍 MyOracle 💿 Prin                                                                                      | ters 📑 How to use RPM Co 1                                                                             | right - definition of ri CHome - CUPS 1.2.4 @ rib: F                                                                                | BibRelease                                                 |
| Settings for riha-rms - base ×                                                                                          | *                                                                                                    |                                                                                                    | •                                                          |
| ORACLE WebLogic Server®                                                                                                 | Administration Console                                                                                 |                                                                                                    | <u> </u>                                                   |
| Change Center                                                                                                    | 🏠 Home Log Out Preferences 🔛 P                                                                         | ecord Help                                                                                                    | Welcome, weblogic Connected to: base_domain                |
| View changes and restarts                                                                                               | Home >Summary of Depitryments >ritue-ri                                                                |                                                                                                    |                                                            |
| No pending changes exist. Cick the Belegse                                                                              | Settings for riba-rms                                                                                  |                                                                                                    |                                                            |
| Configuration button to allow others to edit the<br>domain.                                                             | Overview Deployment Plan Config                                                                        | uration Security Targets Control Testing Monitoring Note                                                                            | 5                                                          |
| Lock & Ent<br>Release Configuration<br>Domain Structure<br>Booe, domain                                                 | Some deployment types support test p<br>The following table includes all of the te<br>Deployment Tests | oilits you can use to verify that a deployment was successful and that the e<br>of points available for this application or module. | addet is ready for use.                                    |
| B-Environment                                                                                                    |                                                                                                    |                                                                                                    | Showing 1 to 1 of 1 Previous   Next                        |
| -Deployments<br>Rufferonizer                                                                                            | Name 🗠                                                                                                 | Test Point                                                                                                    | Comments                                                   |
| -Security Realms                                                                                                    | 8 rita-ms                                                                                              |                                                                                                    |                                                            |
| Interoperability                                                                                                    | S day and                                                                                              |                                                                                                    |                                                            |
| a ouploads                                                                                                    | debut                                                                                                  | http://10.141.20.79/7001/nho-rms                                                                                                    | Detaut union server AdminGerver                            |
|                                                                                                    | faces hospita/Admin japx                                                                               | http://10.141.20.79/7001/ihn-ms/taces/hospitalAdmin.jspx                                                                            | Webome file taces hospital4dmin.jspx on server AdminServer |
|                                                                                                    | riha-rms                                                                                               |                                                                                                    | There are no test points for this JDBC module.             |
|                                                                                                    |                                                                                                    |                                                                                                    | Showing 1 to 1 of 1 Previous   Next                        |
| How do L.                                                                                                    | ·                                                                                                    |                                                                                                    |                                                            |
| <ul> <li>Start and stop a deployed Enterprise<br/>application</li> </ul>                                                |                                                                                                    |                                                                                                    |                                                            |
| Configure an Enterprise application                                                                                     |                                                                                                    |                                                                                                    |                                                            |
| <ul> <li>Create a deployment plan</li> </ul>                                                                            |                                                                                                    |                                                                                                    |                                                            |
| <ul> <li>Target as Enterprise application to a server</li> <li>Tast the modules is as Enterprise application</li> </ul> |                                                                                                    |                                                                                                    |                                                            |
|                                                                                                    |                                                                                                    |                                                                                                    |                                                            |
| System Status 🛛                                                                                                    |                                                                                                    |                                                                                                    |                                                            |
| Health of Running Servers                                                                                               |                                                                                                    |                                                                                                    |                                                            |
| Falled (0)                                                                                                    |                                                                                                    |                                                                                                    |                                                            |
| Critical (0)                                                                                                    |                                                                                                    |                                                                                                    |                                                            |
| Overloaded (0)                                                                                                    |                                                                                                    |                                                                                                    |                                                            |
| Warning (0)                                                                                                    |                                                                                                    |                                                                                                    |                                                            |
| OK (1)                                                                                                    |                                                                                                    |                                                                                                    | -                                                          |
| Done                                                                                                    |                                                                                                    |                                                                                                    | 🧇 🛕 🐝 Now: 26 *F 📩 Today: 28 *F 💮                          |

**4.** Click on the Testing tab and expand the deployed tool to access the URL of the tool.

## **Navigation and Help**

This chapter describes the navigation steps in the Oracle Retail Integration Bus Hospital Administration or RIB Hospital Administration (RIHA) application.

## Log in to RIHA

This procedure explains how to log in to the application.

the browser.

- 1. Enter the application URL http://<host>:<port>/<rib-app>/faces/hospitalAdmin.jspx in the address bar of
- Note: Using Mozilla Firefox Web browser is recommended.

   Authentication Required
   Image: Comparison of the second second secon
- **2.** In the User Name field, enter the user name configured at the time of installation of the application.
- **3.** In the Password field, enter the password.
- 4. Click OK. The application home page opens.

| Search Criteria<br>atch O AI @ Any<br>Family<br>Id<br>bublishTime | RIB Hospital Ad                                                            | dministration               | geld<br>Type                                        | x<br>X                     |              |                                            |                      | Welcome, riha                  | admin                         |            | Advanced<br>Search Reset |
|-------------------------------------------------------------------|----------------------------------------------------------------------------|-----------------------------|-----------------------------------------------------|----------------------------|--------------|--------------------------------------------|----------------------|--------------------------------|-------------------------------|------------|--------------------------|
| Search Results                                                    |                                                                            |                             |                                                     |                            | Turanà Caura |                                            | Dan Dahar 🗖          |                                | 80000 L . I                   |            |                          |
| view + Formac +                                                   | Load Message                                                               | Details on Selection        |                                                     |                            | Import Save  | to Hie Delete :                            | cop Retry            | Freeze                         | Inecacu i 🕅                   | wrap       |                          |
|                                                                   |                                                                            |                             |                                                     |                            |              |                                            |                      |                                |                               |            |                          |
| Family                                                            | Message Type                                                               | TopicName                   | Adapter Class Def Location                          | Adapter Instance Number    | In Queue     | Delete Pending                             | Attempt Count        | Max Attempts                   | CustomData                    | CustomFlag |                          |
| InvReq                                                            | InvReqCre                                                                  | etInvReq                    | rib-rms_InvReq_sub                                  | 2                          |              |                                            | 1                    | 5                              |                               | F          | ^                        |
| DSDReceipt                                                        | DSDReceiptCre                                                              | etDSDReceipt                | rib-rms_DSDReceipt_sub                              | 1                          | H            | L L                                        | 1                    | 5                              |                               | F          |                          |
| StkCountSch                                                       | StkCountSchCre                                                             | etStkCountSch               | rib-rms_9tkCountSch_sub                             | 2                          |              | U U                                        | 1                    | 5                              |                               | F          |                          |
| SOStatus                                                          | SOStatusCre                                                                | etSOStatusAT                | rib-rms_SOStatus_sub                                | 1                          |              | H                                          | 5                    | 5                              |                               | F          |                          |
| SOStatus                                                          | SOStatusCre                                                                | etSOStatusAT                | rib-rms_SOStatus_sub                                | 1                          |              | L L                                        | 5                    | 5                              |                               | F          |                          |
| InvReq                                                            | InvReqCre                                                                  | etInvReq                    | rib-rms_InvReq_sub                                  | 1                          | H            | H                                          | 0                    | 5                              |                               | F          |                          |
| InvReq                                                            | InvReqCre                                                                  | etInvReq                    | rib-rms_InvReq_sub                                  | 1                          |              | L L                                        | 0                    | 5                              |                               | F          |                          |
| InvReq                                                            | InvReqCre                                                                  | etInvReq                    | rib-rms_InvReq_sub                                  | 1                          | Ц            | L L                                        | 0                    | 5                              |                               | F          |                          |
| InvReq                                                            | InvReqCre                                                                  | etInvReq                    | rib-rms_InvReq_sub                                  | 1                          |              | L L                                        | 0                    | 5                              |                               | F          |                          |
| Receiving                                                         | ReceiptCre                                                                 | etReceiving                 | rib-rms_Receiving_sub                               | 1                          | H            | H                                          | 0                    | 5                              |                               | F          |                          |
| ws Selected                                                       | 1 Columns Hidder                                                           | etReceiving                 | nb-rms_Receiving_sub                                | 1                          |              |                                            | U                    | 5                              |                               | F          |                          |
| Hospital Record I<br>Adapter Clas<br>Adapter Ins                  | Details Messa<br>Hospital Id 63<br>s Def Location rib-rm<br>tance Number 2 | age Viewer<br>as_InvReq_sub | Type <b>InvF</b><br>Id<br>Publish Time <b>201</b> 4 | leqCre<br>1-12-27 04:06:15 |              | Attempt Cou<br>Max Attemp<br>Delete Pendia | nt 1<br>ts 5<br>1g 0 | Thread V<br>Jms Queu<br>Custom | alue 2<br>e Id jms1<br>Flag F |            |                          |

 The application name in the URL determines the hospital to which the application interacts.

For example, if the URL is

http://<host>:<port>/riha-rfm/faces/hospitalAdmin.jspx, then the application interacts with riha-rfm application hospital tables.

## Search for a Hospital Record

This procedure explains how to search for a hospital record in RIHA.

#### **Basic Search**

By default, the basic search option is enabled. Basic search is done using the Equal to operator against the given search values.

Click **Reset** to clear the data from search fields.

To perform a Basic Search:

**1.** Log in to the application.

| ⊻Search Oriteria                                   | Advanced     |
|----------------------------------------------------|--------------|
| Match         Q All         Q Any           Family |              |
|                                                    | Search Reset |

- **2.** In the Search Criteria section, enter or select the criteria to limit your search in one or more of the following fields:
  - Family
  - ID
  - Publish Time

- RIB Message ID
- Message Type

**Note:** Select **All** to match all fields in the search. Select **Any** to match any field in the search criteria.

**3.** Click **Search**. The hospital records that match the search criteria are populated in the search results table.

| Search Results  |                  |                      |                            |                         |             |                |               |           |
|-----------------|------------------|----------------------|----------------------------|-------------------------|-------------|----------------|---------------|-----------|
| View 👻 Format 🗸 | Load Message     | Details on Selection |                            |                         | Import Save | to File Delete | Stop Retry    | Freez     |
|                 |                  |                      |                            |                         |             |                |               |           |
| Family          | Message Type     | TopicName            | Adapter Class Def Location | Adapter Instance Number | In Queue    | Delete Pending | Attempt Count | Max Atter |
| InvReq          | InvReqCre        | etInvReq             | rib-rms_InvReq_sub         | 2                       |             |                | 1             | 5         |
| DSDReceipt      | DSDReceiptCre    | etDSDReceipt         | rib-rms_DSDReceipt_sub     | 1                       |             |                | 1             | 5         |
| StkCountSch     | StkCountSchCre   | etStkCountSch        | rib-rms_StkCountSch_sub    | 2                       |             |                | 1             | 5         |
| SOStatus        | SOStatusCre      | etSOStatusAT         | rib-rms_SOStatus_sub       | 1                       |             |                | 5             | 5         |
| SOStatus        | SOStatusCre      | etSOStatusAT         | rib-rms_SOStatus_sub       | 1                       |             |                | 5             | 5         |
| InvReq          | InvReqCre        | etInvReq             | rib-rms_InvReq_sub         | 1                       |             |                | 0             | 5         |
| InvReq          | InvReqCre        | etInvReq             | rib-rms_InvReq_sub         | 1                       |             |                | 0             | 5         |
| InvReq          | InvReqCre        | etInvReq             | rib-rms_InvReq_sub         | 1                       |             |                | 0             | 5         |
| InvReq          | InvReqCre        | etInvReq             | rib-rms_InvReq_sub         | 1                       |             |                | 0             | 5         |
| Receiving       | ReceiptCre       | etReceiving          | rib-rms_Receiving_sub      | 1                       |             |                | 0             | 5         |
| Receiving       | ReceiptCre       | etReceiving          | rib-rms_Receiving_sub      | 1                       |             |                | 0             | 5         |
| Rows Selected   | 1 Columns Hidder | n 8                  |                            |                         |             |                |               |           |

#### Advanced Search

By default, the basic search option is selected in the application. In the search panel, click **Advanced** to switch to advanced search option. Advanced search allows you to add more search fields to the search criteria. Click Add Fields to add more fields.

In the advanced search, the operators of each search field can be changed to other available options.

Click Basic to switch back to the basic search option.

Click **Reset** to clear the data from search fields.

To perform an Advanced Search:

**1.** Click **Advanced** in the search panel.

| ⊻ Search | Criteria    |   |   |              |             |   |    |   |  |        |       | Basic        |
|----------|-------------|---|---|--------------|-------------|---|----|---|--|--------|-------|--------------|
| Match 🔘  | All 🔘 Any   |   |   |              |             |   |    |   |  |        |       |              |
| Family   | Equal to    | ۷ |   | PublishTime  | On or after | v | 26 |   |  |        |       |              |
| Id       | Equal to    | ۷ |   | RibMessageId | Equal to    | ۷ |    | - |  |        |       |              |
| InQueue  | Starts with | ۷ | X | Туре         | Equal to    | ۷ |    | • |  |        |       |              |
|          |             |   |   |              |             |   |    |   |  | Search | Reset | Add Fields 👻 |

- **2.** Click **Add Fields**. Additional fields are listed. Select the required fields to add to the search criteria.
  - Click the red cross mark icon besides the field to remove the field from the search criteria.
- **3.** Enter values in the respective fields and click **Search**. The hospital records that match the search criteria are populated in the search results table.

## Delete a Message

This procedure explains how to mark a message for deletion from the RIB Hospital.

- **1.** Log in to the application.
- 2. Search for hospital records.
- **3.** Select a row that represents a hospital record.
- **4.** Click **Delete**. The message is deleted when the hospital retry adapters and/or process checks for messages to be deleted from the RIB Hospital.

**Note:** A message that is in queue (as indicated when the check box in the In Queue column is selected) cannot be deleted.

## Stop a Message

This procedure explains how to stop a retry adapter and/or a process from attempting to retry a message.

- 1. Log in to the application.
- **2.** Search for a message.
- **3.** Select a row that represents a hospital record.
- **4.** Click **Stop**. The retry adapter and/or a process does not attempt to reprocess the message until you select the message for Retry.

**Note:** A message that is in queue (as indicated when the check box in the In Queue column is selected) cannot be stopped.

## **Retry a Message**

This procedure explains how to retry a message after you have stopped the retry adapter and/or process from re-processing it.

- 1. Log in to the application.
- **2.** Search for a message.
- **3.** Select a row that represents a hospital record.
- 4. Click **Retry**.

**Note:** A message that is in queue (as indicated by the check box in the In Queue column is selected) or pending deletion (as indicated by the check box in the Delete Pending column is selected) cannot be retried.

#### View a Message

This procedure explains how to view a message.

- **1.** Log in to the application.
- **2.** Search for hospital records.

- **3.** Click the Load Message Details on Selection check box located in the search results table.
- 4. Select a row to view the payload of hospital records.
- **5.** Click the Message Viewer tab. By default, the message viewer displays the payload in partial tree view mode.
- 6. Expand the Message Viewer pane and select one of the following three views:
  - Partial Tree View
  - Full Tree View
  - Flat View

#### **Partial Tree View**

The partial tree view allows you to scroll the message one child node at a time.

| Hospital Record Details Message Viewer    | 7 |
|-------------------------------------------|---|
| Y InvReqDesc                              |   |
| request jui 10                            |   |
| store 10                                  |   |
| request_type a                            |   |
| ▶ InvReqItem                              |   |
| ns7£st0flavRepDesc                        |   |
| ▶ ns&tavOflawRepDest                      |   |
| Partial Tree View 💌 Validate Apply Cancel |   |

### **Full Tree View**

The full tree view displays all the message's children, each of which you can expand.

| Three To Towner (Del 10) The Marrie and Warmer |  |
|------------------------------------------------|--|
| BDDate accounter researcher                    |  |
| V DSDeals                                      |  |
| order_po 41502                                 |  |
| supplier 5001                                  |  |
| store 70211                                    |  |
|                                                |  |
| currency_code UD                               |  |
| deals_loid Y                                   |  |
| thipment 32902                                 |  |
| inve_ind N                                     |  |
| qfy_rem 15000                                  |  |
| configure 1000                                 |  |
| eat_receipt_so 10                              |  |
| Full Tree View + Multiday Stroke Cannol        |  |
|                                                |  |
|                                                |  |
|                                                |  |

**Flat View** 

The flat view displays the XML document in its flat format.

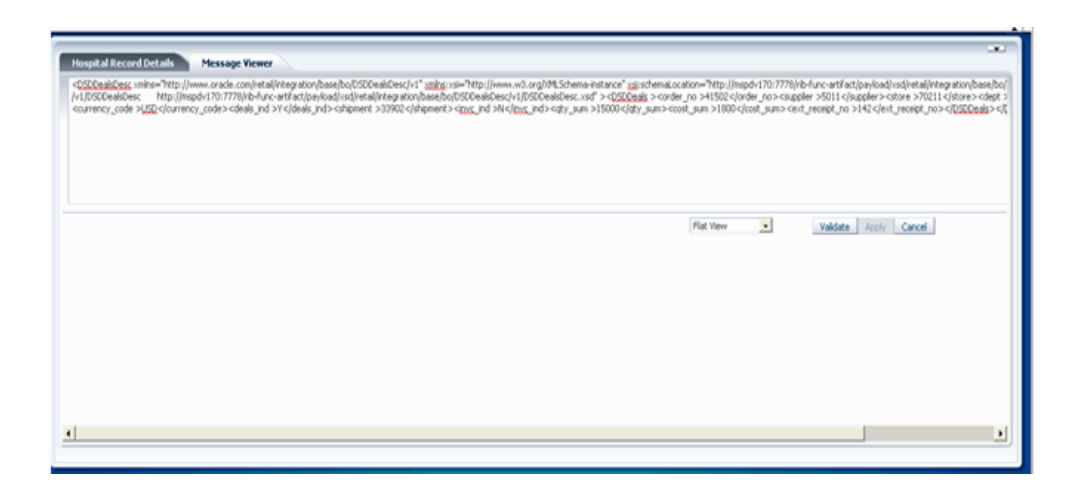

## Search Within a Message

To search a text in the payload, use the browser's find function (Ctl+F) in the full tree mode or flat view mode.

## Edit a Message

This procedure explains how to edit a message.

- 1. View a message (see View a Message).
- 2. Insert the cursor within any portion of the message and edit the message.
- **3.** Click **Validate**. If the message is validated, the Apply button is enabled.
- 4. Click **Apply** to save the message.
  - If you click Cancel before applying, all changes are rolled back to the previously saved data.

## Validate a Message

This procedure allows you to perform the application's XML validation step for a message.

- The system validates the message against a XSD or a schema, depending on what is specified in the header section of the XML message.
- 1. View a message (see View a Message).
- **2.** If you want to make changes to a message, edit the message in the Message Viewer pane.
- 3. Click Validate.

## Save a Message Locally

This procedure explains how to save a message locally.

- 1. Search for a message and select a row (see Search Within a Message).
- **2.** Click **Save To File**. The message is saved to a RibMessage.xml, a text file named by default.

## Import a New Hospital Record to Hospital Tables

This procedure explains how to retrieve a message from a local location.

- 1. Click Import.
- 2. Search for a message and select a row (see Search Within a Message).
  - A popup browser opens with an option to browse for a hospital entry to be loaded.

The message must be in the following specified format.

```
<HospitalEntry>
<AdapterClassLocation>AdapterClassLocation</AdapterClassLocation>
<Family>Family</Family>
<Type>Type</Type>
<TopicName>TopicName</TopicName>
<CustomFlag>F</CustomFlag>
<CustomData> <! [CDATA[ CustomData ]]> </CustomData>
<ReasonCode>ReasonCode</ReasonCode>
<RibMessagePayloadView>
<RibMessagePayload>
<MessageData> <![CDATA[ <Message Xml> ]]> </MessageData>
</RibMessagePayload>
</RibMessagePayloadView>
<RibMessageRoutingInfoView>
<RibMessageRoutingInfo>
<SeqNumber>0</SeqNumber>
<Name>Name</Name>
<Value>Value</Value>
<Detail1Name>DetailName</Detail1Name>
<Detail1Value>DetailValue</Detail1Value>
</RibMessageRoutingInfo>
</RibMessageRoutingInfoView>
</HospitalEntry>
```

## **Update an Existing Hospital Record**

This procedure explains how to update an existing hospital record. location.

- 1. Search for a message and select a row (see Search Within a Message).
- 2. Save the hospital entry locally (See Save a Message Locally).
- **3.** Edit the hospital entry file.
  - Do not edit or remove any of the <MessageNum> attributes.
- 4. Click Import.
  - A popup browser window opens with an option to browse for the edited hospital entry to be loaded.

The message must be in the same format in which it was saved.

Format the hospital entry to be updated.

```
<HospitalEntry>
   <MessageNum>12345</MessageNum>
   <AdapterClassLocation>AdapterClassLocation</AdapterClassLocation>
   <Family>Family</Family>
   <Type>Type</Type>
   <RibMessageId>RibMessageId</RibMessageId>
   <Id>Id</Id>
}
```

```
<PublishTime>YYYY-MM-DD HH:MM:SS</PublishTime>
  <TopicName>TopicName</TopicName>
  <ThreadValue>ThreadValue</ThreadValue>
  <JmsQueueId>jmsId</JmsQueueId>
  <CustomFlag>F</CustomFlag>
  <CustomData> <![CDATA[ CustomData ]]> </CustomData>
  <ReasonCode>ReasonCode</ReasonCode>
  <RibMessagePayloadView>
     <RibMessagePayload>
         <MessageNum>12345</MessageNum>
        <MessageData> <![CDATA[ <Message Xml> ]]> </MessageData>
     </RibMessagePayload>
  </RibMessagePayloadView>
  <RibMessageRoutingInfoView>
     <RibMessageRoutingInfo>
        <SeqNumber>0</SeqNumber>
        <Name>Name</Name>
        <Value>Value</Value>
        <Detail1Name>DetailName</Detail1Name>
        <Detail1Value>DetailValue</Detail1Value>
     </RibMessageRoutingInfo>
   </RibMessageRoutingInfoView>
</HospitalEntry>
```

## **View Hospital Record Details**

This procedure explains how to see detailed information about a hospital record.

| Unablishing a                                               | Ture TexPerfor                   | Albertak County 4   | Thread Units in a                                     |
|-------------------------------------------------------------|----------------------------------|---------------------|-------------------------------------------------------|
|                                                             | lype invkequre                   | Accempt Count 1     | Thread Yaue z                                         |
| Adapter Class Det Location rib-rms_InvReq_sub               | Id                               | Max Attempts 5      | Jms Queue Id jms1                                     |
| Adapter Instance Number 2                                   | Publish Time 2010-12-27 04:06:15 | Delete Pending 0    | Custom Flag F                                         |
| Family InvReq                                               | In Queue 0                       | Topic Name etInvReq | Rib Message Id InvReq_pub_2/2010.12.27 04:06:15.020/3 |
|                                                             |                                  |                     | First Previous Next Last                              |
| r Information                                               |                                  |                     |                                                       |
|                                                             |                                  |                     |                                                       |
|                                                             |                                  |                     |                                                       |
|                                                             |                                  |                     |                                                       |
|                                                             |                                  |                     |                                                       |
|                                                             |                                  |                     |                                                       |
|                                                             |                                  |                     |                                                       |
|                                                             |                                  |                     |                                                       |
|                                                             |                                  |                     |                                                       |
|                                                             |                                  |                     |                                                       |
|                                                             |                                  |                     |                                                       |
|                                                             |                                  |                     |                                                       |
|                                                             |                                  |                     |                                                       |
|                                                             |                                  |                     |                                                       |
|                                                             |                                  |                     |                                                       |
|                                                             |                                  |                     |                                                       |
|                                                             |                                  |                     |                                                       |
|                                                             |                                  |                     |                                                       |
| e History                                                   |                                  |                     |                                                       |
| e History                                                   |                                  |                     |                                                       |
| r History<br>ting Information                               |                                  |                     |                                                       |
| r History<br>ting Information                               |                                  |                     |                                                       |
| r History<br>ting Information<br>Real Reference Information |                                  |                     |                                                       |

- 1. Search for a message (see "Search Within a Message").
- 2. Select a row that represents a hospital record.
  - By default, the Hospital Records Detail tab is active and displays the selected row's hospital record details.
  - The size of the pane can be adjusted by using the arrow mark located in the right side of the pane.

## View the Error History of a Message

This procedure explains how to view a message's error history.

| Hospital Record Details Message Viewer        |                                  |                     |                                                       |  |
|-----------------------------------------------|----------------------------------|---------------------|-------------------------------------------------------|--|
| Hospital Id 63                                | Type InvReqEre                   | Attempt Count 1     | Thread Value 2                                        |  |
| Adapter Class Def Location rib-rms_InvReq_sub | Id                               | Max Attempts 5      | Jms Queue Id jms1                                     |  |
| Adapter Instance Number 2                     | Publish Time 2010-12-27 04:06:15 | Delete Pending 0    | Custom Flag F                                         |  |
| Family InvReq                                 | In Queue 0                       | Topic Name etInvReg | Rib Message Id InvReq_pub_2 2010.12.27 04:06:15.020 3 |  |
|                                               |                                  |                     | First Previous Next Last                              |  |
| Error Information                             |                                  |                     |                                                       |  |
|                                               |                                  |                     |                                                       |  |
|                                               |                                  |                     |                                                       |  |
|                                               |                                  |                     |                                                       |  |
|                                               |                                  |                     |                                                       |  |
|                                               |                                  |                     |                                                       |  |
|                                               |                                  |                     |                                                       |  |
|                                               |                                  |                     |                                                       |  |
|                                               |                                  |                     |                                                       |  |
|                                               |                                  |                     |                                                       |  |
|                                               |                                  |                     |                                                       |  |
|                                               |                                  |                     |                                                       |  |
|                                               |                                  |                     |                                                       |  |
| Error History                                 |                                  |                     |                                                       |  |
|                                               |                                  |                     |                                                       |  |
| Routing Information                           |                                  |                     |                                                       |  |
| Hospital Reference Information                |                                  |                     |                                                       |  |
|                                               |                                  |                     |                                                       |  |
|                                               |                                  |                     |                                                       |  |
|                                               |                                  |                     |                                                       |  |
|                                               |                                  |                     |                                                       |  |

- 1. Search for a message (see "Search Within a Message").
- **2.** Select a row that represents a hospital record.
  - By default the Hospital Records Details tab is active and displays hospital record details for the selected row.
  - Click on the arrow located near the error history. This will expand the pane and display errors associated with each of the possible retry attempts.

## View the Hospital Reference Information of a Message

This procedure explains how to view a message's hospital reference information.

**Note:** This pane contains data that applies only to retailers who have access to the custom code.

This pane displays records that are already in the RIB\_MESSAGE table but are prevented from being retried until another record has been successfully retried. Once the other record has been successfully retried, the Reason Code in the RIB\_MESSAGE table for the record being referenced in the Hospital Reference column is set to the new Reason Code to make it available for retry. View the hospital record details for a message (see View Hospital Record Details).

|                                               |                                  |                     |                                                       | T |
|-----------------------------------------------|----------------------------------|---------------------|-------------------------------------------------------|---|
| Hospital Record Details Message Viewer        |                                  |                     |                                                       |   |
| Hospital Id 63                                | Type InvRegCre                   | Attempt Count 1     | Thread Value 2                                        |   |
| Adapter Class Def Location rib-rms InvReg sub | Id                               | Max Attempts 5      | Jms Queue Id jms1                                     |   |
| Adapter Instance Number 2                     | Publish Time 2010-12-27 04:06:15 | Delete Pending 0    | Custom Flag F                                         |   |
| Family InvReg                                 | In Queue 0                       | Topic Name etInvReg | Rib Message Id InvReq_pub_2 2010.12.27 04:06:15.020 3 |   |
|                                               |                                  |                     | First Previous Next Last                              |   |
| A Faux Information                            |                                  |                     |                                                       |   |
|                                               |                                  |                     |                                                       |   |
|                                               |                                  |                     |                                                       |   |
|                                               |                                  |                     |                                                       |   |
|                                               |                                  |                     |                                                       |   |
|                                               |                                  |                     |                                                       |   |
|                                               |                                  |                     |                                                       |   |
|                                               |                                  |                     |                                                       |   |
|                                               |                                  |                     |                                                       |   |
|                                               |                                  |                     |                                                       |   |
|                                               |                                  |                     |                                                       |   |
|                                               |                                  |                     |                                                       |   |
|                                               |                                  |                     |                                                       |   |
|                                               |                                  |                     |                                                       |   |
|                                               |                                  |                     |                                                       |   |
|                                               |                                  |                     |                                                       |   |
|                                               |                                  |                     |                                                       |   |
| ≥ Error History                               |                                  |                     |                                                       |   |
| A Bouting Information                         |                                  |                     |                                                       |   |
| Z Rodung Information                          |                                  |                     |                                                       |   |
| > Hospital Reference Information              |                                  |                     |                                                       |   |
| just                                          |                                  |                     |                                                       |   |
|                                               |                                  |                     |                                                       |   |
|                                               |                                  |                     |                                                       |   |
|                                               |                                  |                     |                                                       |   |

- 1. Search for a message (see Search Within a Message).
- 2. Select a row that represents a hospital record.
  - By default the Hospital Records Details tab is active and displays hospital record details of the selected row.
  - Click on the arrow located near the hospital reference information. This will expand the pane and display associated reference information.

## View the Routing Information of a Message

| Hospital Id 63                                                  | Type InvRegCre                   | Attempt Count 1     | Thread Value 2                                        |
|-----------------------------------------------------------------|----------------------------------|---------------------|-------------------------------------------------------|
| Adapter Class Def Location rib-rms InvReg sub                   | Id                               | Max Attempts 5      | Jms Queue Id ims1                                     |
| Adapter Instance Number 2                                       | Publish Time 2010-12-27 04:06:15 | Delete Pending 0    | Custom Flag F                                         |
| Family InvReg                                                   | In Queue 0                       | Topic Name etInvReg | Rib Message Id InvReq_pub_2 2010.12.27 04:06:15.020 3 |
|                                                                 |                                  |                     | First Previous Next Last                              |
| ror Information                                                 |                                  |                     |                                                       |
|                                                                 |                                  |                     |                                                       |
|                                                                 |                                  |                     |                                                       |
|                                                                 |                                  |                     |                                                       |
|                                                                 |                                  |                     |                                                       |
|                                                                 |                                  |                     |                                                       |
|                                                                 |                                  |                     |                                                       |
|                                                                 |                                  |                     |                                                       |
|                                                                 |                                  |                     |                                                       |
|                                                                 |                                  |                     |                                                       |
|                                                                 |                                  |                     |                                                       |
|                                                                 |                                  |                     |                                                       |
|                                                                 |                                  |                     |                                                       |
| ror History                                                     |                                  |                     |                                                       |
| ror History<br>uting Information                                |                                  |                     |                                                       |
| or History<br>uting Information<br>spital Reference Information |                                  |                     |                                                       |

This procedure explains how to view a message's routing information.

- **1.** Search for a message (see Search Within a Message).
- **2.** Select a row that represents a hospital record.
  - By default the Hospital Records Details tab is active and displays hospital record details of the selected row.

• Click on the arrow located near the routing information. This will expand the pane and display associated reference information.

# Glossary

| Term                      | Definition                                                                                                    |
|---------------------------|----------------------------------------------------------------------------------------------------|
| Attempt Count             | The number of times the system has tried to process the message.                                                                                                    |
| adapter                   | An adapter represents one or more threads of control within the adapter that publishes or subscribes to the applicable XML messages.                                                                                                    |
| Custom Flag               | This value is used to signal that the message contains custom data. This is not currently used by the RIB; therefore its value is always set to F (false).                                                                                                    |
| Delete Pending            | A Yes means that the message is marked for deletion and will be<br>removed from the RIB Hospital when the retry adapter and/or process<br>checks for messages to be deleted from the RIB Hospital. No means<br>that the message is not pending for deletion.                                                                                          |
| Family                    | The valid message family to which the message belongs. Each message family contains information specific to a related set of operations on a business entity or related business entities.                                                                                                    |
| Hospital ID               | This is the identifier of a single message in the Hospital database. It is<br>the primary key that associates the message in the RIB_MESSAGE table<br>with its corresponding data in the RIB_MESSAGE_FAILURE, RIB_<br>MESSAGE_ROUTING_INFO and RIB_MESSAGE_HOSPITAL_REF<br>tables.                                                                    |
| ID                        | Optional ID string that identifies the message. Composite primary keys require multiple IDs. For example, a line item within a Purchase Order may contain the PO number and line item number as part of the ID. For example: <id>PONumber=12345</id>                                                                                                  |
| In Queue                  | If Yes, messages in the queue are waiting to be reprocessed. If No, messages are not being reprocessed.                                                                                                    |
| JMS Queue ID              | This ID represents the JMS server that the message is published to during retries from the hospital. The ID also represents the JMS server from which the message was originally published (or from which the message was originally attempted to be published). The format of this field is <jms host="" name="">:<jms host="" port="">.</jms></jms> |
| Last Error<br>Description | The text of the error message that describes why the message failed to process.                                                                                                    |
| Location                  | The adapter name and/or process name.                                                                                                    |
| Max Attempts              | The maximum number of times a message in the RIB Hospital should be re-processed by an application.                                                                                                    |

| Term           | Definition                                                                                                    |
|----------------|----------------------------------------------------------------------------------------------------|
| Message Type   | Each message family contains a set of sub-formats specific to the<br>business event triggering message publication. The term message type<br>embodies this specific sub-format. For example: a Purchase Order<br>message family can contain message types such as Create PO Header,<br>Create PO Detail, Update PO Header, or Delete PO Detail.                                                                                                    |
| Publish Time   | The date/timestamp indicating when the message was published.                                                                                                    |
| Reason Code    | This value identifies whether an error occurred during publication of<br>the message or during consumption (subscription). The indicators are<br>JMS, SUB, and PUB. The PUB reason code is used by RMS to indicate<br>that a reference to a message must be retained in the RIB Hospital.<br>When retried, the adapter must call a special stored procedure (PUB_<br>RETRY) that will publish the message once some specific conditions are<br>met in the RMS application. |
| RIB Message ID | ID of the Message within the RIB Hospital. This value is set only after<br>the message is checked into the RIB Hospital.                                                                                                    |
| Thread Value   | The thread value is used for parallel processing of messages within the same family. This value is added to the message during publication to the JMS so that it can be routed through a specific adapter and/or process.                                                                                                    |